# Инструкция по эксплуатации DVD-рекодера PHILIPS DVDR-70

Let's make things better.

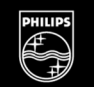

PHILIPS

# Содержание

| 1 Вредение 15                                                                                                    |
|----------------------------------------------------------------------------------------------------|
| Vражаемый покупатель пролукции Philing! 10                                                                                                    |
| Региональный кол 13                                                                                                    |
| Технические характеристики 13                                                                                                    |
| Принадлежности 13                                                                                                    |
| Важные замечания                                                                                                    |
| Очистка дисков                                                                                                    |
| Специальные функции вашего DVD рекодера 16                                                                                                    |
| 2 Политионно DVD роколора 18                                                                                                    |
|                                                                                                    |
| Подготовка пульта дистанционного управления к расоте                                                                                                    |
| Подключение Буб рекодера к телевизору                                                                                                    |
| при использовании функции Fasy Link 19                                                                                                    |
| Полключение с помощью кабеля SCART                                                                                                    |
| без использования функции Fasy Link                                                                                                    |
| Подключение с помощью кабеля S-Video (Y/C)                                                                                                    |
| Подключение с помощью видео кабеля (CVBS)                                                                                                    |
|                                                                                                    |
| <b>3</b> Подключение дополнительных устройств 25                                                                                                    |
| Подключение дополнительных устройств ко второму                                                                                                    |
| разъему SCART                                                                                                    |
| Подключение дополнительных видео рекодеров                                                                                                    |
| Подключение видеокамеры к разъемам, расположенным                                                                                                    |
| на передней панели DVD рекодера 26                                                                                                    |
| Подключение аудио устройств к аналоговым аудио разъемам 26                                                                                                    |
| Подключение аудио устройств к цифровому аудио выходу 27                                                                                                    |
| 4 Vстановка DVD рекодера 28                                                                                                    |
|                                                                                                    |
| Пачальная установка                                                                                                    |
| Активизирование пеколера 31                                                                                                    |
| Ричной поиск телеканалов 32                                                                                                    |
| Автоматическая сортировка телеканалов (функция Follow TV                                                                                                    |
| [Скопировать с телевизора)]                                                                                                    |
| Автоматический поиск телевизионных каналов                                                                                                    |
| Ручное добавление и удаление телеканалов                                                                                                    |
| Выбор языка/страны                                                                                                    |
| Переключение языка аудио записи (2-х канальный звук) 37                                                                                                    |
| Установка времени и даты                                                                                                    |
| 5 14.4                                                                                                    |
| информация, выводимая на экране                                                                                                    |
| Символы, находящиеся в строке меню                                                                                                    |
| UTDORA WEHR) 1                                                                                                    |
|                                                                                                    |
| Строка меню 2                                                                                                    |
| Строка меню 2                                                                                                    |
| Строка меню 2                                                                                                    |
| Строка меню 2                                                                                                    |
| Строка меню 2                                                                                                    |
| Строка меню 2                                                                                                    |
| Строка меню 2                                                                                                    |
| Строка меню 2                                                                                                    |
| Строка меню 2                                                                                                    |
| Строка меню 2                                                                                                    |
| Строка меню 2                                                                                                    |
| Строка меню 2                                                                                                    |
| Строка меню 2       39         Поле для временных сообщений       40         Поле состояния       40         Символы, используемые для обозначения диска       40         Символы, используемые для обозначения режимов работы       41         Поле вывода информации о тюнере       41         Поле вывода информации о тюнере       41         Оле вывода информации о таймере       41         Воспроизведение       42         Общие замечания по режиму воспроизведения       42         Установка диска       42         Воспроизведение DVD видео дисков       43         Воспроизведение DVD+RW/ +R дисков       44         Воспроизведение OD - Киу - Караков       44                                                                         |
| Строка меню 2       39         Поле для временных сообщений       40         Поле состояния       40         Символы, используемые для обозначения диска       40         Символы, используемые для обозначения режимов работы       41         Поле вывода информации о тюнере       41         Поле вывода информации о тюнере       41         Оле вывода информации о тюнере       41         Оле вывода информации о таймере       41         Общие замечания по режиму воспроизведения       42         Общие замечания по режиму воспроизведения       42         Установка диска       42         Воспроизведение DVD видео дисков       43         Воспроизведение DVD+RW/ +R дисков       44         Воспроизведение DVD-RW/ brace OD       44 |

# Дополнительные режимы воспроизведения .47 Переход к другому заголовку/части .47 Поиск на диске .47 Неподвижная картинка .48 Замедленное перемещение .48 Поиск по времени .48 Повтор/Воспроизведение в произвольном порядке .49 Повтор фрагмента (А–В) .49 Режим сканирования диска .50 Угол камеры .50 Режим масштабирования .50 Выбор языка звукового сопровождения .51

| В Ручная (незапрограммированная) запись                     | 52 |
|-------------------------------------------------------------|----|
| Общая информация                                            | 52 |
| Запись без автоматического отключения                       | 53 |
| Прерывание записи (функция Pause [Пауза])                   | 54 |
| Запись с автоматическим выключением                         |    |
| (ОТК запись при нажатии одной кнопки)                       | 55 |
| Предотвращение случайного стирания диска                    | 55 |
| Расположение записей в пределах заголовка                   | 56 |
| Выбор режима (качества) записи                              | 57 |
| Автоматическая запись сигнала со спутникового ресивера      | 58 |
| Режим Direct Record [Прямая запись]                         | 59 |
| Включение и выключение режима Direct Record [Прямая запись] | 60 |

| 9 Управление содержанием диска                  | 61 |
|-------------------------------------------------|----|
| Общая информация                                | 61 |
| Выбор любимой сцены                             | 62 |
| Вставка меток частей                            | 62 |
| Скрытие частей                                  | 62 |
| Удаление меток частей                           | 63 |
| Смена индексной картинки                        | 64 |
| Разбиение заголовков                            | 64 |
| Редактирование записанных заголовков (названий) | 65 |
| Воспроизведение всего заголовка                 | 65 |
| Удаление записей/заголовков                     | 66 |
| Настройки для диска                             | 66 |
| Изменение названия диска                        | 67 |
| Окончание редактирования                        | 67 |
| Финализация DVD+R дисков                        | 68 |
| Стирание DVD+RW дисков                          | 68 |
| -                                               |    |

# 10 Программирование записи

| (функция Timer)                                             | 69 |
|-------------------------------------------------------------|----|
| Общая информация                                            | 69 |
| Программирование записи с помощью системы ShowView®         | 70 |
| Программирование записи без использования системы ShowView® | 72 |
| Как изменить или удалить запрограммированную запись         |    |
| (функция TIMER)                                             | 73 |
| Функция «NexTView Link»                                     | 73 |
| Решение проблем, возникающих при запрограммированной        |    |
| записи                                                      | 74 |
| 11 Настройки пользователя                                   | 75 |
| Настройка изображения                                       | 75 |
| Настройка звука                                             | 76 |
| Настройки языка                                             | 77 |
| Дополнительные настройки                                    | 77 |
| Настройка пульта дистанционного управления                  | 78 |
| Меню свойств диска                                          | 79 |

# 12 управление доступом к диску

| (родительский контроль)                               | 80 |
|-------------------------------------------------------|----|
| Родительский контроль (DVD и VCD диски)               | 80 |
| Включение/выключение родительского контроля           | 80 |
| Авторизация (разрешение воспроизведения) диска        | 81 |
| Блокировка незаблокированных дисков                   | 81 |
| Уровень родительского контроля (только для DVD видео) | 81 |
| Включение/отключение уровня родительского контроля    | 82 |
| Смена страны                                          | 83 |
| Смена PIN-кода                                        | 84 |
|                                                       |    |

| 13 | Прежде, | чем звонить в | сервисный | центр | 85 |
|----|---------|---------------|-----------|-------|----|
| 13 | Прежде, | чем звонить в | сервисный | центр | {  |

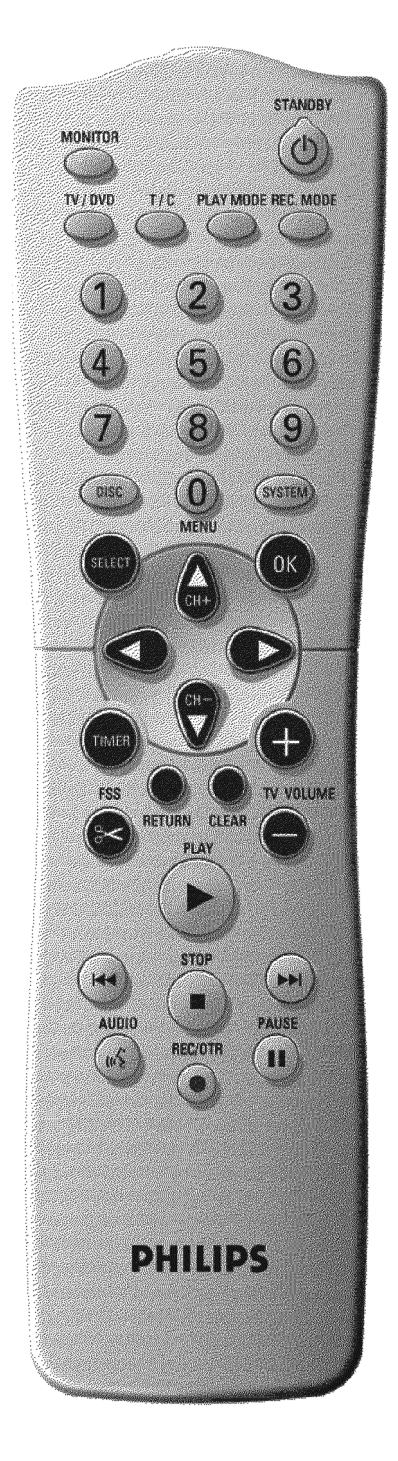

# Пульт дистанционного управления

| MONITOR                                                                                                    | Кнопка Monitor: С помощью этой кнопки производится переключение между телевизионным ресивером DVD рекодера (внутренний тюнер для показа телеканалов на телевизоре) и воспроизведением DVD рекодера.                                                                                                    |
|----------------------------------------------------------------------------------------------------|----------------------------------------------------------------------------------------------------|
| STANDBY ථ                                                                                                    | Включение или выключение: с помощью этой кнопки производится<br>включение или выключение аппарата, прекращения действия функции<br>меню и прерывание запрограммированной записи (режим Timer).                                                                                                    |
| TV/DVD                                                                                                    | Переключение TV/DVD: Данная кнопка подключает сигнал со SCART<br>выхода EXT 2 AUX-I/O непосредственно к телевизору. Это позволяет<br>смотреть изображение с любого устройства, подключенного к разъему<br>SCART (встроенного тюнера, видео рекодера или спутникового ресиве-<br>ра) и одновременно производить запись с другого источника сигнала.<br>Если к разъему EXT 2 AUX-I/O ничего не подключено, то используйте<br>эту кнопку для переключения между телевизионным приемом и DVD ре-<br>кодером. Но это возможно только в том случае, если для подключения<br>телевизора к DVD рекодеру вы используете кабель SCART (разъем EXT 1<br>к TV-I/O) и ваш телевизор реагирует на это переключение.                                                                                                    |
| T/C                                                                                                    | Переключение Title/Chapter: Выбирайте T(Title)/C(Chapter) [Заголо-<br>вок/Часть] непосредственно в строке меню.<br>Если на дисплее появится сообщение «INFD» [Информация], то будет<br>показано меню записанного диска или будет показан вводный ролик. В<br>этом случае данная функция будет недоступна.                                                                                                    |
| PLAY MODE                                                                                                    | <b>Режим воспроизведения:</b> Выбор между повтором, воспроизведени-<br>ем записей в произвольном порядке или показом небольших начальных<br>фрагментов из каждой записи.                                                                                                    |
| REC MODE                                                                                                    | Режим записи (качество): Для выбора максимального времени записи.                                                                                                    |
|                                                                                                    |                                                                                                    |
| 09                                                                                                    | Кнопки с цифрами: 0–9                                                                                                    |
| 09<br>DISC-MENU                                                                                                   | Кнопки с цифрами: 0–9<br>Меню диска: Чтобы показать меню DVD или заставку.                                                                                                    |
| 09<br>DISC-MENU<br>SYSTEM-MENU                                                                                    | Кнопки с цифрами: 0–9<br>Меню диска: Чтобы показать меню DVD или заставку.<br>Системное меню: Вызвать/Убрать системное меню (строка меню ввер-<br>ху экрана).                                                                                                    |
| 09<br>DISC-MENU<br>SYSTEM-MENU<br>SELECT                                                                          | Кнопки с цифрами: 0–9<br>Меню диска: Чтобы показать меню DVD или заставку.<br>Системное меню: Вызвать/Убрать системное меню (строка меню ввер-<br>ху экрана).<br>Выбор: Выбор функции/значения.                                                                                                    |
| 09<br>DISC-MENU<br>SYSTEM-MENU<br>SELECT<br>OK                                                                    | Кнопки с цифрами: 0–9<br>Меню диска: Чтобы показать меню DVD или заставку.<br>Системное меню: Вызвать/Убрать системное меню (строка меню ввер<br>ху экрана).<br>Выбор: Выбор функции/значения.<br>Сохранить/Подтвердить: Чтобы сохранить или подтвердить вводи-<br>мую информацию.                                                                                                    |
| 09<br>DISC-MENU<br>SYSTEM-MENU<br>SELECT<br>OK                                                                    | Кнопки с цифрами: 0–9<br>Меню диска: Чтобы показать меню DVD или заставку.<br>Системное меню: Вызвать/Убрать системное меню (строка меню ввер-<br>ху экрана).<br>Выбор: Выбор функции/значения.<br>Сохранить/Подтвердить: Чтобы сохранить или подтвердить вводи-<br>мую информацию.<br>Кнопки управления курсором: Перемещение курсора влево и вправо.                                                                                                    |
| 09<br>DISC-MENU<br>SYSTEM-MENU<br>SELECT<br>OK<br>♦►<br>CH + ▲                                                    | Кнопки с цифрами: 0–9<br>Меню диска: Чтобы показать меню DVD или заставку.<br>Системное меню: Вызвать/Убрать системное меню (строка меню ввер<br>ху экрана).<br>Выбор: Выбор функции/значения.<br>Сохранить/Подтвердить: Чтобы сохранить или подтвердить вводи-<br>мую информацию.<br>Кнопки управления курсором: Перемещение курсора влево и вправо.                                                                                                    |
| 09<br>DISC-MENU<br>SYSTEM-MENU<br>SELECT<br>OK<br>CH + ▲<br>CH + ▲                                                | Кнопки с цифрами: 0–9<br>Меню диска: Чтобы показать меню DVD или заставку.<br>Системное меню: Вызвать/Убрать системное меню (строка меню ввер-<br>ху экрана).<br>Выбор: Выбор функции/значения.<br>Сохранить/Подтвердить: Чтобы сохранить или подтвердить вводи-<br>мую информацию.<br>Кнопки управления курсором: Перемещение курсора влево и вправо.<br>Кнопка управления курсором/Плюс: Перемещение курсора вверх/<br>Увеличение номера канала на единицу.                                                                                                    |
| 09<br>DISC-MENU<br>SYSTEM-MENU<br>SELECT<br>OK<br>CH + ▲<br>CH + ▲<br>CH - ▼                                      | Кнопки с цифрами: 0–9<br>Меню диска: Чтобы показать меню DVD или заставку.<br>Системное меню: Вызвать/Убрать системное меню (строка меню ввер-<br>ху экрана).<br>Выбор: Выбор функции/значения.<br>Сохранить/Подтвердить: Чтобы сохранить или подтвердить вводи-<br>мую информацию.<br>Кнопки управления курсором: Перемещение курсора влево и вправо.<br>Кнопка управления курсором/Плюс: Перемещение курсора вверх/<br>Увеличение номера канала на единицу.<br>Кнопка управления курсором/Минус: Перемещение курсора вниз/<br>Уменьшение номера канала на единицу.                                                                                                    |
| 09<br>DISC-MENU<br>SYSTEM-MENU<br>SELECT<br>OK<br>CH - ↓<br>CH - ↓<br>TIMER                                       | Кнопки с цифрами: 0–9<br>Меню диска: Чтобы показать меню DVD или заставку.<br>Системное меню: Вызвать/Убрать системное меню (строка меню ввер-<br>ху экрана).<br>Выбор: Выбор функции/значения.<br>Сохранить/Подтвердить: Чтобы сохранить или подтвердить вводи-<br>мую информацию.<br>Кнопки управления курсором: Перемещение курсора влево и вправо.<br>Кнопка управления курсором/Плюс: Перемещение курсора вверх/<br>Увеличение номера канала на единицу.<br>Кнопка управления курсором/Минус: Перемещение курсора вниз/<br>Уменьшение номера канала на единицу.                                                                                                    |
| 09<br>DISC-MENU<br>SYSTEM-MENU<br>SELECT<br>OK<br>CH - ↓<br>CH - ↓<br>CH - ↓<br>TIMER<br>FSS ≻<br>RETURN          | Кнопки с цифрами: 0–9<br>Меню диска: Чтобы показать меню DVD или заставку.<br>Системное меню: Вызвать/Убрать системное меню (строка меню вверху у экрана).<br>Выбор: Выбор функции/значения.<br>Сохранить/Подтвердить: Чтобы сохранить или подтвердить вводимию<br>кнопки управления курсором: Перемещение курсора влево и вправо.<br>Кнопки управления курсором/Плюс: Перемещение курсора вверх/<br>Увеличение номера канала на единицу.<br>Кнопка управления курсором/Минус: Перемещение курсора вниз/<br>Уменьшение номера канала на единицу.                                                                                                    |
| 09<br>DISC-MENU<br>SYSTEM-MENU<br>SELECT<br>OK<br>CH - ▲<br>CH - ▲<br>CH - ▲<br>TIMER<br>FSS ≫<br>RETURN<br>CLEAR | Кнопки с цифрами: 0–9<br>Меню диска: Чтобы показать меню DVD или заставку.<br>Системное меню: Вызвать/Убрать системное меню (строка меню ввер<br>ху экрана).<br>Выбор: Выбор функции/значения.<br>Сохранить/Подтвердить: Чтобы сохранить или подтвердить вводи-<br>мую информацию.<br>Кнопки управления курсором: Перемещение курсора влево и вправо.<br>Кнопка управления курсором/Плюс: Перемещение курсора вверх/<br>Увеличение номера канала на единицу.<br>Кнопка управления курсором/Минус: Перемещение курсора вниз/<br>Уменьшение номера канала на единицу.<br>Снопка управления курсором/Минус: Перемещение курсора вниз/<br>Уменьшение номера канала на единицу.<br>Возврат: Эта кнопка служит для программирования таймера с<br>помощью функции ShowViewB/без помощи ShowViewB или для измене-<br>ния и сброса запрограммированного таймера.<br>Возврат: Возврат к предыдущему меню видео CD (VCD). Эта кнопка<br>работает также с некоторыми DVD. |

| ◀◀       | Выбор предыдущего заголовка/поиск назад:<br>Краткое нажатие на эту кнопку во время воспроизведения: Будет вос-<br>производиться предыдущая часть/фильм или предыдущий заголовок.<br>Продолжительное нажатие: Поиск назад.<br>Продолжительное нажатие при показе неподвижной картинки: Медлен-<br>ное перемещение назад. |
|----------|----------------------------------------------------------------------------------------------------|
| ▶▶       | Выбор следующего заголовка/поиск вперед:<br>Краткое нажатие на эту кнопку во время воспроизведения: Будет вос-<br>производиться следующая часть/фильм или следующий заголовок.<br>Продолжительное нажатие: Поиск вперед.<br>Продолжительное нажатие при показе неподвижной картинки: Медлен-<br>ное перемещение вперед. |
| STOP     | Стоп: Остановка воспроизведения/записи, за исключением режима запрограммированной записи (Timer).<br>Продолжительное нажатие на эту кнопку открывает и закрывает лоток дисковода.                                                                                                    |
| AUDIO    | Аудио: Выбирает язык звукового сопровождения. При записи телеканала переключает между языками 1 или 2.                                                                                                    |
| REC/OTR  | Запись: Начинает запись текущего телевизионного канала.                                                                                                    |
| PAUSE II | Пауза (неподвижное изображение): Если эта кнопка нажата при<br>воспроизведении, то DVD рекодер переходит в режим паузы. Вы увиди-<br>те неподвижное изображение. Если эта кнопка нажата во время записи,<br>то DVD рекодер также перейдет в режим паузы.                                                                |

# Дополнительные функции при работе с телевизором

Эти кнопки будут работать только с такими телевизорами, которые имеют аналогичный код пульта дистанционного управления \*RC5) (например, телевизоры Philips).

| TV VOLUME + | Громкость телевизора: Увеличивает громкость. |
|-------------|----------------------------------------------|
| TV VOLUME - | Громкость телевизора: Уменьшает громкость.   |

Для работы следующих функций вам необходимо нажать и удерживать кнопку DVD/TV, а затем с помощью соответствующей кнопки выбрать необходимую функцию.

| STANDBY 🖒 | Выключение телевизора:                                 |
|-----------|--------------------------------------------------------|
| 09        | Кнопки с цифрами: 0–9                                  |
| CH + 🔺    | Номер телеканала: Увеличение номера канала на единицу. |
| СН — 🛡    | Номер телеканала: Уменьшение номера канала на единицу. |

# Передняя панель рекодера

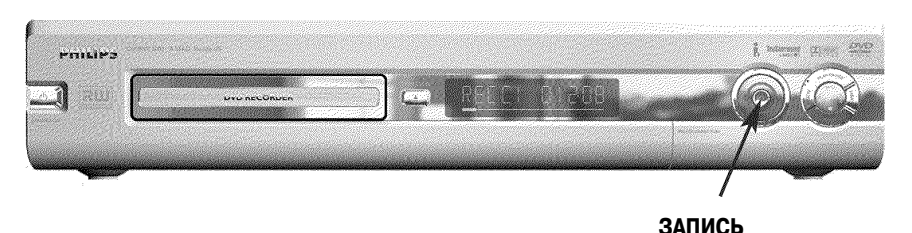

|              | CAINED                                                                                                    |
|--------------|----------------------------------------------------------------------------------------------------|
| STANDBY/ON 🖒 | <b>Включение и выключение:</b> Эта кнопка служит для включения или выключения аппарата, прекращения действия функции, прерывания запрограммированной записи (функция Timer). |
| OPEN/CLOSE   | Открыть/закрыть лоток дисковода: Открывает и закрывает лоток дисковода.                                                                                                    |
| RECORD       | Запись: Записывает текущую телепередачу.                                                                                                    |
| •            | Воспроизведение: Начинает воспроизведение записанного диска.                                                                                                    |
|              | Выбор предыдущего заголовка/поиск назад.                                                                                                    |
|              | Выбор следующего заголовка/поиск вперед.                                                                                                    |
|              | Стоп: Прекращение воспроизведения/записи.                                                                                                    |

# Разъемы, расположенные за откидной крышкой справа внизу

| S-VIDEO                                          | Разъем S-Video: Подключение видеокамер в стандарте SVHS/Hi8 или видеомагнитофонов в стандарте SVHS/Hi8 (номер программы «СЯП 1»). |
|--------------------------------------------------|----------------------------------------------------------------------------------------------------|
| Желтый разъем<br>VIDEO                           | Разъем для входа видео: Подключение видеокамер или видеомагни-<br>тофонов (номер программы «ርብሮ ነ»).                              |
| Белый/красный<br>разъем<br>Левый AUDIO<br>Правый | Входы левого и правого каналов аудио: Подключение видеокамер или видеомагнитофонов (номер программы «СЯП 1»).                     |

Переключение между разъемами **S-VIDEO** и **VIDEO** происходит автоматически. Если используются оба разъема, то приоритет имеет **S-VIDEO**.

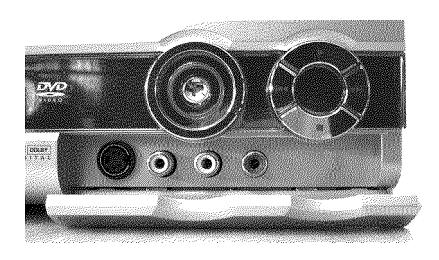

# Задняя панель рекодера

|   |                                                                                                    | . (3) |         |                         | 0               |                                        | 0                                                                                      | لم                                          |
|---|----------------------------------------------------------------------------------------------------|-------|---------|-------------------------|-----------------|----------------------------------------|----------------------------------------------------------------------------------------|---------------------------------------------|
| 1 | PHILIPS Mater Country                                                                                                    |       | G-      | EXTI2 AUX-LO            | AUDIO/VIDEO OUT | Pled edigration legita putria regressi | a sangebre in the                                                                      | CLASS 1                                     |
|   | NERO CONTRACTOR DE LA CONTRACTOR DE LA C | E CE  | ി       |                         | 0               | Dradte se pred primer                  | The S-Nerrow and a<br>manufacture is the treatment of<br>Science of powers receivances | LASER PRODUCT                               |
| 1 | 060                                                                                                    |       | r WG- n | O                       |                 | B                                      | teen teen teen teen teen teen teen teen                                                |                                             |
|   |                                                                                                    | Ċ     | ' 🕑 ' . | TIMIT IN THE            |                 |                                        | Ő                                                                                      |                                             |
|   | MAINS                                                                                                    |       |         | ( and the second second |                 |                                        |                                                                                        | a Calling and a survey of the survey of the |

| Сетевой разъем: Подключение к электрической сети (230 В/50 Гц).                                                                                                    |
|----------------------------------------------------------------------------------------------------|
| Антенный ввод: Подключение антенны.                                                                                                    |
| Антенный выход: Подключение к телевизору.                                                                                                    |
| Разъем SCART 2: Подключение дополнительного устройства (спутни-<br>ковый ресивер, set-top box [телеприставка, преобразующая цифровые<br>потоки в аналоговый сигнал], видеомагнитофон, видеокамера и т.п.). |
|                                                                                                    |

ЕХТ 1 ТО TV-I/О Разъем SCART 1: Подключение телевизора. RGB выход.

# Выходные разъемы (AUDIO/VIDEO OUT)

| OUT S-VIDEO (Y/C) | Выход S-Video: Подключение телевизора, совместимого с S-Video.                                                                                             |
|-------------------|----------------------------------------------------------------------------------------------------|
| OUT VIDEO (CVBS)  | Видео выход (желтый разъем): Подключение телевизора с видео входом (CVBS, композитное видео).                                                              |
| out l'audio r     | Аналоговый аудио выход (белый/красный разъемы): Подключе-<br>ние телевизора, имеющего входные аудио разъемы или подключение<br>дополнительного устройства. |

# Выходной разъем (DIGITAL AUDIO OUT)

DIGITAL AUDIO OUT **Цифровой аудио выход:** Подключение дополнительного аудио устройства (усилитель/ресивер).

# Символы на дисплее DVD рекодера

Приведенные ниже символы могут высвечиваться на дисплее вашего DVD рекодера:

88:8.8

- Мульти-функциональный дисплей/текстовая строка •) Часы
  - •) Время воспроизведения диска/заголовка
  - •) Время выключения ОТК (запись при нажатии одной кнопки).
  - Заголовок
  - •) Номер программы телеканала/время воспроизведения/название канала/функция
  - •) Вывод информации и предупредительных сообщений.

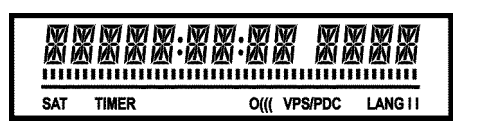

|         | <u>Disc bar [Линейный индикатор]:</u> Показывает текущее положение на дис-<br>ке (указатель места воспроизведения).<br><u>Play/Record [Воспроизведение/Запись]:</u> Один мигающий сегмент в теку-<br>щем положении.<br><u>Pause [Пауза]:</u> Мигающий сегмент по обеим сторонам текущего положе-<br>ния.<br><u>Stop [Cron]:</u> Подсвеченный сегмент в текущем положении. |
|---------|----------------------------------------------------------------------------------------------------|
| SAT     | Была запрограммирована спутниковая запись.                                                                                                    |
| TIMER   | Была запрограммирована запись (функция Timer).                                                                                                    |
| o(((    | Был принят сигнал с пульта дистанционного управления.                                                                                                    |
| VPS/PDC | VPS/PDC [Система программирования видео/программное управление]: Для управления телеканалом передается VPS или PDC код.                                                                                                    |
| LANG II | При воспроизведении был обнаружен или принят сигнал канала HiFi/2. В зависимости от выбора звукового канала высвечивается «I» или «II».                                                                                                    |

# Сообщения, выводимые на дисплее DVD рекодера

На дисплее вашего DVD рекодера могут появляться следующие сообщения

| IS TV ONP | DVD рекодер находится в режиме начальной установки. Включите теле-<br>визор, затем прочтите раздел «Начальная установка» в главе «Установка<br>DVD рекодера». |
|-----------|----------------------------------------------------------------------------------------------------|
| no signal | Нет никакого входного сигнала (сигнал не соответствующий или неста-<br>бильный).                                                                              |
| MENU      | Меню на экране является активным.                                                                                                    |
| OPENING   | Лоток дисковода открывается.                                                                                                    |
| TRRY OPEN | Лоток дисковода открыт.                                                                                                    |
| CLOSING   | Лоток дисковода закрывается.                                                                                                    |
| RERDING   | Диск считывается.                                                                                                    |
| MENU UPDT | После успешного завершения записи создается содержание.                                                                                                    |
| UNIT MENU | После первой записи на новом диске создается структура меню.                                                                                                  |
| COPY PROT | Вы пытаетесь скопировать DVD/видео кассету, имеющие защиту от ко-<br>пирования.                                                                               |
| URIT      | Подождите, пожалуйста, пока не исчезнет это сообщение. DVD рекодер выполняет действие.                                                                        |
| NO DISC   | Не был вставлен диск для записи. Если диск был вставлен, то он не мо-<br>жет быть прочитан.                                                                   |
| INFO      | Информация о вставленном DVD показана на экране.                                                                                                    |
| 8USY      | DVD рекодер обрабатывает введенные изменения.                                                                                                    |
| ERASING   | Весь диск стерт.                                                                                                    |

REALINE

| EMPTY DISC  | Вставленный диск или является новым, или был полностью стерт (ника-<br>ких записей нет).                                                                                                    |
|-------------|----------------------------------------------------------------------------------------------------|
| PROTECTED   | Диск защищен от записи.                                                                                                    |
| MRX TITLE   | Было достигнуто максимальное количество заголовков для диска (максимальное количество заголовков для диска составляет 48).                                                                               |
| MRX CHRP    | Было достигнуто максимальное количество глав на диске (максимальное количество глав для диска составляет 124).                                                                                           |
| DISC FULL   | Диск полон. Нет свободного места для записи.                                                                                                    |
| PRL DISC    | Был вставлен диск с записями в стандарте PAL. Система пытается запи-<br>сать сигнал в формате NTSC. Вставьте новый диск, или диск с записью в<br>стандарте NTSC.                                         |
| NTSC DISC   | Был вставлен диск с записями в стандарте NTSC. Система пытается за-<br>писать сигнал в формате PAL. Вставьте новый диск, или диск с записью<br>в стандарте PAL.                                          |
| Recording   | Во время записи была попытка выполнить запрещенное действие (на-<br>пример, нажата кнопка <b>OPEN/CLOSE</b> [Открыть/Закрыть лоток].                                                                     |
| FREETITLE   | Воспроизведения началось с пустого заголовка или следующий заголовок также является пустым.                                                                                                    |
| DISC LOCK   | Была предпринята попытка произвести запись во время воспроизведения защищенного диска. Это сообщение появляется в том случае, если производится попытка вставить метку части (кнопка <b>FSS</b> ).       |
| disc Err    | Произошла ошибка при записи заголовка. Если эта ошибка сохраняется,<br>то очистите диск или используйте новый.<br>Инструкции по очистке диска приводятся в следующей главе в разделе<br>«Очистка диска». |
| DISC WRRN   | Ошибка произошла при написании заголовка. Запись была продолжена, ошибка была пропущена.                                                                                                    |
| SETUP       | После автоматического поиска на экране появится меню для установки даты/времени.                                                                                                    |
| URIT Ø1     | Во время автоматического поиска телеканалам присваиваются номера                                                                                                    |
| BLOCKED     | Лоток дисковода не может быть закрыт/открыт.                                                                                                    |
| Safe Rec    | Новая запись будет добавлена после других записей (SAFE RECORD [Безопасная запись]).                                                                                                    |
| ERSYLINK    | Данные из телевизора переносятся с помощью функции EasyLink.                                                                                                    |
| POST-FORMAT | Роst-формат                                                                                                    |

# Введение

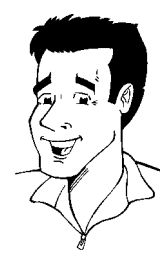

# Уважаемый покупатель продукции Philips!

Обычно любые инструкции являются очень скучными, поскольку они подчеркивают только техническую сторону вопроса и часто являются плохими переводами. Поэтому чтобы вам помочь, фирма Philips привлекла меня.

Позвольте представиться.

Меня зовут Фил. Я познакомлю вас с данной инструкцией и помогу вам научиться пользоваться новым DVD рекодером. При нашем совместном движении по инструкции вы будете знакомиться с некоторой специальной информацией:

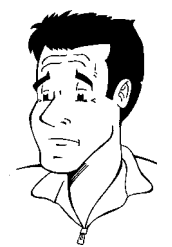

Вопрос: (?) Здесь я буду пояснять некоторые, на первый взгляд, не очень важные вещи.

Надеюсь, что вам будет со мной нескучно.

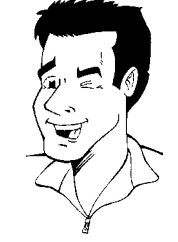

Совет Здесь предложу советы, по применению некоторых функций, которые сделают использование DVD рекодера более удобным.

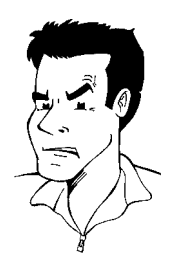

Проблема Здесь я помогу найти причины проблем и предложу способы их решения.

P.S. Если у вас есть какие-то проблемы по использованию рекодера, то прочтите, пожалуйста, раздел, озаглавленный «Прежде, чем звонить в сервисную службу». Если это все-таки не поможет устранить проблему, то позвоните в сервисную службу, находящуюся в вашей стране. Телефонные номера и адреса электронной почты можно найти на последней странице этого руководства.

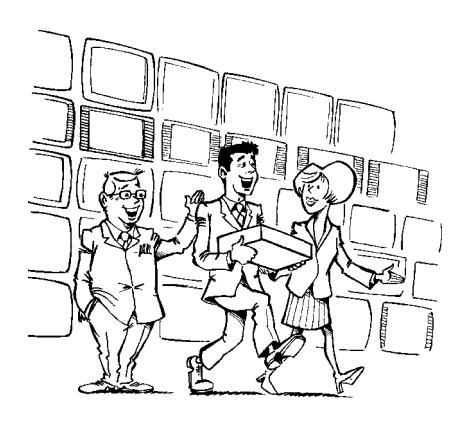

Добро пожаловать в растущую семью пользователей продукции Philips.

Благодарим вас за покупку рекодера DVDR 70/001-70/021.

Прежде, чем начать использовать DVD рекодер, уделите, пожалуйста, время на прочтение данного руководства. Оно содержит важную информацию о настройке системы и работе с ней.

Нельзя после перемещения видео рекодера из низкой окружающей температуры в условия с высокой температурой (или наоборот), или при переносе рекодера в место с повышенной влажностью сразу включать его.

Подождите после транспортировке **не менее трех часов**. DVD рекодеру требуется некоторое время, чтобы приспособиться к новым окружающим условиям (температура, относительная влажность и т.п.).

Команда Philips очень надеется, что ваш новый DVD рекодер в течение многих лет будет доставлять только удовольствие.

#### Что такое DVD?

DVD (цифровой универсальный диск) является новым носителем информации, который сочетает в себе удобства компакт диска с новейшими цифровыми видео технологиями. DVD видео использует современную технологию сжатия данных MPEG2, которая позволяет весь фильм сохранить на одном пятидюймовом диске.

#### Каково разрешение для DVD фильма, по сравнению с VHS?

Кристально четкие цифровые изображения состоят из более 500 строк при разрешении 720 пикселей на строку. Это вдвое выше, чем для VHS и даже лучше, чем для лазерного диска. Качество DVD изображения можно сравнить с качеством цифровых мастер-дисков, производимых в записывающих студиях.

#### Что может делать DVD+RW?

Перезаписываемый DVD диск использует принцип фазового перехода вещества – ту же технологию, которая используется для обычных перезаписываемых CD. Для изменения отражающей способности слоя используется мощный лазер, и этот процесс можно повторить не менее тысячи раз.

## Что может делать DVD+R?

DVD+R (DVD для однократной записи). В отличие от DVD+RW диска, на этот диск можно записать информацию только один раз. Если после выполнения первой записи процесс финализации (закрытия диска) произведен не был, то в последствии, если на диске есть еще свободное место, на него еще можно дописать информацию. Старые записи можно стереть, но переписать их больше нельзя. Стертые заголовки так и помечаются **«Deleted title»** [Стертые заголовки].

Перед проигрыванием такого диска в DVD плеере его сначала необходимо финализировать на DVD рекодере. После выполнения этой процедуры на диск уже больше записать ничего нельзя.

#### Чтоб может делать мой DVD рекодер?

Ваш DVD рекодер фирмы Philips является системой, предназначенной для записи и воспроизведения цифровых видео дисков с «двухсторонней» совместимостью с универсальным DVD стандартом. Это означает что:

- ) существующие DVD диски можно воспроизводить на этом рекодере;
- •) записи, выполненные на вашем рекодере, можно воспроизводить на других DVD видео плеерах и DVD-ROM приводах.

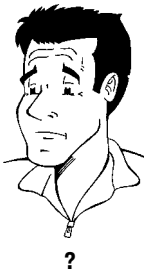

# Диски, которые вы можете использовать

Ниже перечислены диски, которые вы можете воспроизводить и записывать на вашем DVD рекодере:

# Воспроизведение и запись:

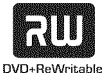

RU

DVD+RW (цифровой универсальный диск + перезаписываемый)

DVD+R (цифровой универсальный диск + однократно записываемый)

# Только воспроизведение:

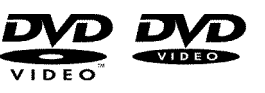

DVD Video (цифровой видео диск)

DVD-R (DVD-однократно записываемый)

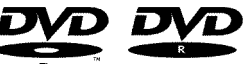

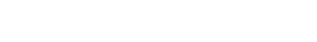

DVD-RW (DVD-перезаписываемый). Эти диски могут воспроизводиться только в том случае, если запись была произведена в видео режиме и, кроме того, была финализирована

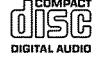

Аудио CD (компакт диск с цифровым аудио)

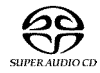

Super Audio CD (Только считывание CD слоя с гибридного диска SACD).

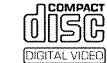

Video CD (формат 1.0, 1.1, 2.0).

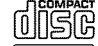

## Super Video CD

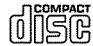

CD-R (CD-записываемый). Содержимое: аудио/МРЗ.

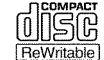

CD-RW (CD-перезаписываемый). Содержимое: аудио/MP3.

# Региональный код

Поскольку DVD фильмы обычно выпускаются во всех частях света не одновременно, то все DVD плееры имеют специальный региональный код. Диски также имеют региональный код. Если региональные коды диска и страны отличаются друг от друга, то воспроизведение будет невозможно.

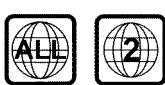

Чтобы данный рекодер воспроизводил DVD диски, то они должны быть промаркированы как «All» [Bce], т.е. для всех регионов, или как «2», т.е. предназначенные для 2-го региона. Если DVD помечен другим регионом, то на данной системе он воспроизводиться не будет. Число, находящееся на фоне земного шара, представляет конкретный регион. Регион 2 распространяется на:

Европу, Японию, Южную Африку, Средний Восток (включая Египет).

# Технические характеристики

Напряжение питания: 220–240 В/50 Гц Потребляемая мощность: 27 Вт Потребляемая мощность в режиме ожидания: менее 3 Вт (часы дисплея выключены) Габариты в см (Ширина/Высота/Глубина): 43,5/7,6/33,5 (лоток дисковода закрыт), 47,2 (лоток дисковода открыт).

Вес без упаковки: около 4,0 кг

Перерыв в питании/отсутствие питания: Информация таймера и о каналах сохраняется до 1 года, время сохраняется до 12 часов.

Рабочее положение: наклон не более 10 градусов в любом направлении.

Окружающая температура: 15-35°С.

Влажность: 25-75%

# Принадлежности

Руководство пользователя Гарантийный талон Руководство по быстрой установке Пульт дистанционного управления и батарейки к нему Антенный кабель Шнур питания Кабель SCART (AV-Euro кабель)

# CLASS 1 LASER PRODUCT

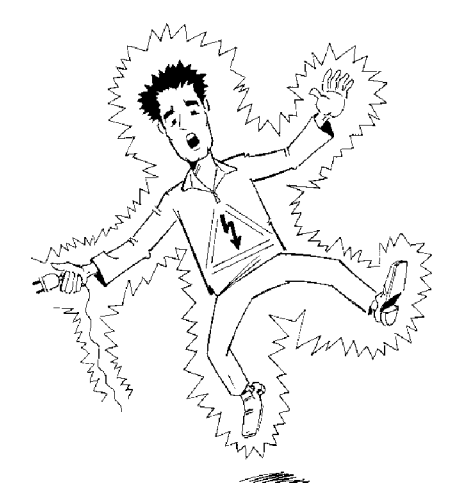

# Важные замечания

## Внимание!

Видимое и невидимое лазерное излучение. Если крышка аппарата открыта, то не смотрите в сторону лазерного пучка.

Поскольку существует риск поражения глаз, аппарат должен открывать и проводить в нем регулировки или ремонт только квалифицированный сервисный инженер.

## ЛАЗЕР

Тип: Полупроводниковые лазеры InGaAIP (DVD) и AlGaAs (CD).

Длина волны: 660 нм (DVD) и 780 нм (CD).

Выходная мощность (на выходе линз): 20 мВт (DVD+RW при записи), 0,8 мВт (DVD при чтении) и 0,3 мВт (CD при чтении).

Расходимость пучка: 82 градуса (DVD) и 54 градуса (CD).

#### Опасно! Высокое напряжение! Не открывать! Вы подвергаетесь риску поражения электрическим током.

Данный аппарат не содержит узлов, которые должен обслуживать пользователь. Предоставьте, пожалуйста, всю работу по обслуживанию только квалифицированным специалистам. В DVD рекодере имеются некоторые компоненты, которые постоянно находятся под напряжением, пока он включен в розетку. Чтобы полностью отключить DVD рекодер, необходимо вынуть из розетки вилку шнура питания.

Если вы хотите отключить DVD рекодер от сети, выньте вилку из сетевой розетки, а не отключайте разъем питания (-**MAINS**), находящийся на задней панели рекодера. Если отключенный от рекодера разъем питания останется под сетевым напряжением, то дети могут получить серьезную электротравму.

Данное руководство отпечатано на бумаге, которая не загрязняет окружающую среду.

Не выбрасывайте старые батарейки вместе с мусором.

Доставьте, пожалуйста, упаковку от вашего рекодера в местный центр переработки.

Данное электронное устройство содержит большое количество материалов, которые могут быть переработаны и повторно использованы. Если вы хотите выбросить устаревшее устройство, то доставьте его, пожалуйста, в центр переработки.

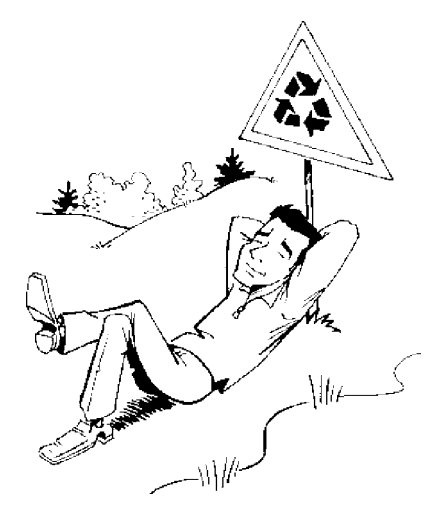

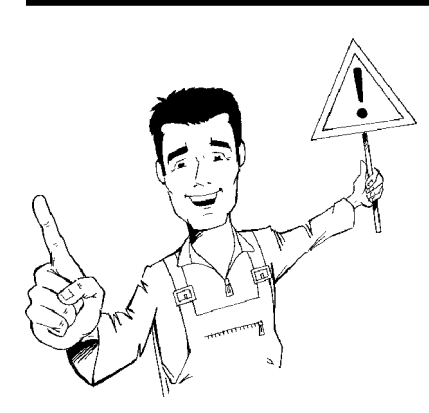

При установке рекодера в тумбу или шкаф, убедитесь в том, чтобы со всех сторон вокруг него до стенок был зазор приблизительно в 2,5 см (1 дюйм), чтобы дать воздуху свободно циркулировать и охлаждать прибор.

Убедитесь в том, что вентиляционные отверстия прибора ничем не закрыты. Рекодер должен стоять на твердой поверхности.

Не допускайте попадания никаких предметов или жидкостей внутрь видео рекодера. Не ставьте на DVD рекодер вазы или какие-либо другие предметы. Если вы все-таки пролили внутрь рекодера жидкость, то немедленно отключите его от сети и для консультации позвоните в сервисный центр.

Держите DVD рекодер подальше от радиаторов и других нагревательных приборов, а также не допускайте попадания на него прямого солнечного света.

Не ставьте на прибор какие-либо возгораемые предметы (например, свечи).

Проследите за тем, чтобы дети не засовывали посторонние предметы в доступные отверстия рекодера.

# Очистка дисков

Иногда плохая работа рекодера (например, остановившееся или искаженное изображение, прерывающийся звук и т.п.) может быть вызвана загрязненностью диска. Чтобы не допускать подобных проблем, диски необходимо регулярно очищать.

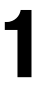

Загрязненные диски необходимо очищать мягкой тканью. Всегда протирайте диск от центра к краю.

Не допускается использование каких-либо растворителей, таких как бензин, разбавитель, продаваемые чистящие средства или антистатические спреи, предназначенные для виниловых пластинок.

#### Могу ли я для DVD рекодера использовать средства для очистки линз CD проигрывателей?

Оптический узел данного DVD рекодера использует лазер с более высоким уровнем мощности, чем лазеры в обычных DVD и CD плеерах, поэтому средство для очистки линз CD плеера может испортить линзы DVD рекодера.

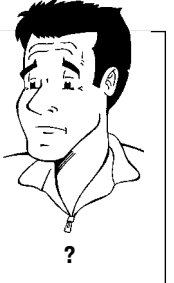

Таким образом, средство для очистки линз CD плеера для DVD рекодера использовать нельзя.

# Специальные функции вашего DVD рекодера

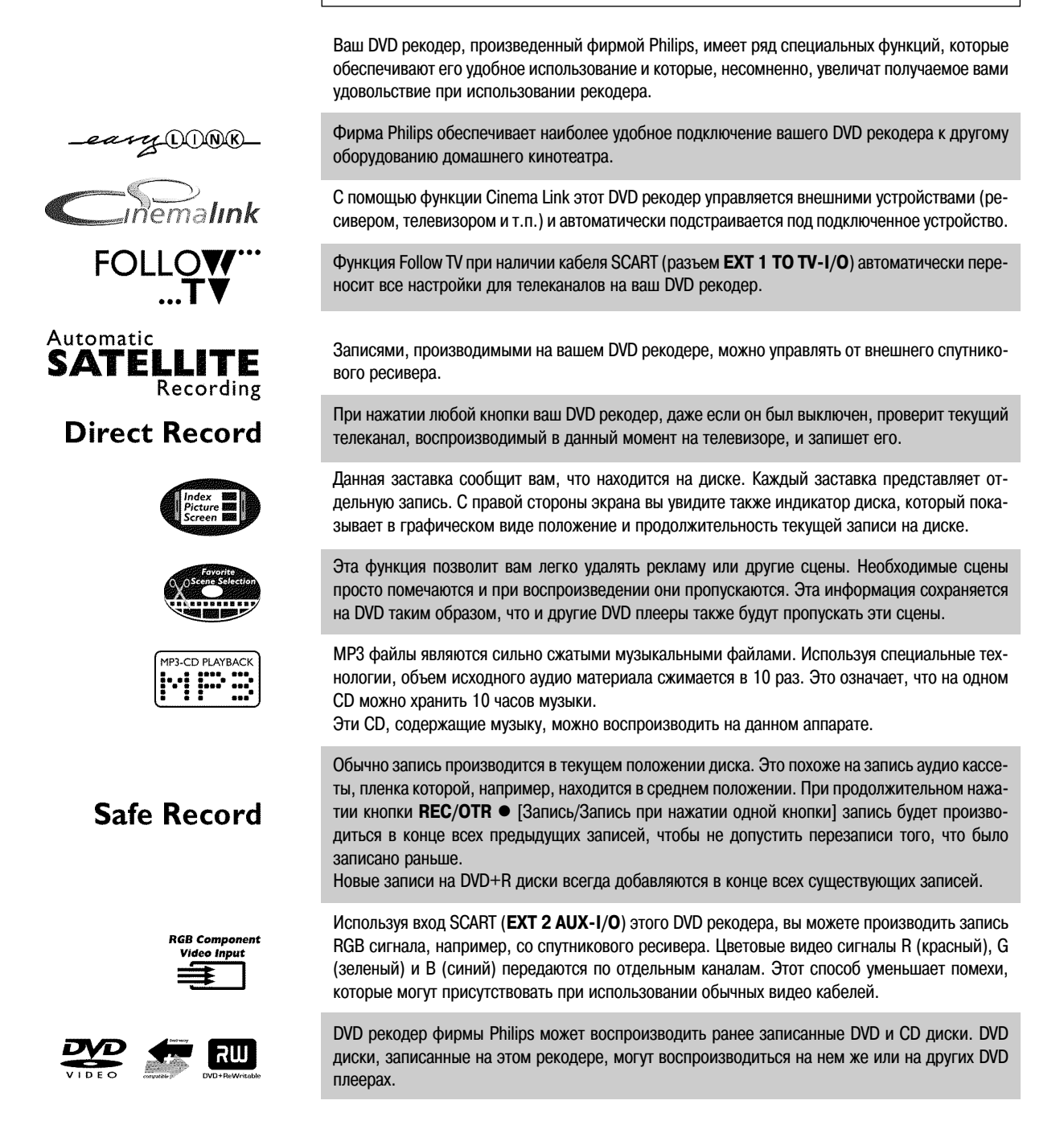

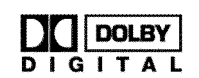

Стандарт Dolby Laboratories, согласно которому звук передается по шести каналам (формат 5.1). При использовании этого стандарта воспроизведения звука передаются пять полноценных звуковых каналов. Еще один канал используется для воспроизведения низких частот. Колонки расположены следующим образом: впереди слева, впереди по центру, впереди справа, сзади слева и сзади справа. Эта система в настоящее время наиболее часто используется в кинотеатрах. На этом DVD рекодере каждая звуковая дорожка двухканального Dolby Digital записывается на DVD+RW диск.

Система производится по лицензии Dolby Laboratories. Термин Dolby и символ с двойным D являются торговыми марками Dolby Laboratories.

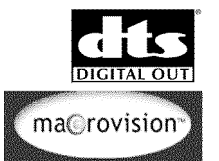

Стандарт для передачи 5.1 каналов Digital Theatre System, Inc. Этот стандарт является вторым по распространенности после Dolby Digital.

Этот продукт использует технологию защиты от копирования, которая защищена патентами США №№4631603, 4577216, 4819098 и 4907.093 и другими правами на интеллектуальную собственность. Использование этой технологии защиты от копирования требует разрешения от корпорации Macrovision. Она предназначена исключительно для бытового использования и других ограниченных приложений (типа pay-for-view [оплата за каждый просмотр]), а для других применений требуется письменное подтверждение от корпорации Macrovision. Использования, удаление каких-либо компонентов или их переделка запрещены.

# Простая система программирования для DVD рекодеров. Просто введите номер программы, связанный с вашей телепередачей. Вы найдете этот номер в вашем любимом журнале телепрограммы.

Функция ShowView является зарегистрированной торговой маркой Gemstar Development Corporation. ShowView производится только по лицензии Gemstar Development Corporation.

Впишите сюда заводской номер. Он может вам понадобиться при обращении в сервисную службу или в случае кражи вашей системы. Заводской номер (PROD.NO) указан на табличке, которая находится на задней панели системы.

**PHILIPS** 

| MODEL NO. | DVDR 70/001-70/021 |
|-----------|--------------------|
| PROD. NO. |                    |

CE

Данное изделие совместимо с требованиями следующих инструкций и директив: 73/23/EEC + 89/336/EEC + 93/68 EEC.

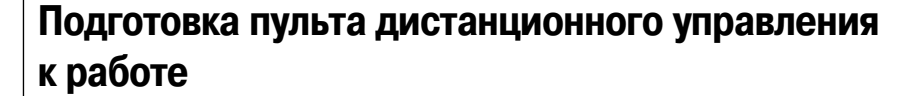

В заводской коробке DVD рекодера пульт дистанционного управления и его батарейки упакованы отдельно. Перед использованием пульта дистанционного управления вам необходимо установить в него батарейки – это описывается в следующем разделе.

Возьмите пульт дистанционного управления и приложенные батарейки (2 штуки).

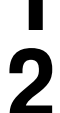

Откройте отделение для батареек, вставьте в него батарейки, как показано на рисунке, а затем это отделение закройте.

Теперь пульт дистанционного управления готов к использованию. Диапазон его действия составляет от 5 до 10 метров.

## «Цельтесь» правильно

В следующих разделах вам придется использовать пульт дистанционного управления первый раз. Нацеливайте пульт дистанционного управления на DVD рекодер, а не на телевизор.

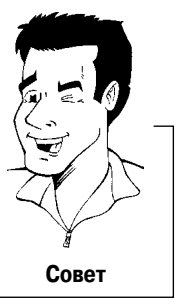

# Подключение DVD рекодера к телевизору

Прежде, чем вы сможете записывать или воспроизводить телепрограммы на вашем DVD рекодере, необходимо подключить соединительный кабель.

Подключайте DVD рекодер **непосредственно** к вашему телевизору. Если между ними будет включен видеомагнитофон, то качество изображения может быть хуже.

Для подключения телевизора к DVD рекодеру мы рекомендуем вам использовать кабель SCART.

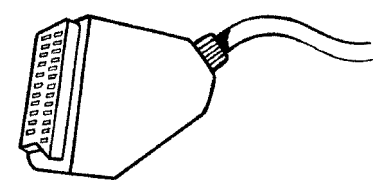

## Что такое кабель SCART?

Кабель SCART или Euro AV служит в качестве универсального кабеля для передачи сигналов изображения, звука и управления. При использовании такого кабеля практически не имеется потерь в качестве изображения или звука.

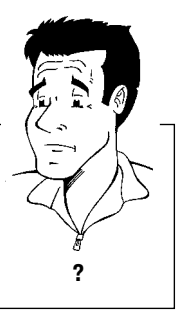

При первой установке DVD рекодера выберите один из следующих пунктов:

«Подключение с помощью кабеля SCART при использовании функции Easy Link» Если ваш телевизор имеет функцию «Easy Link, Cinema Link, NexTView Link, Q-Link, Smart Link, Megalogic, Datalogic и т.п.» и вы хотите использовать кабель SCART.

«Подключение с помощью кабеля SCART без использования системы Easy Link» Если ваш телевизор не имеет функции «Easy Link, Cinema Link, NexTView Link, Q-Link, Smart Link, Megalogic, Datalogic и т.п.» и вы хотите использовать кабель SCART.

«Подключение с помощью кабеля S-Video (Y/C)» Если ваш телевизор имеет разъем S-Video (SVHS).

«Подключение с помощью видео кабеля (CVBS)» Если ваш телевизор имеет видео разъем (CVBS).

# Подключение с помощью кабеля SCART при использовании функции Easy Link

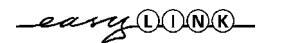

2 3 Ваш DVD рекодер может обмениваться информацией с телевизором, используя функцию «Easy Link». С помощью функции «Easy Link» ваши запомненные телеканалы могут быть перенесены в том же порядке с телевизора на DVD рекодер.

Ознакомьтесь, пожалуйста, с инструкцией по пользованию вашим телевизором.

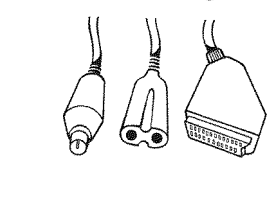

Подготовьте следующие кабели:

кабель антенны (1, прилагается), сетевой шнур (2, прилагается), специальный кабель SCART (3, подходящий для Easy Link).

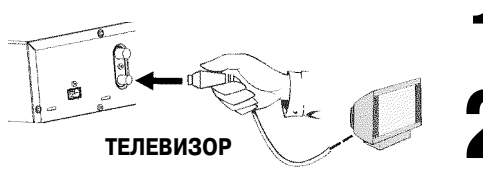

Выключите телевизор.

Выньте антенный разъем из телевизора. Вставьте его в гнездо ANTENNA IN [Антенный вход], расположенное на задней панели DVD рекодера.

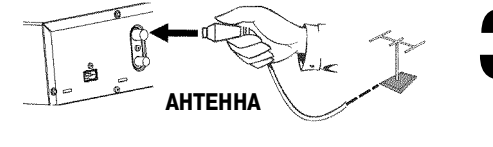

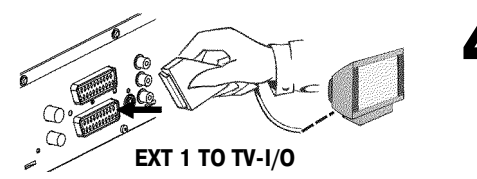

Вставьте один конец прилагаемого антенного кабеля в гнездо **TV OUT** [Выход на телевизор], расположенное на задней панели DVD рекодера, а другой конец в антенный вход, расположенный на задней панели телевизора.

Вставьте специальный кабель SCART (для Easy Link) в разъем EXT 1 TO TV-I/O, расположенный на задней панели DVD рекодера, и в соответствующий разъем, расположенный на задней панели телевизора (см. инструкцию по пользованию телевизором).

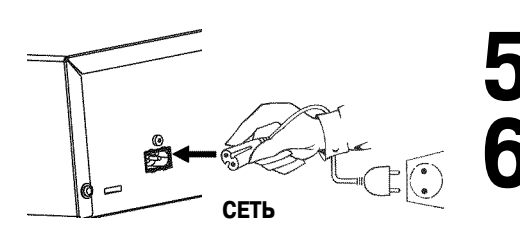

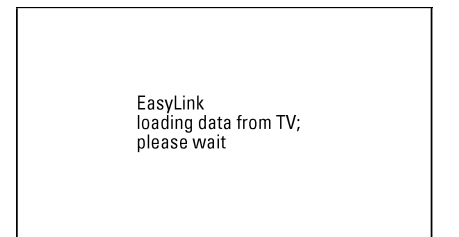

EasyLink Загружает информацию с телевизора; пожалуйста, подождите

| DVD                 | Virgin mode |
|---------------------|-------------|
| Audio Language      |             |
| English             | \$          |
| Español             |             |
| Français            |             |
| English             |             |
| Italiano            |             |
| Press OK to continu | e           |
|                     |             |

Начальный режим

Язык звукового сопровождения: Английский Испанский Французский Английский Итальянский Для подтверждения нажмите ОК Включите телевизор.

Вставьте один конец прилагаемого сетевого кабеля в гнездо **«MAINS** [Сеть], находящееся на задней панели DVD рекодера, а другой конец в сетевую розетку.

На экране появится сообщение о том, что началась передача информации. Во время передачи информации на дисплее будет выведено сообщение «ERSYLINKL». Телевизор передаст все сохраненные телеканалы в DVD рекодер в том же самом порядке. На это может потребоваться несколько минут.

#### На экране телевизора появляется сообщение «Time», «Year», «Month» и «Date»

Обычно дата и время берутся из информации, передаваемой телевизионным каналом, хранящимся под номером P01. Если сигнал в антенне является слишком слабым или имеются очень большие помехи приему, то дату и время вам придется установить вручную:

- 1 Проверьте, правильно ли установлено время «Time».
- 2 В случае необходимости, используя кнопки пульта дистанционного управления 0-9, измените время.
- 3 Используя кнопку CH+▲ или CH-▼, выберите следующую строку.
- 4 Проверьте, правильно ли заданы год «Year», месяц «Month» и дата «Date».
- 5 Когда вся информация будет установлена правильно, сохраните ее, нажав кнопку **ОК**.

# **Х** Я вижу на моем телевизоре дополнительные меню установок

Были переданы не все необходимые данные. Введите, пожалуйста, установки вручную. Более подробное описание различных функций см. в разделах «Начальная установка» и «Установка DVD рекодера».

- 1 Используя кнопки CH-▼ и CH+▲, выберите необходимый язык аудио сопровождения и подтвердите ввод нажатием кнопки OK.
- 2 Используя кнопки CH-▼ и CH+▲, выберите необходимый язык субтитров и подтвердите ввод нажатием кнопки OK.
- 3 Используя кнопки СН-▼ и СН+▲, выберите формат экрана. «4:3 letterbox» Для телевизоров, имеющих формат 4:3 (черные полосы сверху и снизу изображения) «4:3 panscan» Для телевизоров, имеющих формат 4:3; фор-

«4:3 panscan» Для телевизоров, имеющих формат 4:3; формат во всю высоту экрана, при этом боковые части изображения обрезаны)
 «16:9» Для телевизоров, имеющих формат 16:9.

- **4** Подтвердите ввод нажатием кнопки **ОК**.
- 5 Используя кнопки CH-▼ и CH+▲, выберите страну вашего проживания. Если названия вашей страны нет, выберите пункт «*Other*» [Другая].
- 6 Подтвердите выбор страны нажатием кнопки ОК.

Начальная установка завершена

Проблема

Проблема

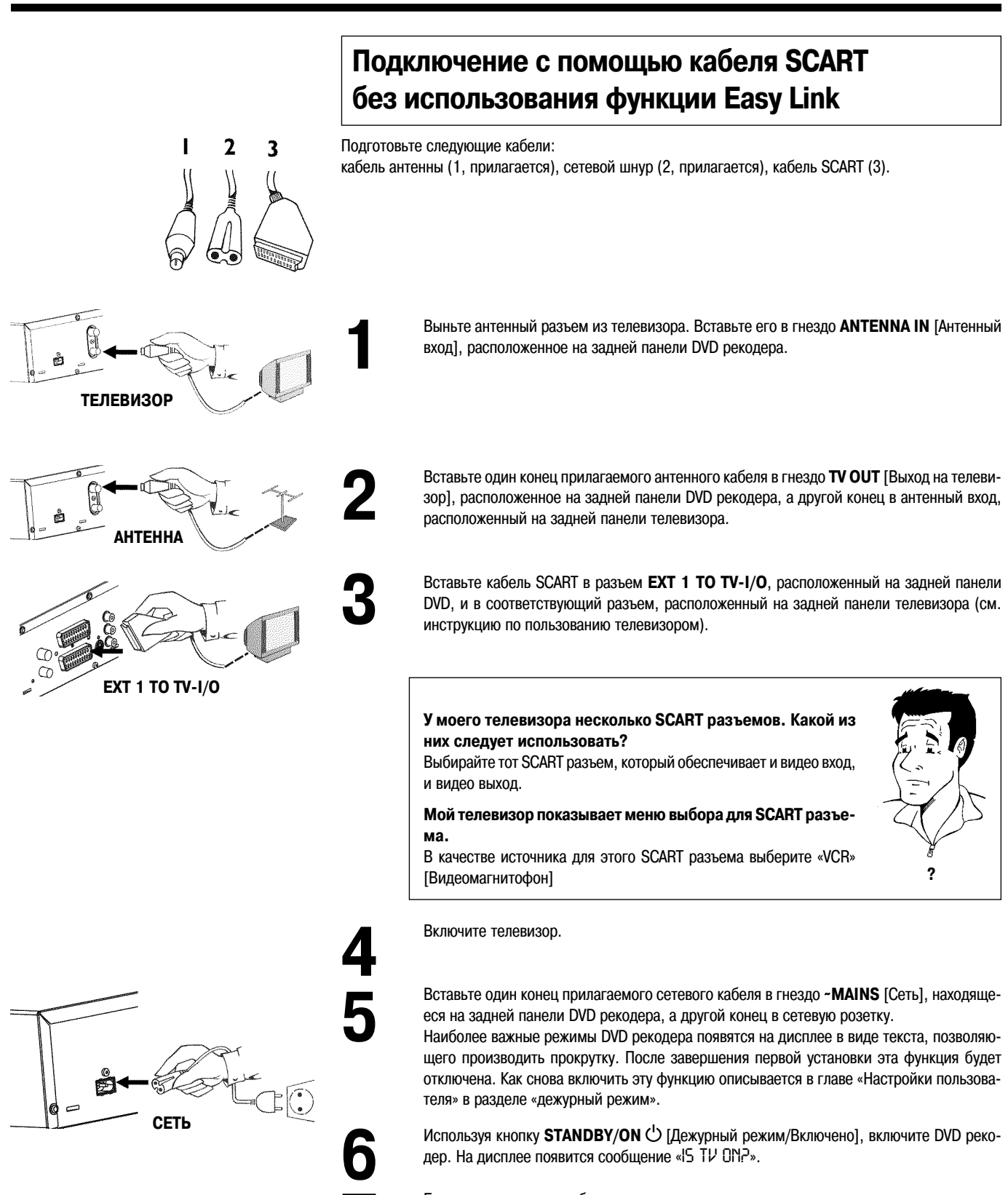

Если все подключения были проделаны правильно, и ваш телевизор **автоматически** переключился на номер программы, подключенной через разъем SCART, например, «EXT» [Внешний источник], «0», «AV» [Видео], то вы увидите следующее изображение:

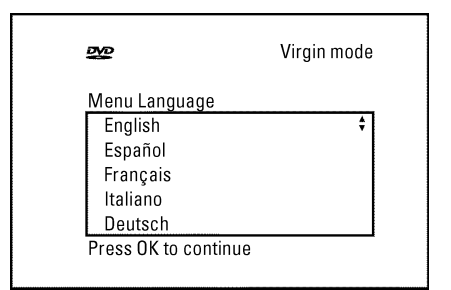

Начальный режим Язык звукового сопровождения: Английский Испанский Французский Английский Итальянский Для подтверждения нажмите ОК

#### 🗶 Мой экран является пустым

- Многие телевизоры автоматически переключаются DVD рекодером на программу, поступающую на разъем SCART, с помощью контрольного сигнала, поступающего по SCART кабелю.
- Если телевизор не переключается автоматически на программу, поступающую на разъем SCART, то необходимую программу включите вручную на вашем телевизоре (см. инструкцию по использованию телевизора).
- Убедитесь в том, что кабель SCART от телевизора был подключен на DVD рекодере к разъему EXT 1 TO TV-I/O. Разъем EXT 2 AUX-I/O предназначен для подключения дополнительных устройств.

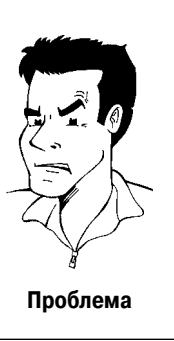

После этого прочтите пункт «Начальная установка» в главе «Установка DVD рекодера».

# Подключение с помощью кабеля S-Video (Y/C)

Этот соединительный кабель, известный также как SVHS кабель, используется для отдельной передачи яркостного сигнала (сигнал Y) и сигнала цветности (сигнал C). Этот мини-разъем DIN (гнездо/ штекер) называется также гнездо/вилка Hosiden.

Подготовьте следующие кабели:

кабель антенны (1, прилагается), сетевой шнур (2, прилагается), кабель S-Video (SVHS) (3) и аудио кабель (4, красный/белый штекер).

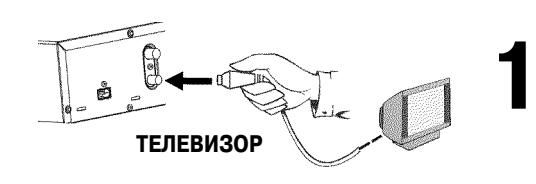

2

3

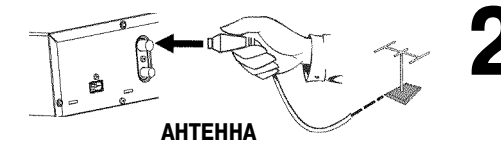

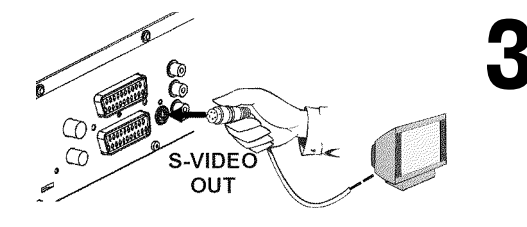

Отключите антенный кабель от вашего телевизора. Вставьте его в антенное гнездо **ANTENNA IN** [Вход антенны], расположенное на задней панели DVD рекодера.

Вставьте один конец прилагаемого антенного кабеля в гнездо **TV OUT** [Выход на телевизор], расположенное на задней панели DVD рекодера, а другой конец в антенный вход, расположенный на задней панели телевизора.

Вставьте один конец кабеля S-Video (SVHS) в гнездо **OUT S-VIDEO** [Выход S-видео] (Y/ C), расположенное на задней панели DVD рекодера, а другой конец вставьте в гнездо S-Video (SVHS) телевизора (оно обычно помечено как «S-Video in» [Вход S-видео] или «SVHS in» [Вход SVHS]. См. инструкцию по эксплуатации телевизора).

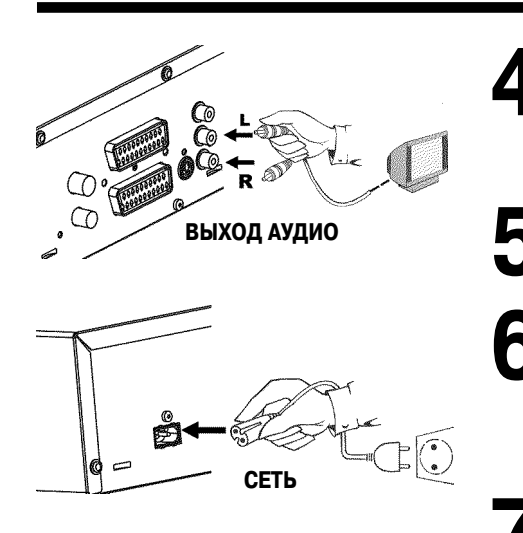

Вставьте один конец аудио кабеля (конектор типа Cinch) в красный/белый разъемы OUT L AUDIO R [Аудио выходы Левый Правый], находящееся на задней панели DVD рекодера, а другой его конец во входные разъемы (обычно также красный/белый) на телевизоре, помеченные как «Audio in» [Аудио вход] или «AV» [Аудио/видео]. См. инструкцию по эксплуатации телевизора).

Включите телевизор. Переключите телевизор на вход сигнала с разъема SVHS или выберите необходимую телепрограмму. Проконсультируйтесь, пожалуйста, с инструкцией по эксплуатации вашего телевизора по выбору номера программы.

Вставьте один конец прилагаемого сетевого шнура в гнездо «MAINS [Сеть], находящееся на задней панели DVD рекодера, а другой конец в сетевую розетку.

Наиболее важные режимы DVD рекодера появятся на дисплее в виде текста, позволяющего производить прокрутку. После завершения первой установки эта функция будет отключена. Как снова включить эту функцию описывается в главе «Настройки пользователя» в разделе «дежурный режим».

Используя кнопку **STANDBY/ON** (Дежурный режим/Включено), включите DVD рекодер. На дисплее появится сообщение «IS TV ON?».

После этого прочтите пункт «Начальная установка» в главе «Установка DVD рекодера».

# Подключение с помощью видео кабеля (CVBS)

Этот кабель, обычно с желтыми Cinch разъемами, используется для передачи композитного видео сигнала (FBAS, CVBS). При данном способе подключения сигналы цветности и яркости передаются по одному кабелю. В некоторых ситуациях это может привести к некоторым проблемам с изображением, таким, как появление муара.

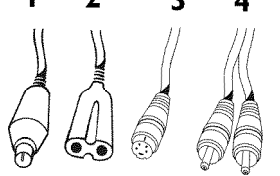

#### Подготовьте следующие кабели:

кабель антенны (1, прилагается), сетевой шнур (2, прилагается), видео (CVBS) кабель (3, желтый разъем) и аудио кабель (4, красный/белый разъемы).

> Отключите антенный кабель от вашего телевизора. Вставьте его в антенное гнездо **ANTENNA IN** [Вход антенны], расположенное на задней панели DVD рекодера.

Вставьте один конец прилагаемого антенного кабеля в гнездо **TV OUT** [Выход на телевизор], расположенное на задней панели DVD рекодера, а другой конец в антенный вход, расположенный на задней панели телевизора.

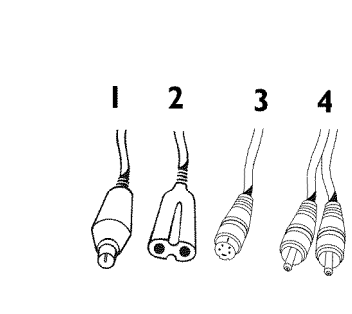

**ТЕЛЕВИЗОР** 

AHTEHHA

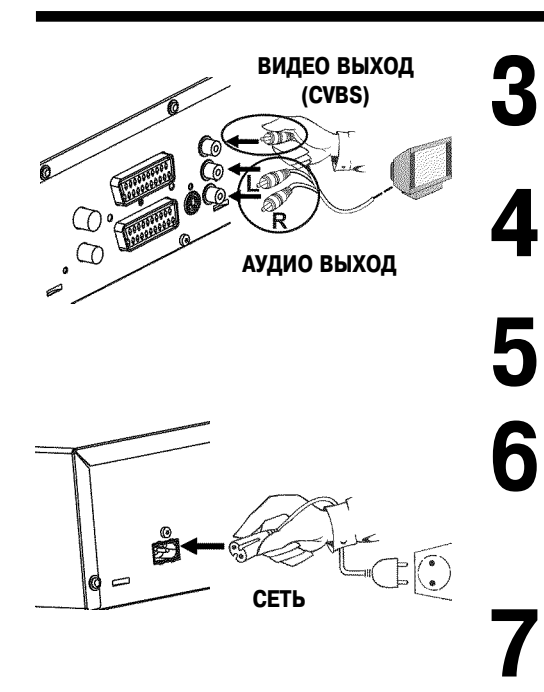

Вставьте один конец видео кабеля (CVBS) в желтое Cinch гнездо **OUT VIDEO** [Выход видео] **(CVBS)**, находящееся на задней панели DVD рекодера, в гнездо видео входа (обычно желтое) на телевизоре (обычно помеченное как «Video in» [Вход видео] или «AV in» [Вход аудио/видео]. См. инструкцию по эксплуатации телевизора).

Вставьте один конец аудио кабеля в красное/белое гнезда **OUT L AUDIO R** [Аудио выходы Левый Правый], находящиеся на задней панели DVD рекодера, а другой его конец во входные гнезда (обычно также красное/белое) на телевизоре, помеченные как «Audio in» [Аудио вход] или «AV in» [Аудио/видео]. См. инструкцию по эксплуатации телевизора).

Включите телевизор. Переключите телевизор на получение сигнала с разъема Video/ Audio или выберите необходимую телепрограмму. Проконсультируйтесь, пожалуйста, с инструкцией по эксплуатации вашего телевизора по выбору номера программы.

Вставьте один конец прилагаемого сетевого кабеля в гнездо **~MAINS** [Сеть], находящееся на задней панели DVD рекодера, а другой конец в сетевую розетку. Наиболее важные режимы DVD рекодера появятся на дисплее в виде текста, позволяющего производить прокрутку. После завершения первой установки эта функция будет отключена. Как снова включить эту функцию описывается в главе «Настройки пользователя» в разделе «дежурный режим».

Используя кнопку **STANDBY/ON** (Дежурный режим/Включено], включите DVD рекодер. На дисплее появится сообщение «IS TV DNP».

После этого прочтите пункт «Начальная установка» в главе «Установка DVD рекодера».

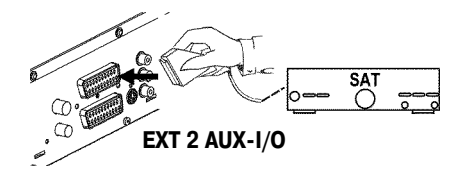

# Подключение дополнительных устройств ко второму разъему SCART

К гнезду **EXT 2 AUX-I/O** вы можете подключить такие дополнительные устройства, как декодеры, спутниковые ресиверы, видеокамеры и т.п. Если на этом дополнительном устройстве начнется воспроизведение, то DVD рекодер автоматически подключит SCART разъем **EXT 2 AUX-I/O** к SCART разъему **EXT 1 TO TV-I/O**. Вы будете видеть на вашем телевизоре изображение с дополнительного устройства, даже если DVD рекодер выключен.

Кнопка **TV/DVD** на пульте дистанционного управления позволит вам переключаться между воспроизведением сигнала от SCART разъема **EXT 2 AUX-I/O** и воспроизведением на DVD рекодере.

# Подключение дополнительных видео рекодеров

К гнезду **EXT 2 AUX-I/O** вы можете подключить дополнительный видео рекодер. Если у вас есть SVHS видео рекодер (видеомагнитофон), то вы можете использовать также разъем **OUT S-VIDEO** (Y/C) и гнезда **OUT L AUDIO R**.

#### Обратите внимание:

Большинство записанных видео кассет и DVD дисков имеют защиту от копирования. Если вы попытаетесь скопировать их, то на дисплее рекодера появится сообщение «СОРУ PROT» [Защита от копирования].

- ✗ Если при копировании видео кассет дисплей DVD рекодера показывает сообщение «№ SIGNAL» [Нет сигнала]
- Убедитесь в том, что кабель плотно вставлен в разъем.
- Если запись производится с видео рекодера (видеомагнитофона), то настройте на нем трекинг.
- Возможно, что DVD рекодер не может распознать входной видео сигнал, если этот сигнал является слишком маленьким или не относится к известным стандартам.
- Когда я копирую DVD видео диски или видео кассеты, изображение является нечетким и яркость постоянно изменяется
- ✓ Это происходит в том случае, если вы пытаетесь копировать DVD или видеокассеты, которые были защищены от копирования. Даже если изображение на телевизоре будет отличным, запись на DVD+R(W) не получится. Эти помехи неизбежно возникают при копировании DVD или видео кассет, защищенных от копирования.

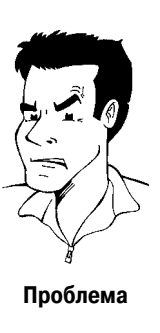

# Подключение видеокамеры к разъемам, расположенным на передней панели DVD рекодера

Для копирования записей с видеокамеры вы можете использовать разъемы, расположенные на передней панели DVD рекодера. Эти разъемы располагаются за откидной крышкой справа внизу.

# Очень хорошее качество изображения

Если у вас есть Hi8 или S-VHS(C) видеокамера, то подключите вход **S-VIDEO** DVD рекодера к соответствующему S-VHS выходу видеокамеры.

Вам необходимо также подключить аудио входы **left AUDIO right** [левый АУДИО правый] на DVD рекодере к аудио выходам видеокамеры.

# Хорошее качество изображения

Если у вашей видеокамеры имеется только один видео выход (Composite Video [Композитный выход], CVBS), то подключите вход **VIDEO** DVD рекодера к соответствующему выходу видеокамеры. Вам необходимо также подключить аудио выходы **left AUDIO right** DVD рекодера к аудио выходу видеокамеры.

# Подключение аудио устройств к аналоговым аудио разъемам

Два выходных аудио разъема **OUT L AUDIO R** расположены на задней панели DVD рекодера (левый/ правый выходы аудио сигнала).

Эти выходы можно использовать для подключения следующих устройств:

- ) ресивер с системой Dolby Surround Pro Logic (система объемного звучания);
- •) ресивер с двухканальным аналоговым стерео сигналом.

Могу ли я использовать вход «Phono» моего усилителя? Этот разъем (вход) усилителя предназначен только для подключения проигрывателей, не имеющих предварительных усилителей. Не используйте этот вход для подключения DVD рекодера. Это может привести к повреждению DVD рекодера или усилителя.

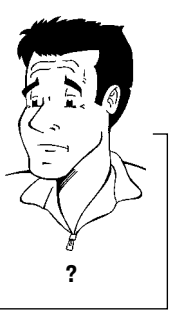

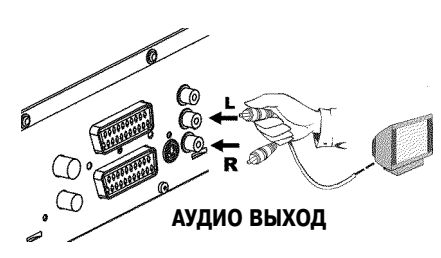

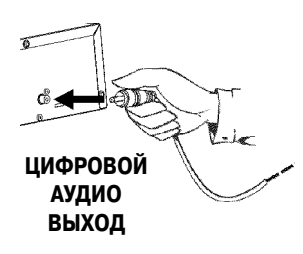

# Подключение аудио устройств к цифровому аудио выходу

На задней панели DVD рекодера имеется разъем цифрового аудио выхода **DIGITAL AUDIO** [Цифровое аудио] для подключения коаксиального кабеля.

Его можно использовать для подключения следующих устройств:

- •) А/V ресивера или А/V усилителя, имеющих цифровой декодер многоканального звука
- •) ресивера с двухканальным цифровым стерео выходом (РСМ)

## Цифровой многоканальный звук

Цифровой многоканальный звук обеспечивает наилучшее качество воспроизведения. Вам потребуется многоканальный А/V ресивер или усилитель, которые поддерживают, по крайней мере, один из аудио форматов DVD рекодера (MPEG2, Dolby Digital и DTS). Изучите инструкцию по использованию вашего ресивера и выясните, какие аудио форматы он поддерживает.

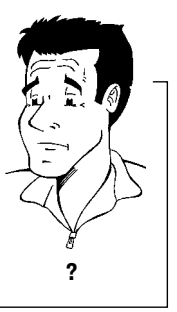

- Из моего громкоговорителя я могу слышать только громкие искаженные звуки
- Ресивер не совместим с цифровым аудио форматом DVD рекодера. Аудио формат DVD диска выводится в окне состояния, когда вы переключаетесь на другой язык. Воспроизведение шестиканального цифрового объемного звука возможно только в том случае, если ресивер имеет цифровой многоканальный декодер звукового сигнала.

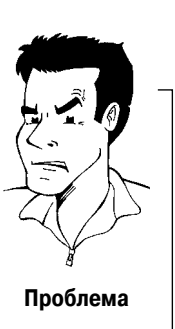

Подключение дополнительных устройств

# Установка DVD рекодера

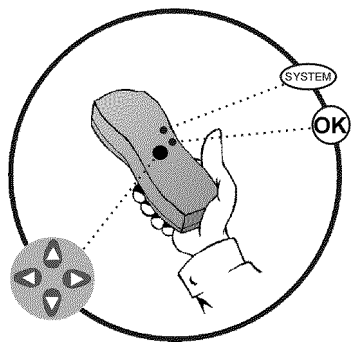

#### Virgin mode DVD Menu Language English Español Français Italiano Deutsch Press OK to continue

#### Язык меню

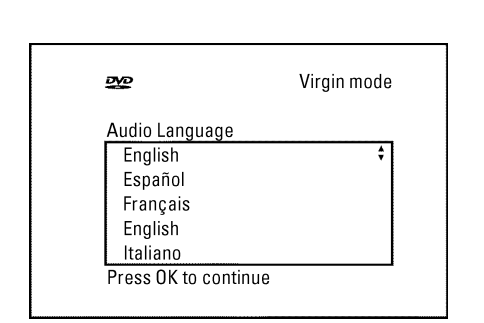

#### Язык звукового сопровождения

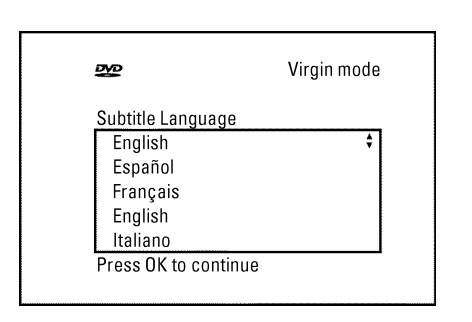

Язык субтитров

# Начальная установка

В данной главе будет показано, как после успешного подключения DVD рекодера к телевизору и другим дополнительным устройствам, как это было описано в предыдущих разделах, выполнить начальную установку. DVD рекодер автоматически ищет и сохраняет все имеющиеся телеканалы.

#### Подключение дополнительных устройств

Если вы подключили к телевизионному кабелю дополнительные устройства, такие как спутниковый ресивер, то включите их. Автоматический поиск каналов определит их и сохранит.

#### Антенна не подключена

экранного меню.

Даже если вы хотите использовать DVD рекодер только для воспроизведения или подключили только спутниковый ресивер, вам необходимо довести до конца начальную установку. Это требуется для того, чтобы основные установки были правильно сохранены. Выполнив начальную установку, вы можете использовать DVD рекодер как обычно.

Используя кнопки СН- Т и СН+ , выберите необходимый язык

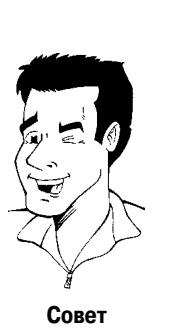

?

Что такое экранное меню? Много язычное экранное меню предназначено помочь вам в использовании вашего нового DVD рекодера. Все настройки и функ-

ции показываются на экране телевизора на выбранном языке.

Подтвердите выбор языка нажатием кнопки ОК.

Используя кнопки СН- Т и СН+ , выберите необходимый язык звукового сопровождения.

## Что такое язык звукового сопровождения?

DVD будет воспроизводить звук на том языке, который вы выберите, при условии, что этот язык имеется на диске. Если такого языка на диске нет, то вместо него будет выбран язык, стоящим на первом месте. Меню DVD видео диска, если таковое имеется, также будет показано на выбранном вами языке.

Подтвердите выбор нажатием кнопки ОК.

Используя кнопки СН- Т и СН+ , выберите необходимый язык для субтитров.

#### Что такое язык субтитров?

6

Субтитры будут показаны на выбранном вами языке, при условии, что такой язык имеется на диске. Если такого языка на диске нет, то вместо него будет выбран язык, стоящим на первом месте.

Подтвердите выбор нажатием кнопки ОК.

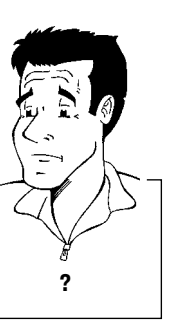

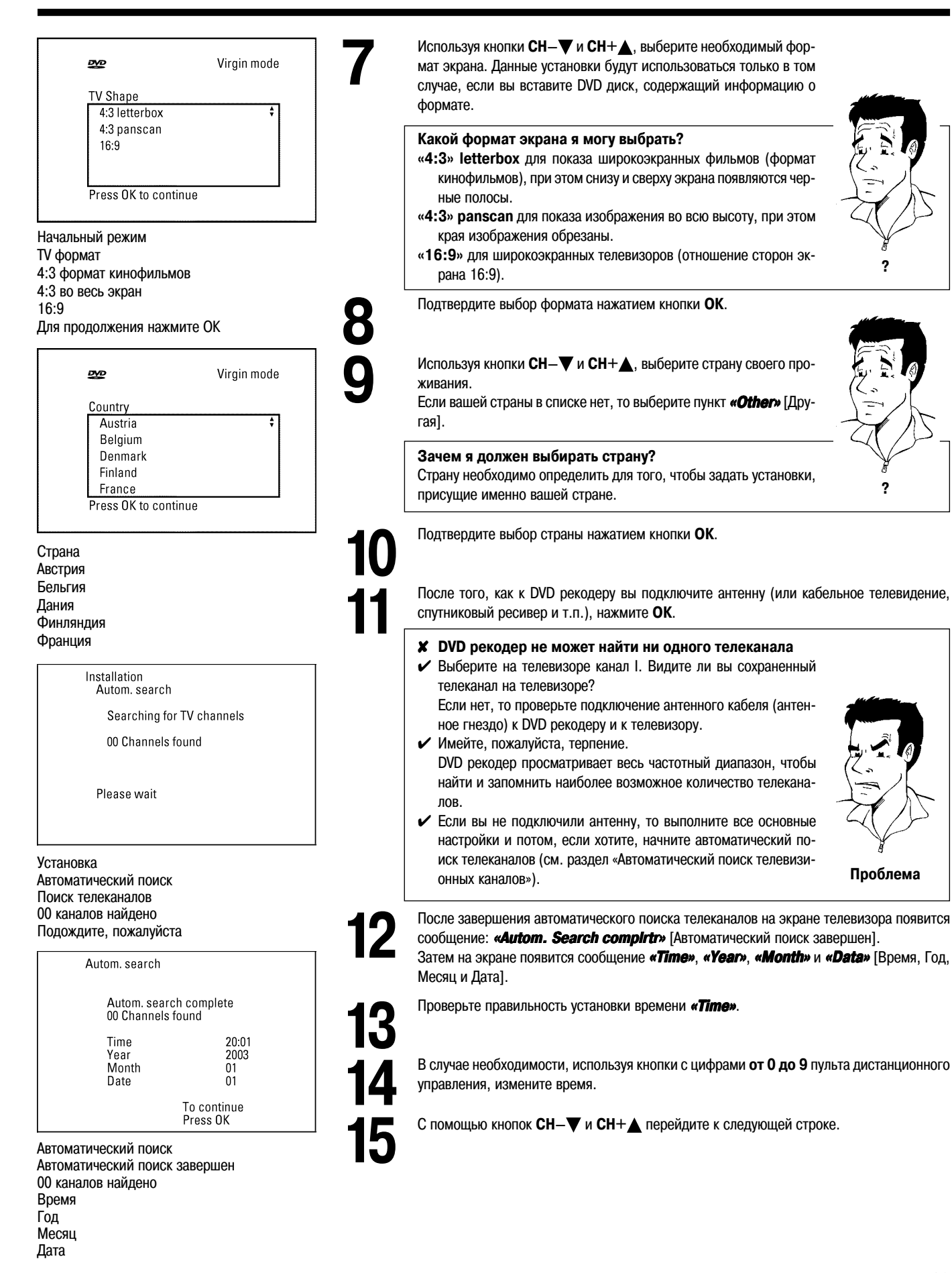

Установка DVD рекодера

Проверьте правильность установок для «Year», «Month» и «Data».

## После исправления всей информации сохраните ее нажатием кнопки ОК.

Начальная установка рекодера завершена.

#### Спутниковый ресивер

Если вы используете спутниковый ресивер, то прочтите, пожалуйста, раздел «Использование спутникового ресивера».

#### Декодер

Если вы подключаете декодер, то вы должны подключать его так, как описано в следующем разделе.

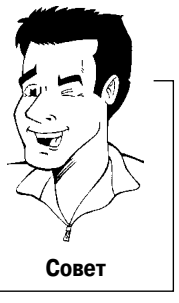

✓ Если на каком-либо сохраненном канале звук является иска-

Проблема

женным или его нет вообще, то, возможно, для этого телеканала была запомнена неправильная система. Информация об изменении телевизионной системы приводится в разделе «Ручной поиск телеканалов».

# Использование спутникового ресивера

🗶 На некоторых телеканал звук может быть искажен

Телеканалы, поступающие со спутникового ресивера (подключенного к разъему EXT 2 AUX-I/O), поступают на DVD рекодер под программным номером «EXT2».

В случае необходимости для перехода на внутренний тюнер используйте кнопку MONITOR. Выберите номер программы «EXT1», используя кнопку 0 пульта дистанционного управления, а затем выберите номер программы *«ЕХТ2»*, используя кнопку СН- $\nabla$ . Для переключения телеканалов, принимаемых спутниковым ресивером, используйте сам ресивер.

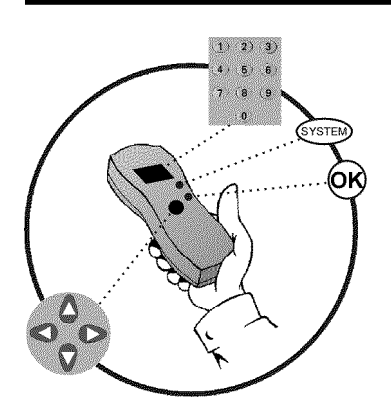

# Активизирование декодера

Некоторые телеканалы передают закодированные сигналы, которые можно смотреть только в том случае, если приобрести или взять напрокат специальный декодер. Вы можете подключить такой декодер (дешифратор) в вашему DVD рекодеру. Следующая функция автоматически активизирует подключенный декодер, позволяющий смотреть необходимый канал.

#### Что я должен сделать, чтобы система Easy Link распознала декодер?

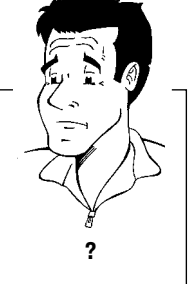

Если ваш телевизор поддерживает функцию Easy Link, то декодер должен быть назначен одному из каналов телевизора (см. инструкцию по использованию телевизора). В этом меню данные настройки произвести нельзя.

Включите телевизор. При необходимости выберите номер программы для DVD рекодера.

С помощью кнопки STANDBAY/ON () включите DVD рекодер.

Используя кнопки **CH**—▼ и **CH**+▲ или кнопки с цифрами от 0 до 9 пульта дистанционного управления, выберите телеканал, который вы хотите использовать с DVD рекодером. В случае необходимости, используйте кнопку **MONITOR**, чтобы перейти к внутреннему тюнеру.

Нажмите на пульте дистанционного управления кнопку **SYSTEM-MENU**. Появится строка меню.

С помощью кнопок ┥ или 🕨 выберите символ ᆊ.

С помощью кнопок **CH**—**▼** и **CH**+**▲** выберите пункт *«Installation»* [Установка] и подтвердите выбор кнопкой **▶**.

С помощью кнопок **CH**—▼ и **CH**+▲ выберите пункт **«Manual search»** [Ручной поиск] и подтвердите выбор кнопкой ►.

С помощью кнопок CH-V и CH+A выберите пункт «Decoder» [Декодер].

С помощью кнопок **ч**или **выберите пункт «Ол»** [Включен].

А как я смогу отключить декодер? Используйте кнопку ▶, чтобы выбрать пункт «Off» [Выключено] в строке экрана «Decoder» (Декодер отключен).

Подтвердите включение кнопкой ОК.

Чтобы окончить процедуру, нажмите кнопку SYSTEM-MENU.

Теперь ваш декодер связан с телеканалом.

| Installation                                                                                 |                                         |
|----------------------------------------------------------------------------------------------|-----------------------------------------|
| Manual search                                                                                |                                         |
| Channel/freq.<br>Entry/search<br>Programme number<br>TV channel name<br>Decoder<br>TV system | CH<br>01<br>01<br>BBC1<br>Off<br>PAL-BG |
| NICAM                                                                                        | On                                      |
| Fine tuning                                                                                  | 0<br>To store<br>Press OK               |

Установка Ручной поиск Канал/Частота Запомнить/поиск Номер программы Название телеканала Декодер Телевизионная система NICAM Точная подстройка Для сохранения Нажмите ОК

?

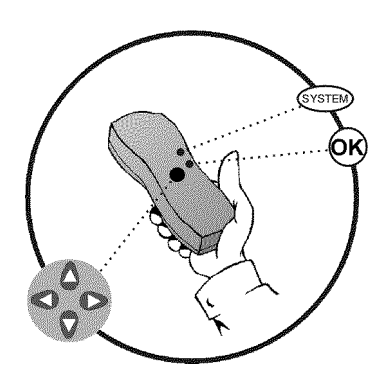

# Ручной поиск телеканалов

В некоторых случаях при первой установке не все имеющиеся телеканалы могут быть найдены и запомнены. В такой ситуации вам необходимо вручную найти и запомнить недостающие или закодированные телеканалы.

## Ручной поиск с помощью функции EasyLink

Используя функцию EasyLink, DVD рекодер автоматически загрузит телеканалы, запомненные в телевизоре. Вот почему некоторые строчки меню не работают. Чтобы запомнить новые телеканалы в DVD рекодере их необходимо сначала запомнить в телевизоре. Затем запомненная в телевизоре информация автоматически будет передана на DVD рекодер.

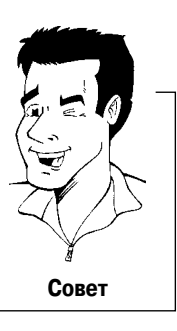

Включите телевизор. Если необходимо, выберите для DVD рекодера номер канала.

Включите DVD рекодер с помощью кнопки **STANDBAY/ON** .

Нажмите на дистанционном пульте кнопку SYSTEM-MENU. Появится строка меню.

С помощью кнопок  $\blacktriangleleft$  или  $\blacktriangleright$  выберите символ  $\intercal J$ .

С помощью кнопок CH-▼ и CH+▲ выберите пункт «Installation» [Установка] и подтвердите выбор кнопкой .

С помощью кнопок CH-▼ и CH+▲ выберите пункт «Manual search» [Ручной поиск] и подтвердите выбор нажатием кнопки .

В пункте «Channel/freq.» [Канал/частота] выберите с помощью кнопки > необходимую программу.

«Freq.» [Частота], «CH» [Канал], «S-CH» [Специальный/За пределами диапазона].

Используя кнопки с цифрами от 0 до 9, в пункте «Entry/search» [Запомнить/поиск] введите частоту или канал телевизионной станции.

- **Х** Я не знаю номер канала телевизионной станции
- ✓ В этом случае нажмите кнопку ▶, чтобы начать автоматический поиск. На экране телевизора будут появляться изменяющиеся номера каналов/частота каналов.

Продолжайте автоматический поиск до тех пор, пока вы не найдете тот телеканал, который вы ищете.

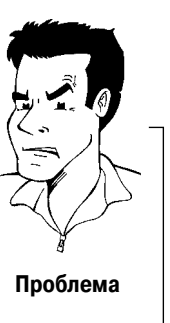

23456

Используя кнопки или , задайте в пункте «Programme number» [Номер программы] необходимый номер программы, например «01».

# СН 01 Programme number 01 BBC1 Off PAL-BG On 0 To store Press OK

Installation

Manual search

Channel/freq.

Entry/search

Decoder

TV system NICAM

Fine tuning

TV channel name

#### Как я могу изменить символ телеканала?

- 1 Находясь в пункте меню «TV channel name» [Название телеканала] нажмите кнопку .
- 2 Используя кнопки < или >, выберите необходимы символ.
- 3 С помощью кнопок CH-▼ и CH+▲ замените его на другой.
- 4 Выберите следующий символ точно таким же образом. 5 Нажимайте кнопку ▶, пока не исчезнет курсор.

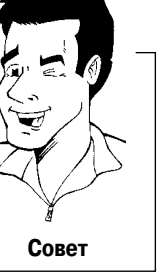

Как я могу изменить телевизионную систему телеканала? Находясь в пункте «TV system» [Телевизионная система] с помощью кнопок ◀ или ▶ выберите ту систему, при использовании которой звук и изображение являются наилучшими.

#### Что такое NICAM?

NICAM является цифровой системой передачи звука. Используя систему NICAM можно передавать либо 1 стерео канал, либо 2 отдельных моно канала. Однако, если прием плохой и звук воспроизводится с искажениями, то вы можете отключить систему NICAM. Находясь в пункте «NICAM» с помощью кнопок < или > выберите пункт «Off» [Выключено].

### Как я могу улучшить процесс автоматического запоминания каналов?

Чтобы изменить автоматический процесс запоминания каналов, выберите пункт «Fine tuning» [Точная подстройка].

Используя кнопки 
или 
к вы можете вручную подстроить теле-

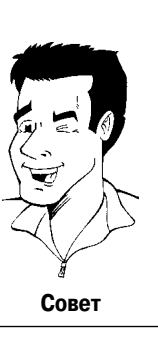

каналы.

Чтобы сохранить найденный телеканал, нажмите ОК.

Чтобы произвести поиск других телевизионных каналов, вернитесь к пункту 8.

Для окончания процедуры нажмите кнопку SYSTEM-MENU.

# Автоматическая сортировка телеканалов (функция Follow TV [Скопировать с телевизора)]

При испольовании функции автоматического поиска каналов телеканалы запоминаются в специальном порядке. Этот порядок может отличаться от того порядка, в котором телеканалы появляются на экране вашего телевизора.

Эта функция изменяет порядок телеканалов, запомненных вашим DVD рекодером, и приводит их в соответствии с каналами телевизора.

Эта функция действует только в том случае, если DVD рекодер (разъем EXT 1 TO TV-I/O) и телевизор соединены кабелем SCART.

#### Что делает функция EasyLink?

Если ваш телевизор поддерживает функцию EasyLink, то телеканалы будут сохранены в DVD рекодере во время первой установки в том же самом порядке, в каком они появляются на телевизоре. Чтобы запомнить телеканалы в другом порядке вам необходимо изменить порядок каналов на телевизоре. Когда вы запустите функцию Follow TV [Скопировать с телевизора], информация о телеканалах снова будет перенесена с телевизора на DVD рекодер.

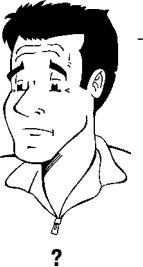

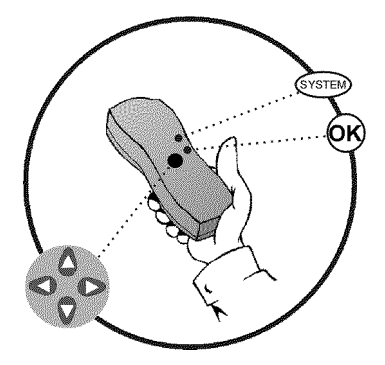

2345

8

Включите телевизор. При необходимости выберите программу для DVD рекодера.

С помощью кнопки **STANDBAY/ON** <sup>()</sup> включите DVD рекодер.

Нажмите на дистанционном пульте кнопку SYSTEM-MENU. Появится строка меню.

С помощью кнопок или выберите символ .

С помощью кнопок CH-▼ и CH+▲ выберите пункт «Installation» [Установка] и подтвердите выбор кнопкой .

С помощью кнопок CH-▼ и CH+▲ выберите пункт «Follow TV» [Скопировать с телевизора] и подтвердите выбор кнопкой .

Подтвердите сообщение на экране нажатием кнопки ОК. На дисплее DVD рекодера появится сообщение «ТИ Ø1».

Выберите на телевизоре программу номер «1».

- **Х** Я не могу переключить мой телевизор на программу номер «1»
- ✔ Если вы подключили к разъему EXT 2 AUX-I/O какие-либо дополнительные устройства, то их необходимо отключить. Подключенные устройства могут переключать телевизор на программу, поступающую через разъем SCART.

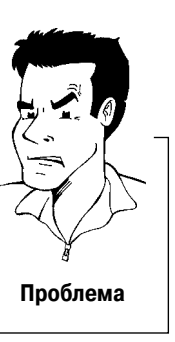

Подтвердите выбор нажатием кнопки **ОК** на пульте дистанционного управления DVD рекодера. На дисплее появится сообщение «ШЯІТ» [Подождите]. DVD рекодер производит сравнивание телеканалов на телевизоре и на DVD рекодере.

Если DVD рекодер обнаружит тот же самый телеканал, что и на телевизоре, то он сохраняет его как «Р01».

- телевизионного сигнала]. DVD рекодер не принимает видео сигнал от телевизора.
- ✔ Проверьте, как вставлены разъемы на обоих концах SCART кабеля.
- ✓ Сверьтесь с инструкцией по использованию вашего телевизора и убедитесь в том, что для подключения видео сигнала взят правильный SCART кабель.
- ✓ Если проблема остается, то вы не сможете использовать этот режим. Прочтите, пожалуйста, раздел «Ручное добавление и удаление телеканалов».

Подождите, пока на дисплее не появится, например, сообщение «ТИ Ø2».

Выберите номер следующей программы на телевизоре, например, «2».

Подтвердите выбор нажатием кнопки ОК на пульте дистанционного управления DVD рекодера.

## Удаление с помощью сортировки

Вы можете удалить неправильный телеканал с помощью сортировки, нажав кнопку 🦪.

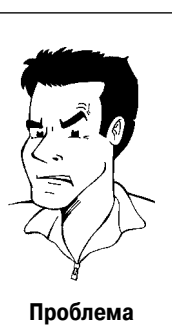

Совет

**Х** На дисплее появляется сообщение «№ТИ» [Отсутствие

TV Π1

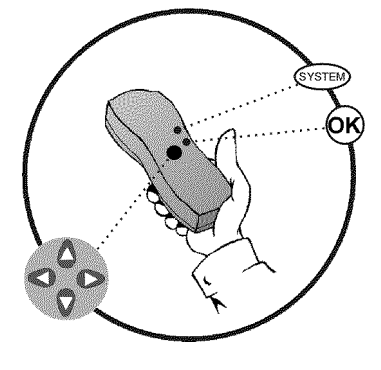

Повторяйте пункты с 10 по 12, пока вы не назначите номера всем телеканалам.

Чтобы закончить эту процедуру, нажмите кнопку SYSTEM-MENU.

# Автоматический поиск телевизионных каналов

Во время установки DVD рекодера все имеющиеся каналы находятся и запоминаются. Если номера каналов кабельного или спутникового телевидения изменятся или если вы хотите переустановить DVD рекодер, например, при переезде на новую квартиру, то вы можете начать эту процедуру заново. При этом все сохраненные телеканалы будут заменены новыми.

#### Что делает функция Easy Link?

Используя функцию Easylink, вы можете искать и запоминать телеканалы только на телевизоре. Эти настройки передаются на DVD рекодер. Используйте эту функцию для переноса телеканалов с телевизора на DVD рекодер.

Включите телевизор. При необходимости выберите программу для DVD рекодера.

С помощью кнопки **STANDBAY/ON** <sup>()</sup> включите DVD рекодер.

Нажмите на дистанционном пульте кнопку SYSTEM-MENU. Появится строка меню.

С помощью кнопок CH-▼ и CH+▲ выберите пункт «Installation» [Установка] и подтвердите выбор кнопкой 🍉.

С помощью кнопок CH-V и CH+ выберите пункт «Autom. search» [Автоматический поиск].

Нажмите кнопку

234567

налов».

Начнется автоматический поиск телеканалов. Это позволит DVD рекодеру запомнить все имеющиеся телеканалы. Вся процедура может занять несколько минут.

После того, как все телеканалы будут найдены, на экране телевизора появится сообщение «Autom. search complete» [Автоматический поиск завершен].

Чтобы закончить процедуру, нажмите кнопку SYSTEM-MENU.

О том, как производить поиск телеканалов вручную можно прочитать в разделе «Ручной поиск телека-

Please wait

00 Channels found

Searching for TV channels

Установка Автоматический поиск Поиск телеканалов 00 каналов найдено Подождите, пожалуйста

Installation Autom. search

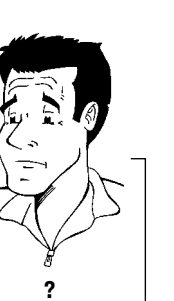

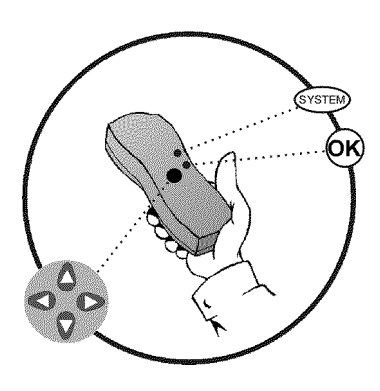

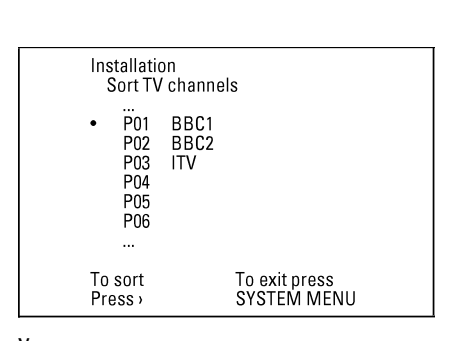

Установка Сортировка телеканалов

...

Чтобы отсортировать нажмите > Для выхода нажмите кнопку SYSTEM-MENU

# Ручное добавление и удаление телеканалов

После того, как вы провели автоматический поиск каналов, вам может не понравиться последовательность, в которой размещены телеканалы. Вы можете использовать эту функцию для того, чтобы расположить уже запомненные телеканалы в другом порядке или удалить телеканалы, которые вам не требуются или которые имеют плохой прием.

#### Функция EasyLink

Используя функцию Easylink, вы можете запоминать телеканалы только на телевизоре.

Потом эта информация воспринимается DVD рекодером. Вот почему вы не можете выбрать эту функцию вручную.

Часы в телетексте устанавливаются автоматически Если вы запоминаете телеканал, который передает ТХТ/PDC [телетекстовая информация] под номером «Р01», то дата и время будут автоматически передаваться и обновляться. В результате этого, изменения времени при переходе с летнего на зимнее и обратно будут производиться автоматически.

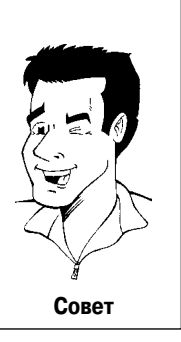

Включите телевизор. Если необходимо, выберите программу для передачи на DVD рекодер.

Включите DVD рекодер. Нажмите на пульте дистанционного управления кнопку SYSTEM-**MENU**. Появится строка меню.

С помощью кнопок или выберите символ .

Используя кнопки CH-V и CH+A, выберите пункт «Installation» [Установка] и подтвердите выбор нажатием кнопки .

Используя кнопки CH-V и CH+A, выберите пункт «Sort TV channels» [Сортировать телеканалы] и подтвердите выбор нажатием кнопки .

Используя кнопки СН- Т и СН+ , выберите телеканал, который вы хотите удалить или чей порядок вы хотите изменить.

Подтвердите выбор нажатием кнопки .

#### Удаление телеканалов

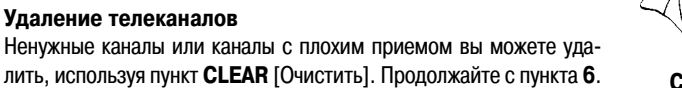

Используя кнопки СН- V и СН+ A, сдвиньте телеканал на необходимую позицию и нажмите кнопку <. DVD рекодер вставит сюда этот телеканал.

Повторяйте пункты с 6 по 8 пока не отсортируете/удалите все необходимые каналы.

Чтобы запомнить все изменения, нажмите кнопку ОК.

Для выхода из процедуры нажмите кнопку SYSTEM-MENU.

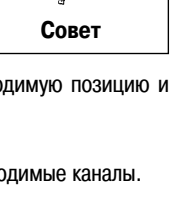
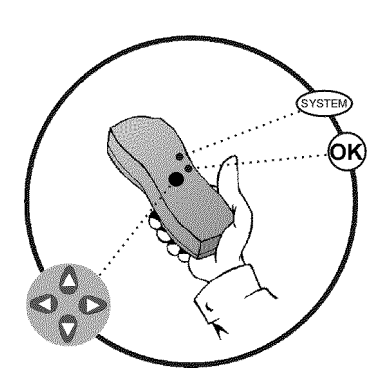

|                 | Language   |
|-----------------|------------|
| Audio Language  | English    |
| Recording audio | Language 1 |
| Subtitle        | English    |
| <br>Menu        | English    |
| Country         | Other      |

Язык Язык звукового сопровождения Язык записи аудио Субтитры Меню Страна

# Выбор языка/страны

2 3 4

Вы можете выбрать страну, а также язык субтитров и язык звукового сопровождения, используемые при воспроизведении DVD. Имейте, пожалуйста, в виду, что для некоторых DVD дисков язык звукового сопровождения и/или язык субтитров можно выбрать только с помощью меню DVD диска. Для двуязычных программ вы можете также при записи выбрать язык звукового канала телевизионной станции.

Кроме того, имеется опция для выбора одного из показанных языков для использования в экранном меню. Однако нужно иметь в виду, что дисплей DVD рекодера будет выводить текст только по-английски, вне зависимости от этой установки.

Включите телевизор. При необходимости выберите программу для DVD рекодера.

С помощью кнопки STANDBAY/ON 🖒 включите DVD рекодер.

Нажмите на дистанционном пульте кнопку SYSTEM-MENU. Появится строка меню.

С помощью кнопок или выберите символ .

С помощью кнопок **CH**—**▼** и **CH**+**▲**, выберите пункт «Language» [Язык] и подтвердите выбор кнопкой **▶**.

Выберите необходимую строку меню и подтвердите выбор нажатием кнопки .

Какие установки мне выбрать?

«Мепи»: Язык экранного меню

«Country»: Страна

«Audio Language»: Язык звукового сопровождения (звук) «Recording audio»: Язык записи аудио «Language 1» или «Language 2» [Язык 1 или Язык 2] «Subtitle»: Язык субтитров

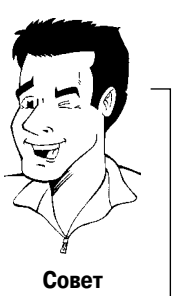

Используя кнопки CH- V и CH+ , выберите необходимые установки и подтвердите выбор нажатием кнопки OK.

Чтобы закончить процедуру, нажмите кнопку SYSTEM-MENU.

# Переключение языка аудио записи (2-х канальный звук)

Некоторые телевизионные программы помимо обычного стереофонического сигнала могут передавать по одному из каналов дополнительный аудио сигнал (или стерео, или 2 разных канала). В большинстве случаев он используется для передачи дополнительного языка. Если некоторая телепрограмма транслируется, например, на английском и немецком языках, то немецкий язык является вторым языком.

Чтобы записать телевизионные программы в стерео режиме или в режиме 2-х канального звука вы можете выбрать режим Stereo [Стерео] или язык, который будет записываться по умолчанию. Эти установки становятся активными только в том случае, если программа передается на двух языках.

При воспроизведении этой записи вы можете воспроизводить звук только на том языке, который вы задали для записи.

# TA C C C art art</

2 3

2 3

Язык Язык звукового сопровождения Язык записи аудио Субтитры Меню Страна

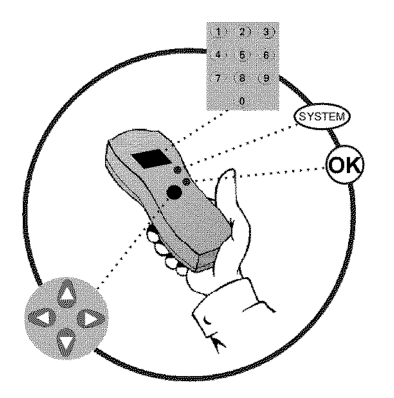

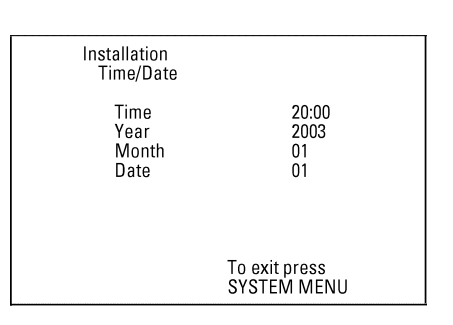

Установка Время/Дата Время Год Месяц Дата Для выхода нажмите кнопку SYSTEM MENU Включите телевизор. При необходимости выберите программу для DVD рекодера.

С помощью кнопки STANDBAY/ON 🖒 включите DVD рекодер.

Нажмите на дистанционном пульте кнопку SYSTEM-MENU. Появится строка меню.

Используя кнопки ┥ или 🕨 выберите символ ᆊ.

Используя кнопки **CH**−**V** и **CH**+**▲**, выберите пункт *«Language»* [Язык] и подтвердите выбор кнопкой **>**.

Выберите строку «*Recording audio*» [Запись аудио] и подтвердите выбор нажатием кнопки ►.

Используя кнопки CH-▼ и CH+▲, выберите пункт «Language 1» или «Language 2» [Язык 1 или Язык 2] и подтвердите выбор нажатием кнопки ►.

Чтобы закончить процедуру, нажмите кнопку SYSTEM-MENU.

#### Установка времени и даты

Если дисплей показывает неправильное время или символы «--:--», то время и дату необходимо установить вручную. Если телевизионный канал, который передает TXT/PDC (телетекстовая информация) запомнен под номером «P01», то время и дата будут автоматически извлекаться из информации телетекста.

Нажмите на дистанционном пульте кнопку SYSTEM-MENU. Появится строка меню.

Используя кнопки 🗲 или 🕨 выберите символ 🔣.

Используя кнопки CH–▼ и CH+▲, выберите пункт «Installation» [Установка] и подтвердите выбор нажатием кнопки ►.

Используя кнопки **CH**-**▼** и **CH**+**▲**, выберите пункт **«***Time/Date»* [Время/Дата] и подтвердите выбор нажатием кнопки **►**.

Проверьте правильность установки времени. Если необходимо, с помощью кнопок пульта дистанционного управления от 0 до 9 установите правильное время.

Аналогичным образом проверьте правильность установки **«Year»**, **«Month»** и **«Date»** [Год, Месяц и Дата]. Для перемещения между полями используйте кнопки CH-▼ и CH+▲.

Проверьте показанные установки и подтвердите их нажатием кнопки **OK**. На экране кратковременно появится сообщение **«Stored»** [Сохранено].

Чтобы закончить процедуру, нажмите кнопку SYSTEM-MENU.

**5** Информация, выводимая на экране

> Вы можете проконтролировать выполнение функций или изменить многие параметры и настройки DVD рекодера с помощью строки системного меню. Во время записи строка меню не выводится.

#### Символы, находящиеся в строке меню

Для раскрытия и закрытия строки меню (главного меню) нажимайте кнопку **SYSTEM-MENU**. Необходимая функция выбирается с помощью кнопок ◀ и ▶. Для подтверждения выбора функции используйте кнопку **CH**—▼ и затем либо переходите к другому меню, либо к выполнению этой функции.

Некоторые функции могут не работать - это зависит от вставленного в привод диска.

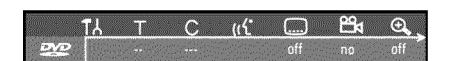

#### Строка меню 1

| ۳۲          | Настройки пользователя   |
|-------------|--------------------------|
| Т           | Заголовок/дорожка        |
| С           | Часть/индекс             |
| <i>(</i> (ť | Язык аудио сопровождения |
|             | Язык субтитров           |
| °°4         | Угол камеры              |
| Ð,          | Масштабирование          |

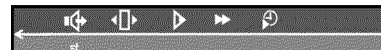

#### Строка меню 2

Во вторую строку меню вы можете попасть, если при нахождении в первой строке меню нажмете кнопку ▶ еще раз.

| 4           | Звук                       |
|-------------|----------------------------|
| <b>∢</b> ]▶ | Покадровое перемещение     |
| ▶           | Медленное движение         |
| ►           | Быстрое перемещение вперед |
| Ð           | Поиск по времени           |

# Поле для временных сообщений

Верхний левый угол строки меню содержит поле для вывода временных сообщений, относящихся к различным режимам работы. Эта информация появляется кратковременно на экране при активизации некоторых функций работы с дисками:

| shuffle<br>V   | Воспроизведение в произвольном порядке                       |
|----------------|--------------------------------------------------------------|
| scan<br>(E)    | Сканирование (просмотр)                                      |
| <br>C          | Повторное воспроизведение всего диска                        |
|                | Повтор заголовка                                             |
| track          | Повтор дорожки                                               |
| <u>chapter</u> | Повтор части                                                 |
|                | Повтор от точки А до конца                                   |
| <u>A-B</u>     | Повтор фрагмента от А до В                                   |
|                | Угол камеры                                                  |
| locked<br>S    | Включение блокировки просмотра диска (родительский контроль) |
| resume         | Возобновление воспроизведения                                |
| -×-            | Запрещенное действие                                         |

#### Поле состояния

В поле статуса (состояния) показан текущий режим работы DVD рекодера и тип установленного диска. Вывод этой информации можно отключить.

# Символы, используемые для обозначения диска

| ©<br>RW     | DVD+RW           |
|-------------|------------------|
| OVD+R       | DVD+R            |
| ©<br>DVD    | DVD видео        |
| ©<br>VCD    | Video CD         |
| no disc     | Отсутствие диска |
| ()<br>error | Ошибка           |

# Символы, используемые для обозначения режимов работы

| •<br>rec       | Запись                                      |
|----------------|---------------------------------------------|
| ■<br>stop      | Стоп                                        |
| ▶<br>play      | Воспроизведение                             |
| ∎<br>pause     | Воспроизведение-Пауза                       |
| ●II<br>pause   | Запись-Пауза                                |
| ₩<br>8x        | Ускоренное перемещение вперед (скорость 8×) |
| <b>₩</b><br>8x | Ускоренное перемещение назад (скорость 8×)  |
| ⊳<br>slow      | Замедленное движение                        |

#### Поле вывода информации о тюнере

Это поле находится в левом нижнем углу экрана. В нем показываются символ антенны, номер и название выбранного телеканала.

| Υ  | Текущий канал/выбранный входной сигнал                                                                             |
|----|----------------------------------------------------------------------------------------------------|
| Ψ× | Отсутствие сигнала<br>Телевизионный канал отсутствует или дополнительное устройство не подключено или<br>выключено |
| Ψe | Сигнал, защищенный от копирования                                                                                  |

## Поле вывода информации о таймере

Это поле появляется над местом, в котором выводится информация о тюнере. Если программный таймер установлен на запись, то в окне показан символ таймера, а также время и дата начала первой записи. Если же в таймере не запланированы никакие записи, то будет выведено просто текущее время.

Во время воспроизведения диска или после начала записи это поле не выводится.

| Ð! | Таймер запустит запись в указанный день                                                                |
|----|----------------------------------------------------------------------------------------------------|
| €+ | OTR (запись при нажатии одной кнопки) производится до тех пор, пока не будет показано время выключения |
| Ð  | Текущее время<br>Таймер не запрограммирован                                                            |

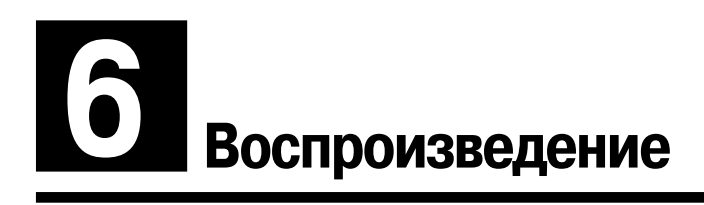

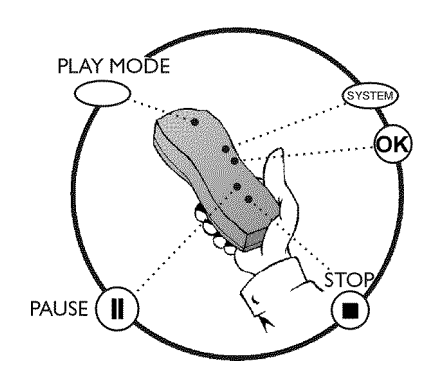

#### Общие замечания по режиму воспроизведения

Данный DVD рекодер позволяет воспроизводить следующие форматы дисков:

- DVD видео
- •) (Super) Video CD диск
- •) DVD+RW диск
- •) DVD+R диск
- DVD-RW (видео режим, финализированный)
- •) DVD-R
- •) CD-R
- •) CD-RW
- •) аудио CD
- •) MP3 CD

Вы можете управлять видео рекодером с помощью пульта дистанционного управления или кнопок, расположенных на передней панели DVD рекодера.

#### **Х** Дисплей выводит сообщение «Р№»

- Для установленного диска была включена защита от просмотра диска детьми. Прочтите раздел «Родительский контроль» и «Включение/выключение родительского контроля» в главе «Управление доступом к диску (родительский контроль)»
- 🗶 Экранное меню показывает «×»
- Некоторые DVD диски выпускаются таким образом, что перед началом их воспроизведения необходимо выполнить некоторые действия, или во время воспроизведения возможно выполнение только некоторых функций. Если на экране появляется символ «×», то выбранная функция не работает.
- 🗶 На экране показана информация о региональном коде
- Поскольку DVD фильмы обычно выпускаются в разных частях света не одновременно, то все DVD плееры имеют специальный региональный код. Диску также присваивается региональный код. Если региональные коды диска и плеера не совпадают, то этот диск на данном плеере воспроизводить нельзя.
- Региональный код показан на этикетке, находящейся с обратной стороны аппарата.
- Региональный код не распространяется на записываемые DVD диски.

#### Установка диска

Нажмите кнопку **OPEN/CLOSE** ▲, находящуюся на передней панели. Лоток диска откроется. Во время выдвижения лотка выводится сообщение «OPENING» [Лоток открывается], а потом появляется сообщение «TRRY OPEN» [Лоток открыт].

Аккуратно положите диск на лоток этикеткой вверх и нажмите кнопку **PLAY** ► или **OPEN/CLOSE** ▲. Сначала появится сообщение «[LO5ING» [Лоток закрывается], а потом «RERDING» [Чтение]. Начнется считывание информации с диска.

#### А как вставлять двухсторонний DVD диск?

Двухсторонние диски не имеют этикетки по всей поверхности. Этикетка для каждой стороны находится в центре диска. Для воспроизведения необходимой стороны ее этикетка должна быть направлена вверх.

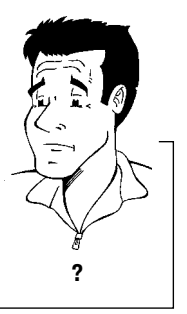

Проблема

<u>opening</u>

P0 1

#### Открытие/закрытие лотка с помощью пульта дистанционного управления

Вы можете открывать и закрывать лоток дисковода с помощью пульта дистанционного управления. Нажмите и удерживайте кнопку STOP на пульте дистанционного управления до тех пор, пока не появится диалоговое окно «OPENING» [Открытие] или «ELOSING» [Закрытие].

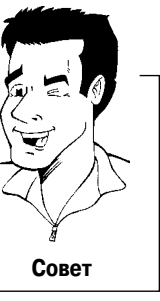

Воспроизведение начнется автоматически.

При воспроизведении DVD может появиться меню. Если заголовки и части являются пронумерованными, то выбирайте их нажатием на пульте дистанционного управления кнопок с цифрами. Для выбора пункта меню вы можете также использовать кнопки ◀, ►, CH–▼ и CH+▲ и подтверждать выбор кнопкой OK.

Доступ к меню вы можете получить с помощью кнопки **DISC-MENU** пульта дистанционного управления.

Более подробно об этом см. в разделе «Воспроизведение DVD видео дисков».

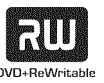

При воспроизведении дисков DVD+RW появляется индексный указатель. Используя кнопки CH– ▼, CH+▲, |◀◀ и ▶▶| выберите название, которое вы хотите посмотреть. Подтвердите выбор нажатием кнопки OK.

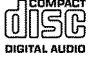

Если воспроизведение не начинается автоматически, то нажмите кнопку **PLAY** ►. Дополнительная информация находится в разделе «Воспроизведение аудио CD».

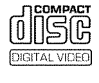

Если на дисплее появится символ , то начните воспроизведение нажатием кнопки **PLAY** ►. Если на экране появится меню, то, используя показанные на экране кнопки пульта дистанционного управления, выберите необходимую функцию меню (PREV[ПРЕДЫДУЩ] = |◀◀, NEXT[СЛЕДУЮЩ] = ►►|) или используйте кнопки с цифрами от 0 до 9. Более подробно об этом см. в разделе «Воспроизведение (Super) Video CD».

## Воспроизведение DVD видео дисков

Если воспроизведение не началось автоматически, то нажмите кнопку **PLAY** ►. На дисплее появится title, chapter, elapsed time [заголовок, часть, истекшее время].

Для остановки воспроизведения нажмите кнопку **STOP**, находящуюся на пульте дистанционного управления, или кнопку на DVD рекодере.

Чтобы вынуть диск, нажмите кнопку OPEN/CLOSE 📥 на передней панели DVD рекодера.

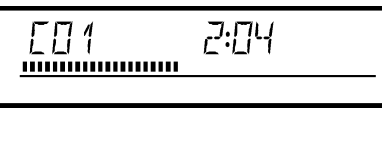

# Воспроизведение DVD+RW/ +R дисков

Если диск имеет защиту от записи или является финализированным DVD+R диском, то воспроизведение начнет автоматически.

Если воспроизведение автоматически не началось, то, используя кнопку СН-▼ или СН+▲, выберите в заставке заголовок, который вы хотите воспроизвести.

Вы можете также использовать кнопки

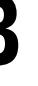

P01

EO1 ANNA

......

#### Нажмите кнопку PLAY -.

На дисплее появится title, chapter, elapsed time [заголовок, часть, истекшее время].

- Проблема
- Появляется сообщение «ЕПРТУDISC» [Пустой диск].
   Вставленный диск не содержит никаких записей.

Для прекращения воспроизведения нажмите кнопку **STOP** на пульте дистанционного управления или кнопку на DVD рекодере.

Чтобы вынуть диск, нажмите кнопку **OPEN/CLOSE** A на передней панели DVD рекодера.

На что я должен обращать внимание при воспроизведении различных типов записей (качество)? При воспроизведение соответствующее качество записи «*M1, M2, M2x, M3, M4, M6*» будет выбрано автоматически. Более подробно об этом см. в разделе «Выбор режима (качества) записи» главы «Ручная запись».

# Воспроизведение аудио СD

Вы можете использовать DVD рекодер для воспроизведения аудио дисков.

Вставьте аудио CD. Воспроизведение начнется автоматически.

#### Отображение информации об аудио СD

Если в это время телевизор включен, то на экране автоматически появится информация об аудио CD.

Во время воспроизведения на экране телевизора и на дисплее рекодера будут показываться номер текущей дорожки и истекшее время.

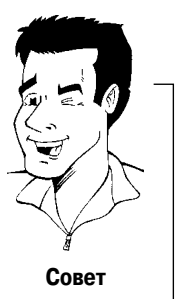

2

Воспроизведение останавливается кнопкой **STOP**. Будут показаны число дорожек и суммарное время.

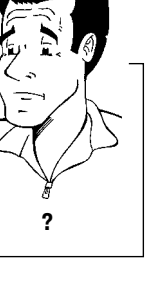

# Воспроизведение CD в формате MP3

Файлы MP3 (MPEG| Аудио слой-3) являются сильно сжатыми музыкальными файлами. Использование этой технологии сжатия позволяет уменьшить объем данных в 10 раз. Это означает, что один CD-ROM может содержать 10 часов музыки качества CD.

#### При создании MP3 CD дисков обратите внимание на следующее:

Файловая система: ISO9660

Вложенность каталогов: максимум 8 уровней

Форматы: \*. МРЗ

Имена файлов: не более 12 символов (8 + 3)

Максимальное количество альбомов: 32, заголовков: 999.

Поддерживаемые частоты оцифровывания: 32, 44.1, 48 (кГц). Музыка, оцифрованная с другими частотами будет пропускаться.

Поддерживаемые битрейты: 32, 64, 96, 128, 192 и 256 (кбит/с).

ID3 тэги: версия 1, 1.1. В более поздних версиях имя каталога изображается как альбом, а имена файлов – как заголовки.

#### Важные замечания о воспроизведении:

Для мультисессионных дисков будет воспроизводиться только первая сессия.

Вставьте MP3 CD. Воспроизведение начнется автоматически.

#### Показ информации об MP3 CD

Если в это время телевизор включен, то на экране автоматически появится информация об аудио CD.

Во время воспроизведения на экране телевизора и на дисплее рекодера будут показываться номер текущей дорожки и истекшее время.

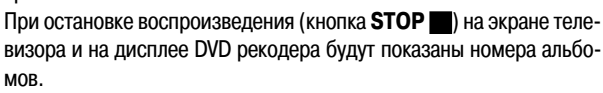

Дополнительная информация об альбоме, дорожке и исполнителе также будет показана, если она включена в ID тэг.

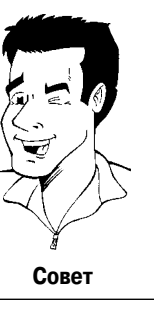

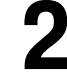

Останавливайте воспроизведение кнопкой **STOP**. На дисплее будет показано количество альбомов.

#### Дополнительные функции воспроизведения

Для выбора заголовков и альбомов вы можете использовать также кнопку **T/C**.

- 1 Нажмите кнопку Т/С и, используя кнопку ► или ◀, выберите символ «Т» для заголовка или «С» для части.
- 2 Используя кнопки СН—▼ и СН+▲ или кнопки с цифрами (0..9) на пульте дистанционного управления, выберите номер заголовка/части.

Вы можете также использовать функции повтора (кнопка **PLAY MODE** [Режим воспроизведения]).

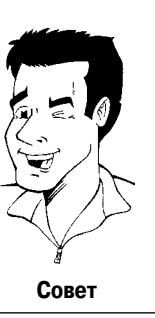

# Воспроизведение (Super) Video CD

(Super) Video CD диски могут иметь PBC (система управления воспроизведением). Это означает, что можно будет напрямую выбирать специальные функции воспроизведения (меню). Видео CD должны быть PBC совместимыми (см. упаковку для CD). По умолчанию система РВС включена.

2 3 4

Вставьте (Super) Video CD. Если на дисплее появится символ , то начните воспроизведение с помощью кнопки PLAY .

Если на экране появится меню, то, используя показанные на экране кнопки пульта дистанционного управления, выберите пункт меню (PREV[ПРЕДЫД] = | - , NEXT[СЛЕДУЮЩ] = >>), или используйте кнопки с цифрами (0..9).

Для возврата к предыдущему меню используйте пункт **RETURN** [Возврат].

Останавливайте воспроизведение кнопкой STOP

# Переход к другому заголовку/части

Если на диске имеются несколько заголовков или частей, то вы можете перейти к воспроизведению любого заголовка или части. Необходимо учесть, что если заголовок содержит несколько частей, то все они будут выбраны. Заголовок может быть выбран с помощью строки меню.

Чтобы при воспроизведении перейти к следующему заголовку/части, нажмите кнопку ▶▶]. Для возврата в начало текущего заголовка/части нажмите кнопку |◀◀. Для возврата к началу предыдущего заголовка/части нажмите кнопку |◀◀ дважды.

#### Использование кнопки Т/С (заголовок/часть)

- Для того чтобы выбрать необходимый заголовок, нажмите кнопку Т/С (заголовок/часть), а затем используйте кнопки СН-▼ или СН+▲.
- Убедитесь, что в строке меню выбран символ «Т» (заголовок).
- 2 Для выбора частей в пределах данного заголовка используйте кнопку Т/С. Нажмите кнопку Т/С и, используя кнопку ▶, выберите символ «С» (часть).

Теперь с помощью кнопок **СН**-**▼** или **СН**+**▲** выберите необходимую часть.

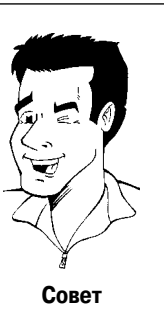

## Поиск на диске

Вы можете искать на диске необходимый фрагмент, используя скорости воспроизведения 4×, 8× или 32×. Другие скорости можно выбрать только с помощью строки меню (►►).

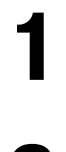

Чтобы переключиться в режим поиска, при воспроизведении нажмите и удерживайте кнопку | ◀◀ (назад) или ▶▶| (вперед). Вы можете переключать скорости воспроизведения с помощью кнопок |◀◀/▶▶|.

Чтобы продолжить воспроизведение с выбранного места, дважды нажмите кнопку **PLAY** ►.

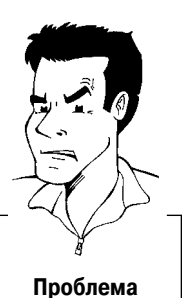

🗶 Нет звука

 В режиме поиска звук отключается, так что это не дефект вашего аппарата.

#### Режим поиска с использованием строки меню

- 1 При воспроизведении нажмите на пульте дистанционного управления кнопку **SYSTEM-MENU**. На верху экрана появится строка меню.
- 2 Используя кнопки ◀ или ►, выберите символ ►► и подтвердите выбор нажатием кнопки CH-▼.
- 4 При необходимости, с помощью кнопки SYSTEM-MENU выключите строку меню.
- 5 Для продолжения воспроизведения дважды нажмите кнопку **PLAY** ►.

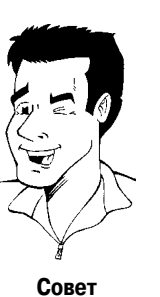

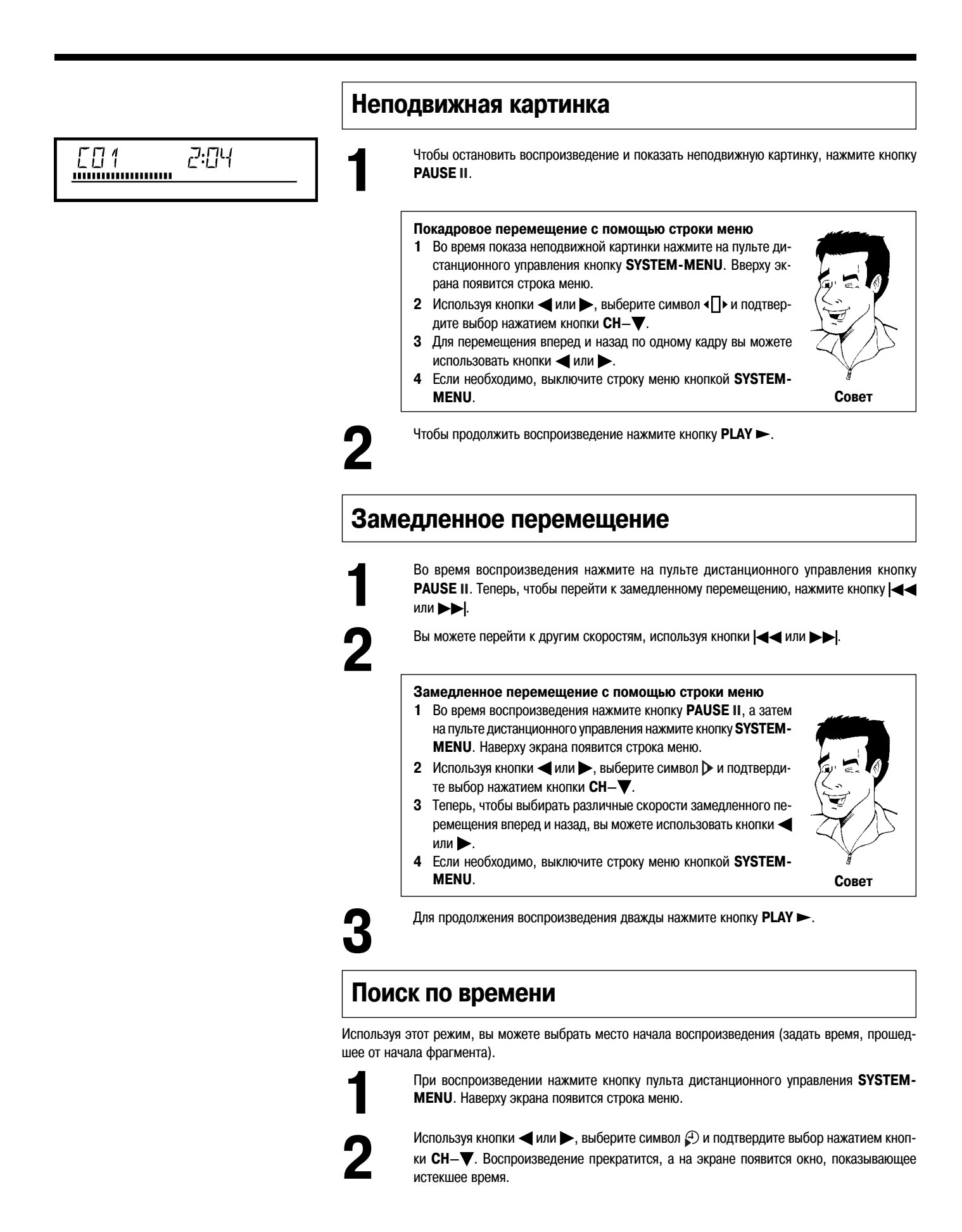

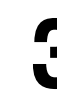

Используя кнопки с цифрами (0..9) введите время начала желаемого фрагмента.

- Подтвердите ввод кнопкой ОК.
  - 🗶 Введенное время мигает на экране
  - ✔ Выбранный фрагмент является короче, чем введенное время начала. Введите новое время или отмените эту функцию нажатием кнопки SYSTEM-MENU.

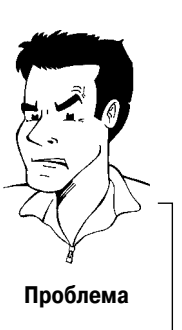

Воспроизведение начнется с введенного времени.

# Повтор/Воспроизведение в произвольном порядке

Вы можете отметить все разделы или весь диск для повторного воспроизведения. В зависимости от типа диска (DVD видео, DVD+RW, видео CD) вы можете выбрать часть, заголовок или весь диск.

Выберите необходимую часть, заголовок или весь диск и начните воспроизведение.

Во время воспроизведения нажмите кнопку PLAY MODE [Режим воспроизведения]. При повторном нажатии кнопки PLAY MODE вы можете выбрать следующие пункты:

- •) <u>chapter</u> повтор части (только для DVD)
- •) тітіе повтор дорожки/заголовка
- •) <u>гереат</u> повтор всего диска (только для видео и аудио CD)
- •) <u>shuffle</u> воспроизведение в произвольном порядке
- •) Символ исчезает: повтор отключен

Чтобы выключить режим повтора, нажмите кнопку **STOP ■**. Вы можете также держать нажатой кнопку **PLAY MODE**, пока не отключится режим повтора.

# Повтор фрагмента (А–В)

Вы можете повторить какой-либо фрагмент, относящийся к заголовку/части. Для этого вам необходимо указать начало и конец этого фрагмента.

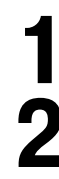

При воспроизведении нажмите кнопку **PAUSE II** в начале фрагмента, который вы хотите повторить. Вы увидите неподвижную картинку.

Удерживайте нажатой кнопку **PLAY MODE** до тех пор, пока на экране не появится символ  $\frac{h}{(r_{2})}$ .

Начальная точка запомнена. Нажмите кнопку **PLAY** >, чтобы начать воспроизведение.

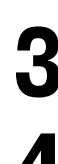

Когда будет достигнута конечная точка необходимого фрагмента, нажмите **ОК**. На экране телевизора появится символ — <sup>А.В</sup> — . Теперь начнется воспроизведение между двумя заданными точками.

Чтобы закончить этот повтор, нажмите кнопку STOP . Вы может также нажимать кнопку PLAY MODE, пока не выйдите из режима повтора.

Дополнительные режимы воспроизведения

#### Режим сканирования диска

Этот режим позволяет воспроизводить первые 10 секунд каждой части (DVD) или дорожки (CD).

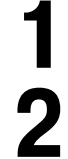

При воспроизведении нажмите кнопку PLAY MODE. Используя кнопку PLAY MODE, выберите символ

Через 10 секунд DVD рекодер перейдет к следующей части/указателю. Чтобы начать воспроизведение необходимой части/указателя, сначала нажмите **STOP** , а затем **PLAY** ►.

## Угол камеры

Если DVD содержит сцены, которые были сняты с разных точек, то при воспроизведении вы можете выбрать эти углы камеры.

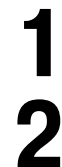

При воспроизведении нажмите кнопку **PAUSE II**. Вы увидите неподвижную картинку.

Нажмите кнопку SYSTEM-MENU и с помощью кнопки 🕰 выберите символ .

- ✗ Символ <sup>00</sup> не видно
- Выбранная сцена была снята только с одной точки (под одним углом). Следовательно, этот режим не работает. Более подробно об этом прочтите на упаковке DVD диска.

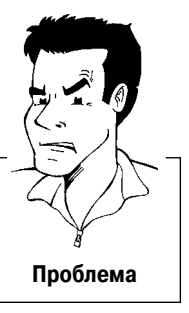

Используя кнопки **CH**—**V** и **CH**+**A**, выберите угол камеры. С помощью кнопок **0..9** вы можете сразу ввести число, соответствующее углу камеры.

Спустя непродолжительное время воспроизведение возобновится с другим углом камеры. Символ Субит оставаться видным на экране до тех пор, пока не начнется сцена, которая была снята только под одним углом.

# Режим масштабирования

Режим масштабирования позволяет вам увеличивать видео изображение и перемещаться по увеличенному изображению.

При воспроизведении нажмите кнопку **PAUSE II**. DVD рекодер перейдет в режим паузы. Вы увидите неподвижную картинку.

Нажмите кнопку SYSTEM-MENU и с помощью кнопки 🕨 выберите символ 🕀 .

Используя кнопки **CH**-**V** или **CH**+**A**, выберите необходимый коэффициент масштабирования.

Когда на экране появится сообщение *«press OK to pan»* [для перемещения по изображению нажмите OK], процесс масштабирования завершен.

Нажмите ОК. Используя кнопки СН+▲, СН–▼, ► и ◀ выделите ту часть изображения, которую вы хотели бы рассмотреть.

6

Подтвердите свой выбор нажатием ОК.

Чтобы выйти из того режима, нажмите сначала **PLAY** ►, а затем **SYSTEM-MENU**.

#### Выбор языка звукового сопровождения

На многих фирменных DVD дисках звуковое сопровождение записано на нескольких языках. При воспроизведении диска будет использован тот язык, который вы установили при настройке DVD рекодера. Однако для вставленного диска вы можете изменить язык звукового сопровождения в любое время.

Вы можете изменить язык либо с помощью меню вставленного диска (кнопка **DISC-MENU**), либо с помощью кнопки **AUDIO**. Языки звукового сопровождения в этих двух меню могут быть разными. Имейте, пожалуйста, в виду, что для некоторых DVD язык звукового сопровождения и/или язык субтитров можно изменить только с помощью меню DVD диска.

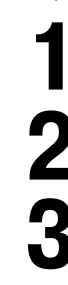

При воспроизведении нажмите кнопку AUDIO.

С помощью кнопок **CH**—**V** или **CH**+**A** выберите необходимый язык. Вы можете также выбрать язык, если введете его номер, используя кнопки **0..9**.

Воспроизведение продолжится с выбранным языком.

# Субтитры

На многих фирменных DVD дисках субтитры записаны на нескольких языках. При воспроизведении дисков будет использован тот язык субтитров, который вы установили при настройке DVD рекодера. Однако для вставленного диска вы можете изменить язык субтитров в любое время.

Вы можете изменить язык субтитров либо с помощью меню воспроизводимого диска (кнопка **DISC-MENU**), либо с помощью строки меню (кнопка **SYSTEM-MENU**). Языки субтитров в этих двух меню могут быть разными.

1 2 3 При воспроизведении нажмите кнопку **SYSTEM-MENU** и с помощью кнопки **b** выберите символ [....].

С помощью кнопок **CH**— **v** или **CH**+ **b** выберите необходимый язык субтитров. Вы можете также выбрать язык, если введете его номер, используя кнопки **0..9**. Вы можете снова выключить субтитры нажатием **0** или **«off»** [выключить].

Воспроизведение продолжится с выбранным языком субтитров.

# Ручная (незапрограммированная) запись

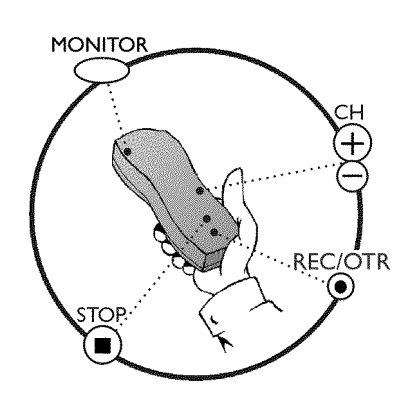

# Общая информация

Какие диски можно использовать для записи?

Для записи на DVD рекодере вы можете использовать два типа дисков:

#### DVD+RW

Информация на этот диск может быть записана и стерта.

#### DVD+R

На диски этого типа можно записать только один раз. Если вы хотите воспроизводить этот DVD диск на DVD плеере, то он должен быть финализирован с помощью функции **«Finalise disc»** [Финализировать диск]. После этого на диск больше записывать нельзя.

Если этот диск должен воспроизводиться на DVD рекодере, то его финализировать не обязательно. Записи можно добавлять и удалять. Освободившееся при стирании пространство на диске (время записи) не может быть использовано для дальнейших записей.

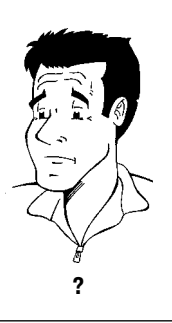

Используйте функцию **«Manual recording»** [Ручная запись] при произвольном начале записи (например, для записи телевизионной программы, которая уже идет).

Используя кнопки CH—▼ и CH+▲, выберите в заставке заголовок, который вы хотите переписать или пункт «*Empty title*» [Пустой заголовок]. Если вы вставляете запись между существующими записями, то проверьте длину старой и новой записей. Если новая запись является слишком длинной, то будет переписана часть следующей записи (заголовок/часть).

# Дописывайте новые записи в конце, после уже существующих записей (безопасная запись)

Чтобы добавить на диск новую запись после существующих записей, нажмите и удерживайте кнопку **REC/OTR** ●, пока не появится на дисплее сообщение «SRFE REC» [Безопасная запись]. Для DVD+R дисков каждая новая запись всегда добавляется в конец после всех существующих записей, поскольку существующие записи переписать нельзя.

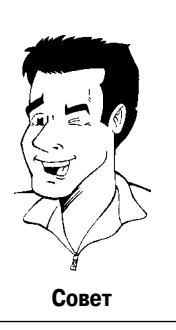

#### Если диск заполнен

Если при записи был достигнут конец диска, то запись остановится, и функция записи автоматически выключится.

Если вы хотите вручную начинать и заканчивать запись, то ознакомьтесь, пожалуйста, с разделом «Запись без автоматического отключения».

Если вы хотите начать запись вручную, но хотите, чтобы она остановилась автоматически, прочтите раздел «Запись с автоматическим выключением» (т.е. чтобы запись не продолжалась до конца диска).

Если вы хотите, чтобы процесс записи управлялся спутниковым ресивером, то прочтите раздел «Автоматическая запись сигнала со спутникового ресивера»

Если вы хотите записать программу, показываемую именно сейчас, прочтите раздел «Режим Direct Record».

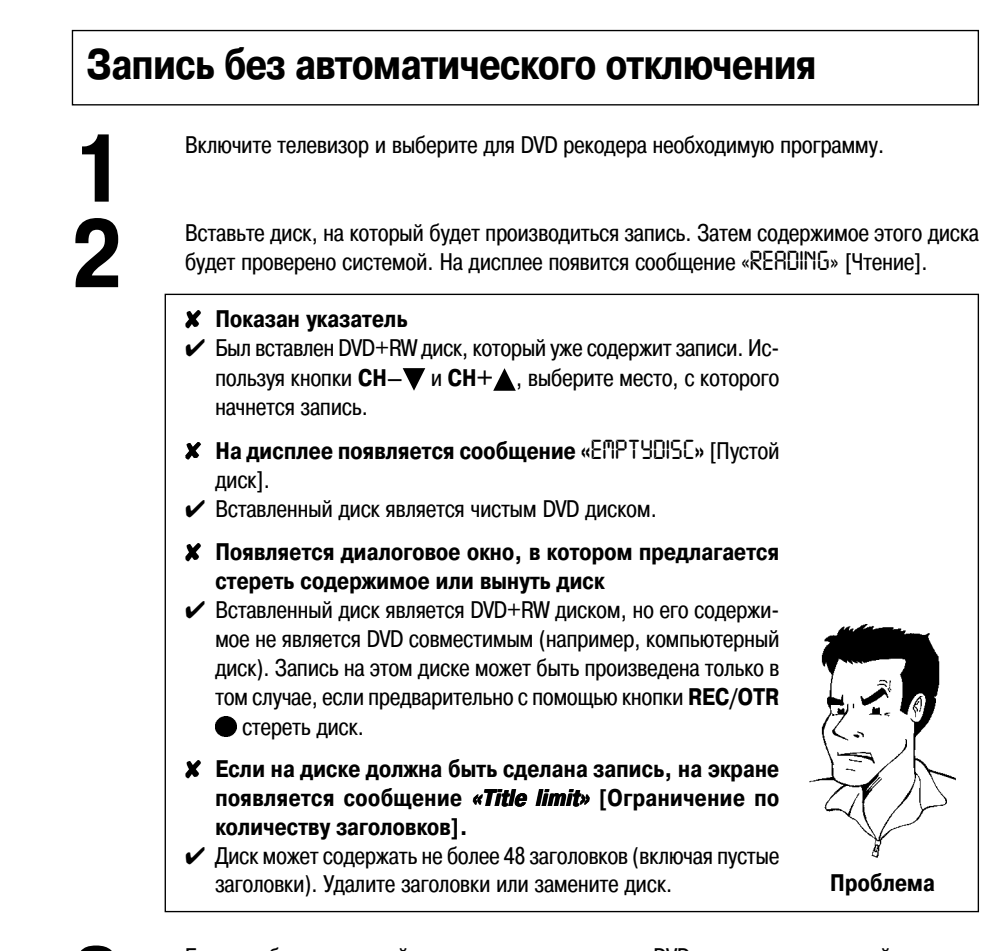

Если необходимо перейти к внутреннему тюнеру DVD рекодера, используйте кнопку MONITOR пульта дистанционного управления.

Для выбора необходимого номера программы (станции), которую вы хотите записать, используйте кнопки **CH**–**V** и **CH**+**A**. На дисплее появится следующее:

Номера программ, соответствующих внешним входам:

- «EXT 1» SCART разъем на задней панели EXT 1 TO TV-I/O «EXT 2» SCART разъем на задней панели EXT 2 AUX-I/O
- «[ЯП] ]» Передние SVHS/аудио разъемы S-VIDEO/left AUDIO right [S-видео/левый АУДИО правый]
- «СЯП 1» Передние видео/аудио разъемы S-VIDEO/left AUDIO right Переключение между разъемами S-VIDEO и VIDEO производится автоматически. Если использованы оба разъема, то приоритет будет иметь сигнал S-VIDEO.

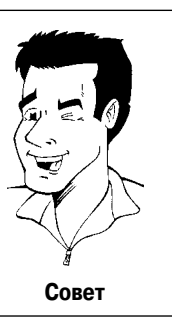

Чтобы начать запись, нажмите кнопку **REC/OTR** ● на пульте дистанционного управления или кнопку RECORD на DVD рекодере.

Если вы хотите начать запись в конце существующих записей, нажмите и удерживайте кнопку **REC/OTR** ●, пока на дисплее не появится сообщение «SRFE REC» [Безопасная запись].

Для DVD+R каждая новая запись всегда добавляется в конец всех существующих, поскольку существующие записи на этом диске переписать нельзя. На дисплее появится, например, следующее:

# 1 FREETITLE PO1

#### 1: 16:5 1 E01 PO 1

#### Вставляйте метки частей

при работе с диском]

ходимости очистите его.

6

Во время записи вы можете помечать сцены, чтобы потом их было легко найти или скрыть.

Во время записи нажмите в начальной точке кнопку FSS ><. На экране телевизора появится сообщение «Inserting marker» [Вставка метки]. Показываемый на дисплее номер соответствующей части «CHAPTER» увеличится на единицу.

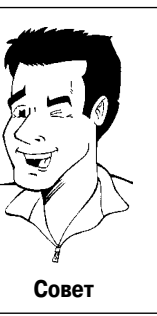

Более подробная информация о заголовках и частях приводится в разделе «Переход к другому заголовку/части» в главе «Воспроизведение».

Для остановки записи используйте кнопку STOP 🔳 на пульте дистанционного управления или кнопку на DVD рекодере. На дисплее появится сообщение «ПЕНU UPDT» [Обновление меню]. DVD рекодер записывает содержание диска. Подождите, пока на дисплее не появится это сообщение. Теперь запись завершена.

**✗** На дисплее появляется сообщение «DISE ERR» [Ошибка

✓ Из-за возникновения ошибки при работе с диском запись не может быть завершена корректно. Проверьте диск и при необПроблема

#### Как получить запись на DVD+R диске, совместимую с DVD плеерами

Если вы хотите воспроизводить произведенную запись на DVD плеере, то вам необходимо выполнить финализацию диска, записываемого на DVD рекодере. Вы можете подготовить ваш DVD диск для последующего воспроизведения на DVD плеерах с помощью функции «Finalising» [Финализация]. См. раздел «Финализация DVD+R дисков» в главе «Управление содержанием диска».

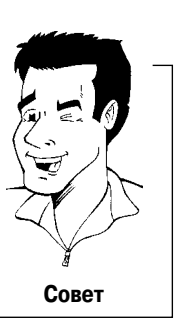

# Прерывание записи (функция Pause [Пауза])

Чтобы во время записи пропустить, например, рекламу, нажмите KHORKY PAUSE II.

Чтобы продолжить запись, нажмите кнопку REC/OTR .

#### Окончание записи

на дисплее не появится сообщение «ПЕNU UPDT» [Обновление меню].

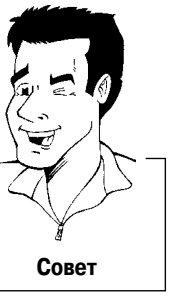

# Запись с автоматическим выключением (OTR запись при нажатии одной кнопки)

Вставьте диск.

Если необходимо переключиться на внутренний тюнер DVD рекодера, используйте кнопку **MONITOR** пульта дистанционного управления.

Используя кнопки **CH**— **v** и **CH**+ **k**, выберите номер программы (канал), которую вы хотите записать.

Нажмите на пульте дистанционного управления кнопку **REC**/ **OTR** •.

При каждом нажатии на кнопку **REC/OTR** • вы добавляете ко времени записи 30 минут.

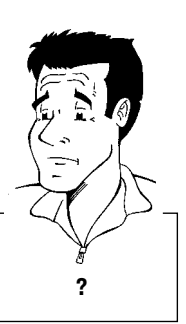

Как можно отменить время записи, которое я ввел? Чтобы удалить введенное время, нажмите пункт CLEAR, когда дисплей показывает время записи.

# Предотвращение случайного стирания диска

Чтобы предотвратить случайное стирание записи, вы можете защитить весь диск. Вы можете защитить от стирания именно весь диск и не можете защитить отдельные записи.

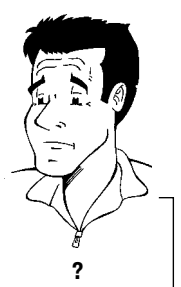

Что происходит с DVD+R дисками? Пока эти диски не финилизированы, их можно защитить от слу-

тока эти диски не финилизированы, их можно защитить от случайного стирания точно также, как и DVD+RW диски.

Вставьте диск, который необходимо защитить.

Когда будет выведен индексный указатель содержимого диска, нажмите на пульте дистанционного управления кнопку **STOP**. Будет выделен первый заголовок.

Нажмите кнопку СН+ . После этого будет показана информация о диске.

Нажмите кнопку ►.

Выберите строку **«Protection»** [Защита]. Подтвердите выбор нажатием кнопки **>**.

Выберите с помощью кнопки CH—▼ пункт «*Protected*» [Защищено] и подтвердите выбор нажатием кнопки OK.

Нажмите кнопку **4**, а затем для окончания процедуры, кнопку **DISC-MENU**.

Теперь весь диск защищен от записи.

При попытке записать на защищенный диск на дисплее появится сообщение «DISE LOEK» [Диск закрыт]. На экране также появится сообщение **«Disc locked»** [Диск закрыт].

# Расположение записей в пределах заголовка

На записанный DVD+RW диск вы можете добавить запись, относящуюся к существующему заголовку. Эта запись добавляется к заголовку в виде «части». Существующая информация будет переписана, начиная с этого места. В зависимости от длины новой записи, заголовки, которые следуют за текущим заголовком, также будут переписаны. Режим записи (качество) также будет соответствовать текущему заголовку.

Чтобы воспроизвести эту запись, нажмите кнопку **SYSTEM-MENU** и, используя кнопку ▶, выберите символ «С» (часть). Вы можете использовать также кнопку **T/C**.

Более подробная информация приводится в разделе «Переход к другому заголовку/части» в главе «Воспроизведение».

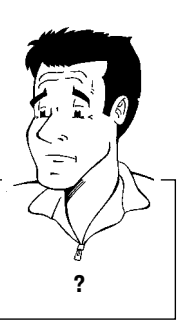

#### Что происходит с DVD+R дисками?

Новые записи на DVD+R диски могут быть добавлены только после существующих записей. Невозможно переписать существующие записи на DVD+R дисках.

Найдите в перечне диска заголовок, в который будет добавлена запись.

Запомните последнее текущее время старой записи (при воспроизведении).

Нажмите на пульте дистанционного управления кнопку **PAUSE II** в том месте, где вы хотите начать новую запись. На экране появится символ «**II**».

Для управления записью вы можете нажать кнопку **MONITOR**, чтобы переключиться на внутренний тюнер.

Теперь нажмите запись, как обычно нажимая кнопку **REC/OTR** на пульте дистанционного управления.

На это место будет вставлена новая запись.

Запись останавливайте кнопкой STOP

# Выбор режима (качества) записи

При записи вы можете задать качество изображения, используя режим выбора качества, и, следовательно, максимальное время записи на диск.

Вы можете проверить качество, изменив режим записи и просмотрев изображение от встроенного тюнера (кнопка **MONITOR**).

При воспроизведении соответствующее качество изображения будет выбираться автоматически.

Включите телевизор. При необходимости выберите номер программы для DVD рекодера.

С помощью кнопки **REC MODE** на пульте дистанционного управления выберите режим записи.

#### Какие типы записи я могу выбрать?

- «M1»: High Quality [Высокое качество] наилучшее качество изображения и время записи 1 час.
- «M2»: Standard Play [Стандартное качество] (качество фирменных DVD дисков) обеспечивает стандартное качество изображения и время записи составляет 2 часа.
- «M2х»: Standard Play Plus [Стандартное качество+] (качество, лучше чем S-VHS) обеспечивает стандартное качество изображения и время записи 2.5 часа.
- «M3»: Long Play [Длительное воспроизведение] (качество S-VHS). Время записи 3 часа.
- «**M4**»: Extended Play [Увеличенное воспроизведение] (качество лучше, чем VHS). Время записи 4 часа.
- «*M6*»: Super Long Play [Сверхдлительное воспроизведение] (качество VHS). Время записи 6 часов.

#### Могу ли я задать режим записи с помощью меню? 1 Нажмите кнопку SYSTEM-MENU.

- 3 Используя кнопки CH-▼ и CH+▲, выберите пункт «Record settings» [Параметры записи] и подтвердите выбор нажатием кнопки ►.
- 4 В строке «*Record settings*» выберите с помощью кнопок или ▶ режим записи.
- 5 Подтвердите выбор кнопкой **ОК** и **SYSTEM-MENU**.
- 6 Если вы выбрали тип записи «M3», «M4» или «M6», то вы можете выбрать в строке «Filter mode» [Режим работы фильтра] установки «Stndrd» [Стандартные] или «Sport» [для записи быстрых движений].

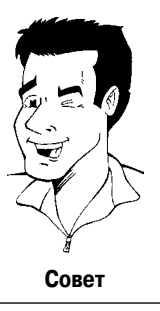

Ручная (незапрограммированная) запись

# Автоматическая запись сигнала со спутникового ресивера

Вы можете использовать эту функцию только в том случае, если у вас имеется спутниковый ресивер, который может управлять другими устройствами с помощью SCART кабеля и функция программирования (таймер). Более подробно об этом вы можете ознакомиться в инструкции по использованию спутникового ресивера.

> Включите телевизор. При необходимости выберите номер программы для DVD рекодера.

Нажмите на пульте дистанционного управления кнопку SYSTEM-MENU. Появится строка меню.

С помощью кнопок или выберите символ .

23

4

Используя кнопки CH-V и CH+A, выберите пункт «Record settings» [Параметры записи] и подтвердите выбор нажатием .

Используя кнопки CH-V и CH+A, выберите пункт «Sat record» [Запись сигнала со спутника].

С помощью или выберите пункт «EXT2».

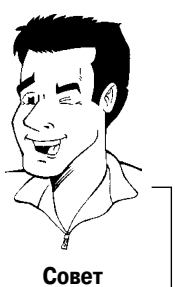

Выключение пункта «Sat record» Для выключения этой функции с помощью или выберите пункт «Off» [Выключено].

Подтвердите выбор нажатием кнопки ОК.

Для подключения SCART разъема EXT 2 AUX-I/O, находящегося на DVD рекодере, к соответствующему SCART разъему на спутниковом ресивере, используйте SCART кабель.

Чтобы закончить процедуру, нажмите кнопку SYSTEM-MENU.

Вставьте диск, на который вы хотите произвести запись.

Запрограммируйте спутниковый ресивер (введите номер телевизионного канала, время начала записи и время окончания записи). В случае необходимости проконсультируйтесь с инструкцией по использованию вашего спутникового ресивера.

Выключите DVD рекодер, используя кнопку **STANDBY** . На дисплее появится сообщение «SAT» [Спутниковый канала], что будет указывать на то, что функция активизирована.

Теперь DVD готов к записи. Начало и конец записи задаются через SCART кабель EXT 2 AUX-I/O.

# Режим Direct Record [Прямая запись]

Можете ли вы записать необходимый телеканал сразу, если DVD рекодер выключен? Нет проблем! Если запись включается вручную, то на **выключенный** DVD рекодер текущий телеканал поступает с телевизора через SCART кабель.

Информацию том, как включать и выключать функцию «Direct Record» вы найдете в следующем разделе.

# Как работает функция Direct Record?

С помощью SCART кабеля DVD рекодер сравнивает телевизионный канал, выбранный на телевизоре, с запомненными каналами. Если этот телевизионный канал найден, то DVD рекодер переключается на соответствующий номер канала и начинается запись. Не меняйте каналы на телевизоре во время поиска. Это может повлиять на настройки DVD рекодера.

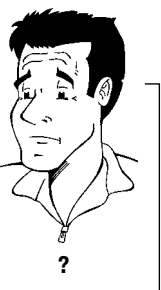

На телевизоре выберите ту программу, которую вы хотите записать.

Нажмите кнопку **REC/OTR** • при выключенном DVD.

- **≭** На дисплее появляется сообщение «ШЯП» [Подождите]
- DVD рекодер сравнивает свои запомненные каналы с каналами телевизора. Не меняйте телеканал на телевизоре, пока высвечено сообщение «URIT».
- ✗ На дисплее появляется сообщение «№Т/» [Отсутствие канала]
- ✓ Этот телевизионный канал не может быть найден в памяти DVD рекодера.

Проверьте, чтобы все телевизионные каналы, запомненные на телевизоре, имелись на DVD рекодере. При необходимости, сохраните недостающие каналы. Прочтите, пожалуйста, пункт «Ручной поиск телеканалов» в главе «Установка DVD рекодера».

- ✔ Проверьте плотность установки обоих разъемов на концах SCART кабеля.
- Сверьтесь с инструкций по эксплуатации вашего телевизора, чтобы определить какой SCART разъем используется для видео сигнала.
   Если проблемы сохранились, то вы не можете использовать
- Проблема

эту функцию.

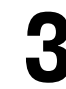

Запись прекращайте кнопкой STOP

# Включение и выключение режима Direct Record [Прямая запись]

Включите телевизор. При необходимости выберите номер программы для DVD рекодера.

Нажмите на пульте дистанционного управления кнопку **SYSTEM-MENU**. Появится строка меню.

С помощью кнопок ┥ или 🕨 выберите символ ᆊ.

Используя кнопки **CH**–**▼** и **CH**+**▲**, выберите пункт **«Record settings»** [Параметры записи] и подтвердите выбор нажатием **►**.

Используя кнопки CH-▼ и CH+▲, выберите пункт «Direct Record».

С помощью кнопок **ч**или **b** выберите пункт **«Ол»** (прямая запись включена) или **«Off»** (прямая запись выключена).

Подтвердите выбор нажатием ОК.

Чтобы закончить процедуру, нажмите кнопку SYSTEM-MENU.

Выключите DVD рекодер кнопкой **STANDBY** .

23456789

1

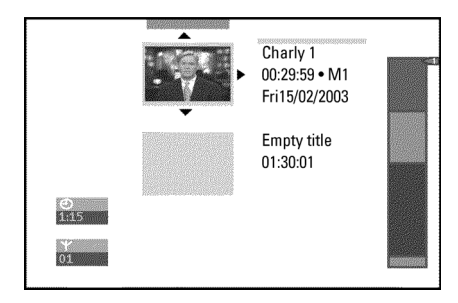

Чарли 1 00:29:59·М1 Пятница15/02/2003 Пустой заголовок 01:30:01

## Общая информация

Когда на диске производится какая-либо запись, то в начале каждой записи записывается следующая дополнительная информация:

- •) Название записи
  - Если телеканал не передает имя, то в качестве его имени будет сохранен номер канала и время.
- •) Продолжительность записи
- •) Режим записи (качество)
- •) Дата записи
- •) Индексная картинка (картинка, соответствующая первому кадру) записи.

Метка будет ставиться каждые 5–6 минут, если в меню **«Record settings»** [Параметры записи] активизирована функция **«Auto chapters»** [Автоматические части]. Эта метка называется «частью». После завершения записи эти метки можно будет изменить.

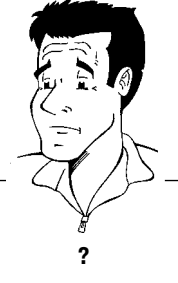

Можно ли ставить метки на DVD+R диске? На эти диски, если они не были финализированы, метки ставить можно.

Впоследствии также можно добавлять «части». Это означает, что сцены, которые вы не хотите видеть при воспроизведении, например, рекламу, можно скрыть или пропустить. При воспроизведении вы можете смотреть запись как непрерывную последовательность без скрытых частей.

#### Выберите один из следующих разделов:

#### «Выбор любимой сцены»

чтобы разделить заголовок на части или чтобы производить действия с частями.

#### «Редактирование заголовков (названия) записи»

чтобы изменить имя записи.

#### «Воспроизвести заголовок полностью»

чтобы воспроизвести весь заголовок, включая скрытые части.

#### «Удалить запись/заголовок»

чтобы удалить какой-либо заголовок/запись.

#### «Настройки диска»

чтобы изменить общие настройки диска.

# Выбор любимой сцены

В этом меню вы можете задать любой нужный вам заголовок.

Вы можете вставлять/удалять метки частей, скрывать части, выбирать новую индексную картинку или разделять заголовок.

Чтобы открыть это меню, нажмите при записи на пульте дистанционного управления кнопку FSS ».

## Вставка меток частей

Во время записи, в пределах одного заголовка вы можете установить или удалить метки частей. Максимальное количество частей на диске может быть 124, а в заголовке – 99. Если будет достигнут один из этих пределов, то на экране появится следующее сообщение: **«Chapter limit»** [Достигнут предел по количеству частей]. Поэтому, прежде чем вы сможете вставить новые метки, вам необходимо удалить несколько существующих.

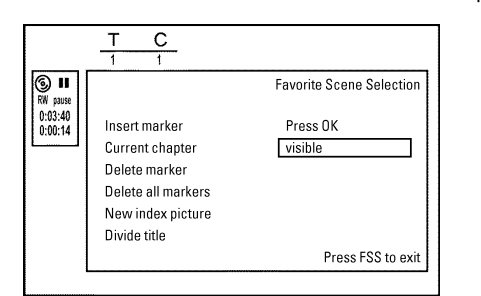

Выбор любимой сцены Нажмите ОК Вставить метку Текущая часть видна Удалить метку Удалить все метки Новая индексная картинка Разделить заголовок Для выхода нажмите FSS

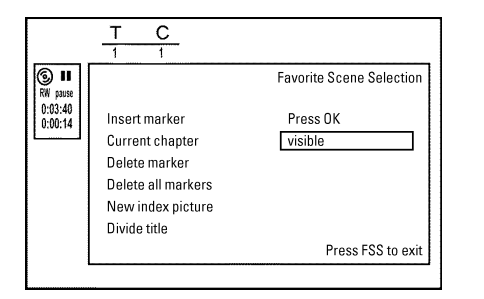

При воспроизведении нажмите в подходящий момент на пульте дистанционного управления кнопку FSS 3/2. На экране телевизора появится меню «Favorite Scene Selection» [Выбор любимой сцены].

Нажатием **ОК** подтвердите выбор **«Insert maker»** [Вставить метку]. На экране телевизора появится сообщение **«Inserting maker»** [Вставка метки].

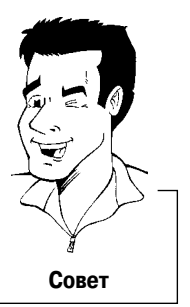

На экране появляется «Х»:

Данный DVD диск защищен от записи или является финилизированным DVD-R диском. Изменения произвести невозможно.

Чтобы прекратить действие этой функции, нажмите кнопку FSS 🔀.

# Скрытие частей

Первоначально все части являются видимыми. Вы можете сделать так, чтобы при воспроизведении некоторые части не показывались (скрыть некоторые части, например, рекламу) или в дальнейшем сделать их видимыми снова. В режиме редактирования скрытые части на экране являются «серыми» (неактивными).

При воспроизведении соответствующей части нажмите на пульте дистанционного управления кнопку FSS ». На экране телевизора появится меню «*Favorite Scene Selection*» [Выбор любимой сцены].

#### Как можно выбрать другую часть?

- Нажмите на пульте дистанционного управления кнопку T/C. Вверху экрана будут показаны заголовки и части.
- 3 Используя кнопки CH-▼и CH+▲, выберите заголовок/часть, которые вы хотите редактировать.

COBET

Используя кнопку СН- , выберите пункт «Current chapter» [Текущая часть].

# 3

Используя кнопку **>**, выберите пункт **«hidden»** [скрытый]. Картинка будет показана темной.

#### Быстрое переключение

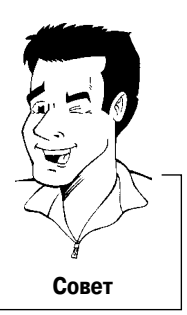

Вы можете переключаться между показываемыми (**«visible»** [видимый]) и скрытыми (**«hidden»** [скрытый]) частями и быстро и удобно с помощью кнопки **SELECT**.

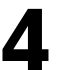

Чтобы закончить процедуру, нажмите кнопку FSS ><.

При воспроизведении эта часть будет пропущена.

Если часть является невидимой, то в п. 3 с помощью кнопки **в**ыберите пункт *«visible»* [видимый].

#### Удаление меток частей

В пределах одного заголовка вы можете удалить отдельные метки или все метки сразу.

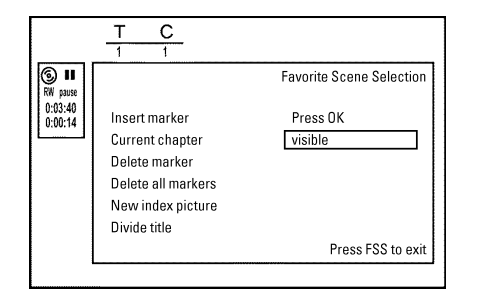

При воспроизведении соответствующей части нажмите на пульте дистанционного управления кнопку FSS 3<. На экране телевизора появится меню «Favorite Scene Selection» [Выбор любимой сцены].

#### Как я могу выбирать различные части?

1 Нажмите на пульте дистанционного управления кнопку **T/C**. Вверху экрана будут показаны заголовки и части.

- 3 Используя кнопки CH-▼и CH+▲, выберите заголовок/часть, которые вы хотите редактировать.

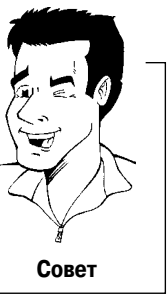

Используя кнопку **CH**—**V**, выделите либо пункт **«Delete marker»** [Удалить метку], либо пункт **«Delete all markers»** [Удалить все метки] для этой части или для всех частей выделенного заголовка.

Подтвердите выбор нажатием кнопки ОК.

Чтобы закончить процедуру, нажмите кнопку FSS ><.

## Смена индексной картинки

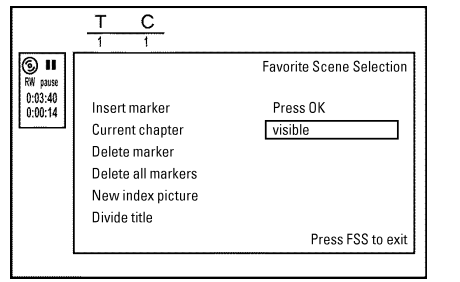

Обычно первый кадр записи служит в качестве индексной (указательной) картинки. Однако вы можете выбрать в качестве индексной картинки любое изображение.

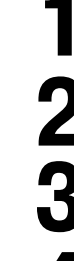

Во время воспроизведения найдите место новой индексной картинки. Нажмите кнопку PAUSE II.

Нажмите кнопку FSS X. На экране телевизора появится меню **«Favorite Scene Selection»** [Выбор любимой сцены].

Выберите строку «**New index picture»** [Новая индексная картинка] и подтвердите выбор кнопкой **OK**.

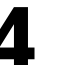

Начните изменение с **ОК**. На экране телевизора появится надпись **«Updating menu»** [Обновление меню].

После того, как все изменения будут успешно выполнены, DVD рекодер возвратится к показу индексных картинок.

## Разбиение заголовков

Вы можете разделить заголовок на несколько отдельных заголовков любого размера. Каждый из этих заголовков определяется своим собственным индексом.

Примечание: Проведенное разделение уже отменить нельзя.

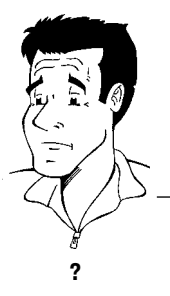

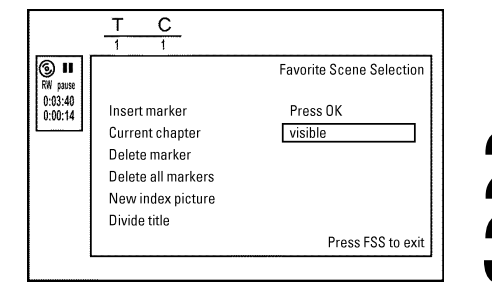

Могу ли я разделять заголовки на DVD+R дисках? Поскольку записи на DVD+R дисках переписать уже нельзя, то и заголовки разделять нельзя.

При воспроизведении соответствующего заголовка нажмите на пульте дистанционного управления кнопку FSS ». На экране телевизора появится меню «Favorite Scene Selection» [Выбор любимой сцены].

Выберите пункт «Divide title» [Разделить заголовок] и подтвердите выбор нажатием кнопки **OK**.

Если вы уверены, то для начала процесса нажмите кнопку **ОК**. На экране телевизора появится сообщение *«Dividing title»* [Разделение заголовка].

Подождите пока на экране с индексными картинками не появится новый заголовок с новой индексной картинкой.

Процесс разделения заголовка теперь закончен.

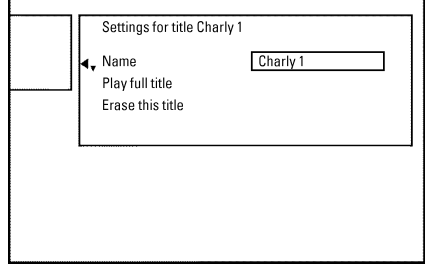

Установки для заголовка Чарли 1 Название Чарли 1 Играть весь заголовок Стереть этот заголовок

# Редактирование записанных заголовков (названий)

Некоторые телевизионные станции передают заголовок (название) программы. В этом случае это имя автоматически будет включаться в запись (например, «ROCKY»). В противном случае только номер программы (название) и время сохраняются в качестве названия записи. Название записи можно изменить только впоследствии, когда запись уже закончится.

Нажмите кнопку STOP или во время воспроизведения нажмите кнопку DISC-MENU.

Используя кнопки **CH**−**▼** и **CH**+**▲**, выберите заголовок, название которого вы хотите изменить и подтвердите выбор нажатием кнопки **►**. Появится меню для редактирования названий.

Используя кнопки CH-V и CH+A, выберите пункт «Name» [Название] и подтвердите выбор нажатием кнопки .

Используя кнопки 
или 
, выберите то положение, где буква/номер/символ должны быть изменены или введены заново.

Используя кнопки CH—▼ и CH+▲, замените символ. Вы можете переключаться между верхним и нижним регистром с помощью кнопки SELECT. Удалять символы вы можете с помощью кнопки CLEAR.

Повторяйте выполнение пунктов 4 и 5 пока не сделаете все необходимые изменения.

Сохраните новое название нажатием кнопки **ОК**. Для подтверждения на экране телевизора появится сообщение **«Storing name»** [Сохранение названия].

Чтобы закончить процедуру, нажмите кнопку ┥

#### Воспроизведение всего заголовка

Если вы имеете в заголовке скрытые части, то данная установка позволит вам смотреть все, включая скрытые части. Чтобы сделать это, выполните следующее:

Нажмите кнопку STOP 🔳 или во время воспроизведения нажмите кнопку DISC-MENU.

Settings for title Charly 1 Name Charly 1 A Play full title Press OK Erase this title

Установки для заголовка Чарли 1 Название Чарли 1 Играть весь заголовок Нажмите ОК Стереть этот заголовок

Используя кнопки **CH**−**▼** и **CH**+**▲**, выберите заголовок, который вы хотите воспроизводить весь и подтвердите выбор нажатием кнопки **►**. Появится меню редактирования заголовка.

Используя кнопки **CH**−**▼** и **CH**+**▲**, выберите пункт **«Play full title»** [Воспроизводить заголовок полностью] и подтвердите выбор нажатием кнопки **OK**.

Воспроизведение начнется автоматически. Отмеченный заголовок воспроизводится целиком (без пропусков), включая скрытые части.

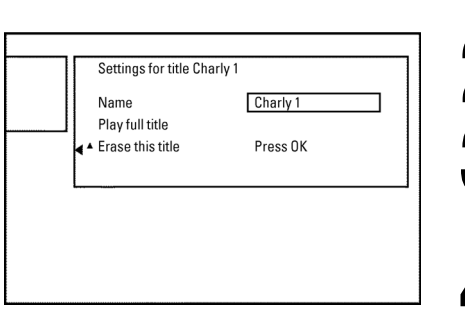

Настройки для заголовка Чарли 1 Название Чарли 1 Воспроизводить весь заголовок Стереть этот заголовок Нажмите ОК

# Удаление записей/заголовков

Вы можете удалять определенные записи с диска. Для этого проделайте следующее:

Нажмите кнопку **STOP** или во время воспроизведения нажмите кнопку **DISC-MENU**.

Используя кнопки CH– V и CH+ , выберите заголовок, который вы хотите стереть и подтвердите выбор нажатием кнопки . Появится меню редактирования заголовка.

Используя кнопки CH—▼ и CH+▲, выберите пункт *«Erase this title»* [Стереть этот заголовок] и для подтверждения нажмите OK. На экране телевизора появится сообщение *«This will completely erase this title»* [Эта операция полностью сотрет выбранный заголовок]. *«Press OK to confirm»* [Для подтверждения стирания нажмите OK].

Если вы хотите удалить этот заголовок, то для подтверждения нажмите **OK**. В противном случае нажмите кнопку **4**.

На экране телевизора появится сообщение «Erasing title» [Стирание заголовка].

В этот момент на экране с индексными картинками появится надпись **«Empty title»** [Пустой заголовок].

На это место можно вставить другую запись.

Если удаленный заголовок был очень коротким (менее 1 минуты), то в этой точке не появится запись «*Empty title*».

#### Можно ли стереть заголовок с DVD+R диска?

Заголовки на DVD+R дисках только помечаются как удаленные. На дисплее вместо надписи **«Empty title»** [Пустой заголовок] появится надпись **«Deleted title»** [Удаленный заголовок]. При воспроизведении «удаленный» заголовок пропускается. Место, используемое для этого заголовка, не может быть снова использовано, поскольку заголовок физически удален не был. Поле финализации диска никакие дальнейшие изменения производить нельзя.

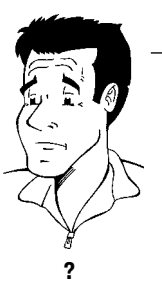

## Настройки для диска

Этот экран появится **перед** созданием первого заголовка; он содержит основную информацию о текущем диске.

Вы можете:

- •) изменить название диска
- •) включить или выключить защиту от записи на этот диск
- •) закончить редактирование (сделать диск DVD совместимым)
- •) финализировать DVD+R
- ) стереть DVD+RW

Чтобы вывести этот экран, выполните следующее:

Нажмите кнопку STOP или во время воспроизведения нажмите кнопку DISC-MENU.

Кнопкой CH+ A выберите первый заголовок или нажмите кнопку STOP .

Нажмите кнопку СН+ . Появится информация о диске.

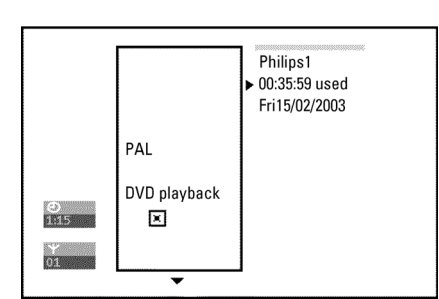

Philips 1 использовано 00:35:59 пятница 15/02/2003 PAL Воспроизведение DVD

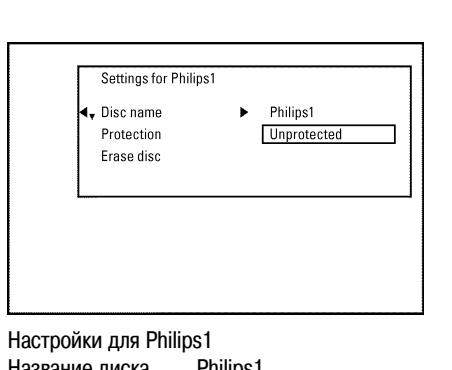

Название диска Philips1 Защита Незащищен Стереть диск Изменение названия диска

Находясь на экране **«Disc info display»** [Экран с информацией о диске] нажмите кнопку . На экране телевизора появится меню **«Settings for»** [Настройки для].

Используя кнопки CH– V и CH+ A, выберите пункт «*Disc name*» [Название диска] и подтвердите выбор нажатием кнопки OK.

Используя кнопки  $\blacktriangleleft$  или  $\blacktriangleright$ , выберите положение, где вы хотите изменить или ввести букву/число/символ.

Используя кнопки CH-▼ и CH+▲, измените символ. Вы можете переключаться между верхним и нижним регистрами алфавита с помощью кнопки SELECT. Удалить символ можно с помощью кнопки CLEAR.

Повторяйте пункты 3 и 5, пока не выполните все необходимые изменения.

Сохраните новый заголовок нажатием кнопки **OK**. На экране телевизора появится подтверждающее сообщение «**Storing name**» [Сохранение названия].

Чтобы закончить процедуру, нажмите кнопку ┥.

#### Окончание редактирования

Если редактировался один или несколько заголовков DVD плеер все равно может показывать первоначальные заголовки. Вы можете подготовить ваш диск таким образом, чтобы DVD плеер мог воспроизводить исправленный вариант.

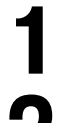

2 3 4

5

Находясь на экране **«Disc info display»** [Экран с информацией о диске] нажмите кнопку . На экране телевизора появится меню **«Settings for»** [Настройки для].

Используя кнопки CH-V и CH+A, выберите пункт «*Make edits compatible*» [Сделать изменения совместимыми] и подтвердить выбор нажатием кнопки OK.

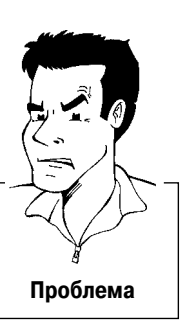

- ✗ Пункт «Make edits compatible» не появляется
- Ваш диск уже сделан совместимым. Нет необходимости в дополнительных изменениях. Чтобы закончить процедуру нажмите кнопку SYSTEM-MENU.

На экране будет выведено сообщение **«This will take»** [Для этого потребуется], чтобы показать продолжительность этого процесса.

Для подтверждения нажмите кнопку **OK**. На экране телевизора появится сообщение **«Working»** [Процесс идет], при этом слева направо будет двигаться полоска, показывающая продвижение процесса.

## Финализация DVD+R дисков

Эта функция требуется для того, чтобы диски DVD+R можно было проигрывать на DVD плеерах. Необходимо иметь в виду, что если финализация диска была произведена, то на диск уже записывать нельзя, и никакие изменения невозможны.

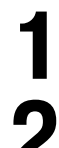

Находясь на экране *«Disc info display»* [Экран с информацией о диске] нажмите кнопку На экране телевизора появится меню *«Settings for»* [Настройки для].

Используя кнопки CH-▼ и CH+▲, выберите пункт «Finalise disc» [Финализировать диск] и подтвердить выбор нажатием кнопки OK.

- X Пункт «Finalise disc» не появляется
- Либо DVD+R не вставлен, либо вставленный диск уже финализирован. Для выхода нажмите SYSTEM-MENU.
- **✗** Меню «Settings for» не появляется
- Меню может не появиться в том случае, если диск был записан на другом DVD рекодере. В этом случае используйте функцию «Finalise disc» в меню T в пункте «Features» [Функции].

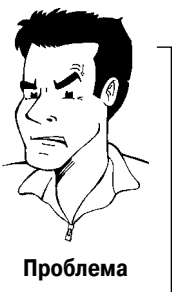

# 3 4

На экране будет выведено сообщение **«This will take»** [Для этого потребуется], чтобы показать продолжительность этого процесса.

Для подтверждения нажмите кнопку **ОК**. На экране телевизора появится сообщение «**Working**» [Процесс идет], при этом слева направо будет двигаться полоска, показывающая продвижение процесса.

# Стирание DVD+RW дисков

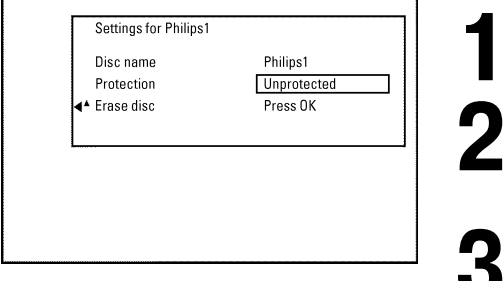

Настройки для Philips1 Название диска Philips1 Защита Незащищен Стереть диск Нажмите ОК Находясь на экране «*Disc info display*» [Экран с информацией о диске] нажмите кнопку . На экране телевизора появится меню «*Settings for*» [Настройки для]

С помощью кнопок CH—▼ и CH+▲ выберите пункт «*Erase disc*» [Стереть диск] и подтвердите выбор нажатием кнопки OK. На экране телевизора появится сообщение «*This will erase all titles*» [Это действие сотрет все заголовки]. «*Press OK to confirm*» [Для подтверждения стирания нажмите OK].

Если вы действительно хотите стереть все заголовки, нажмите для подтверждения **OK**. В противном случае нажмите кнопку **4**.

На экране телевизора появится сообщение «**Erasing disc»** [Производится стирание диска].

После окончания стирания на заставке будет показано наличие свободного места на диске.

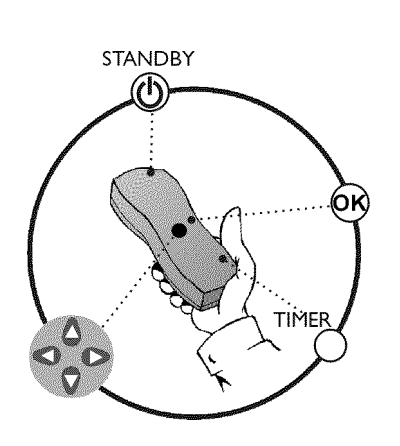

# Общая информация

Используйте программирование записи (функцию Timer) для автоматического начала и окончания записи.

DVD рекодер переключится на нужную программу и начнет запись в указанное время. С помощью этого DVD рекодера вы можете заранее запрограммировать до 6 записей на месяц вперед.

Чтобы запрограммировать запись на DVD рекодере необходимо задать:

- \* дату, когда вы хотите произвести запись
- \* программный номер телеканала
- \* время начала и окончания записи
- \* включение или выключение функций VPS или PDC
- \* режим записи (**«М1/М2/М2х/М3/М4/М6»**)

Эта сохраняется в окне «TIMER block» [Окно таймера]

#### Что такое «VPS/PDC»?

Функции VPS и PDC (системы программирования записи) используются для управления началом и продолжительностью записей. Если телевизионная передача начинается раньше или заканчивается позже, чем было запланировано, то DVD рекодер все равно включит и выключит запись в нужное время.

#### Что мне нужно знать о функциях «VPS/PDC»?

- Обычно время начала записи является одинаковым как для системы VPS так и для PDC. Если указано другое VPS/PDC время, например: 20.15 (VPS/PDC 20.14), то при программировании VPS/PDC время 20.14 должно вводиться с точностью до минуты. Если вы хотите запрограммировать время, которое отличается от VPS или PDC времени, то вам следует отключить VPS или PDC.
- В любое время только одна телевизионная программа может контролироваться с помощью VPS/PDC. Если вы хотите записать две или больше телевизионных программы на одном телеканале с помощью VPS/PDC, то вы должны запрограммировать их как две отдельные записи.
- Поскольку DVD рекодеру требуется некоторое время на подготовку к записи (раскрутить диск до нужной скорости и позиционировать лазер на нужное место), то рекодер может пропустить несколько секунд телепередачи, записываемой с помощью VPS/PDC.

В этом случае отключите функцию VPS/PDC и введите время начала записи на минуту раньше.

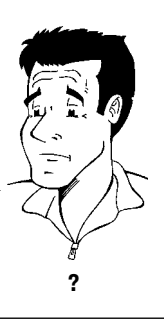

## Программирование записи с помощью системы ShowView<sup>®</sup>

# **ShowView**°

Благодаря этой системе программирования вам больше не потребуется скучное введение даты, номера программы, времени начала и окончания записи. Вся информация, которая необходима для программирования DVD рекодера содержится в программном числе ShowView<sup>®</sup>. Это 9-значное ShowView<sup>®</sup> число можно найти в большинстве журналов с телепрограммами.

Включите телевизор. Если необходимо, выберите номер программы для DVD рекодера.

Нажмите на пульте дистанционного управления кнопку **TIMER**. Метод программирования, использованный прошлый раз будет помечен.

Используя кнопки **CH**–**▼** и **CH**+**▲**, выберите пункт **«ShowView system»** [Система ShowView] и подтвердите выбор нажатием кнопки **▶**.

Введите все ShowView число. Это число может иметь до 9 цифр и его можно найти рядом со временем начала телевизионной передачи в журнале с программами телепередач. Например: 5-312-4 или 5,312 4

Введите в качестве ShowView числа 53124.

Если вы ошиблись, то вы можете стереть введенное число с помощью кнопки **CLEAR**.

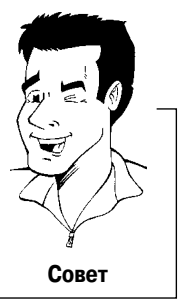

#### Выбор ежедневных/еженедельных записей

Используя кнопку SELECT, выберите один из следующих пунктов: **«Мо-Fr»** [Понедельник–Пятница]: Повторные ежедневные записи (с понедельника по пятницу). **«Weekly»** [Еженедельно]: Повторные еженедельные записи (каж-

Подтвердите ввод нажатием кнопки ОК.

дую неделю в один и тот же день).

- На экране появляется сообщение «Please enter programme number» [Введите, пожалуйста, номер программы]
- ✓ C ShowView числом не был связан никакой номер телевизионного канала. Используя кнопки ◀, ▶ или кнопки с цифрами на пульте дистанционного управления, выберите соответствующий номер программы (название) и подтвердите ввод нажатием кнопки ОК.
- На экране появляется сообщение «ShowView number wrong» [Введено неправильное число ShowView]
- Введенное ShowView числом является неправильным. Исправьте введенное число или с помощью кнопки SYSTEM-MENU отмените ввод.
- Проверьте время/дату (см. раздел «Установка времени и даты» в главе «Установка DVD рекодера».
- Х На экране появляется сообщение «Weekend programming not possible» [Программирование на выходные невозможно]
- Ежедневная запись была установлена на неправильный день. Программирование ежедневных записей может производиться только для дней с понедельника по пятницу.

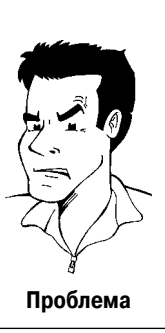

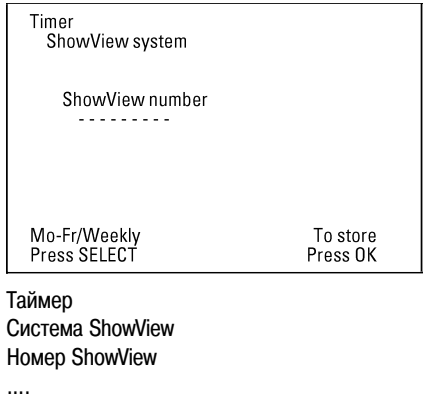

Пон-Пятн/Еженедельно Чтобы сохранить Нажмите SELECT Нажмите OK

| Timer<br>ShowVie             | w system                  | VDS                  |              | Pag        |
|------------------------------|---------------------------|----------------------|--------------|------------|
| Date<br>01                   | Prog. Start<br>BBC1 20:15 | PDC                  | End<br>21:30 | Mode<br>M2 |
|                              |                           |                      |              |            |
|                              |                           |                      |              |            |
| Mo-Fr/Weekly<br>Press SELECT |                           | To store<br>Press OK |              |            |
| аймар                        |                           |                      |              |            |

#### Гаимер

Система ShowView Дата Программа BBC1 Начало Окончание Режим записи Пон-Пятн/Ежедневно Нажмите SELECT Чтобы запомнить Нажмите OK Декодированные данные появляются после подтверждения. Вы можете вернуться и изменить введенные данные. Выбирайте соответствующее поле ввода с помощью кнопок ◀ или ►. В случае необходимости производите изменения с помощью кнопок CH–▼ и CH+▲ или кнопок с цифрами 0..9.

# Включение функции VPS/PDC в поле для ввода «*Start»* [Начало]

С помощью кнопки ▶ выберите поле для ввода **«Start»**. Используя кнопку **SELECT**, включите функцию VPS/PDC (появится символ «\*»). Если вы снова нажмете кнопку **SELECT**, то функция VPS/PDC будет выключена (символ «\*» исчезнет).

Смена режима записи в поле для ввода «End» [Окончание] С помощью кнопки ▶ выберите поле ввода «End». С помощью кнопки SELECT выберите режим записи «M1, M2, M2x, M3, M4, M6».

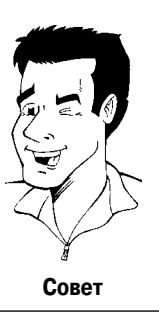

Если вся информация введена правильно, нажмите кнопку **ОК**. Информация о запрограммированных передачах сохранена в блоке **TIMER**.

Чтобы окончить процедуру, нажмите кнопку TIMER.

Вставьте диск, на который будет производиться запись (диск без защиты от записи). Установленный диск будет проверен.

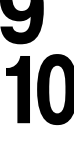

6

Выключите DVD рекодер нажатием кнопки **STANDBY** (). Программная запись будет работать корректно только в том случае, если DVD рекодер был **выключен** с помощью кнопки **STANDBY** ().

Если производится какая-либо запрограммированная запись, то на дисплее рекодера загорится надпись **«TIMER»**.

| Timer<br>Timer pr            | ogramming             | VPS         |                      | Boc        |
|------------------------------|-----------------------|-------------|----------------------|------------|
| Date<br>01                   | Prog. Sta<br>BBC1 20: | rt PDC<br>5 | End<br>21:30         | Mode<br>M1 |
|                              |                       |             |                      |            |
|                              |                       |             | _                    |            |
| Mo-Fr/Weekly<br>Press SELECT |                       |             | To store<br>Press OK |            |

Программирование таймера

# Программирование записи без использования системы ShowView<sup>®</sup>

Включите телевизор. Если необходимо, выберите номер программы для DVD рекодера.

Нажмите на пульте дистанционного управления кнопку **TIMER**. Метод программирования, использованный прошлый раз, будет помечен.

С помощью кнопок **CH**—**▼** и **CH**+**▲** выберите пункт *«Timer programming» [Программирование таймера] и подтвердите выбор нажатием кнопки ►. На экране появится информация.* 

С помощью кнопок < или > выберите поле ввода.

Используя кнопки CH-V и CH+ или кнопки с цифрами 0...9, введите информацию.

#### Выбор ежедневных/еженедельных записей

Находясь в поле **«Date»** [Дата] используйте кнопку **SELECT**, чтобы выбрать один из следующих пунктов: **«Мо-Fr»** [Понедельник–Пятница]: Повторные ежедневные записи (с понедельника по пятницу). **«Мол»** [Понедельник]: запись каждую неделю (каждую неделю в один и тот же день, например, понедельник).

#### Программирование записи с «**EXT1»** и «**EXT2**» SCART разъемов

Вы можете также запрограммировать запись от внешних источников сигнала, подключенных с помощью SCART разъемов **EXT 1 TO TV-I/O (***«EXT1»***)** или **EXT 2 AUX-I/O (***«EXT2»***).** 

# Включение функции «VPS/PDC» в поле ввода «Start»

Используя кнопку **TIMER**, выберите поле ввода **«Start»**. С помощью кнопки **SELECT** включите функцию VPS/PDC (появится символ «\*»). Если вы снова нажмете кнопку **SELECT**, то функция VPS/ PDC будет выключена (символ «\*» исчезнет).

Изменение качества записи в поле для ввода «**End**» [Окончание]

С помощью кнопки **>** выберите поле ввода **«End»**. С помощью кнопки **SELECT** выберите режим записи.

Если вся информация введена правильно, нажмите кнопку **ОК**. Информация о запрограммированных передачах сохранена в блоке TIMER.

Чтобы окончить процедуру, нажмите кнопку TIMER.

Вставьте диск, на который будет производиться запись (диск без защиты от записи). Установленный диск будет проверен.

Выключите DVD рекодер нажатием кнопки **STANDBY** <sup>(1)</sup>. Программная запись будет работать корректно только в том случае, если DVD рекодер был **выключен** с помощью кнопки **STANDBY** <sup>(1)</sup>.

Если производится какая-либо запрограммированная запись, то на дисплее рекодера загорится надпись **«TIMER»**.

6789

Совет
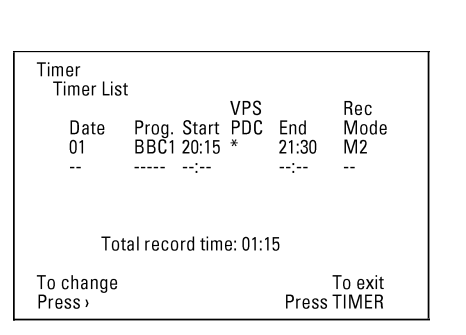

Список записей таймера

| Общее время записи: 01 | :15           |
|------------------------|---------------|
| Чтобы изменить         | Для выхода    |
| Нажмите >              | Нажмите TIMER |

# Как изменить или удалить запрограммированную запись (функция TIMER)

Включите телевизор. Если необходимо, выберите номер программы для DVD рекодера.

Нажмите на пульте дистанционного управления кнопку **TIMER**. Метод программирования, использованный прошлый раз, будет помечен.

С помощью кнопок **CH**—▼ и **CH**+▲ выберите пункт **«Timer list»** [Список записей таймера] и подтвердите выбор нажатием кнопки ►.

Используя кнопки **CH**— **v** и **CH**+ **k**, выберите запрограммированную запись, которую вы хотите проверить, изменить или удалить.

#### Удаление запрограммированной записи

- 1 Нажмите кнопку CLEAR.
- 2 Подтвердите удаление кнопкой ОК. На экране телевизора кратковременно появится сообщение «Timer Cleared» [Таймер очищен]. Вместо показанных значений появится символ «-- ---».
- **3** Чтобы закончить процедуру, нажмите кнопку **TIMER**.

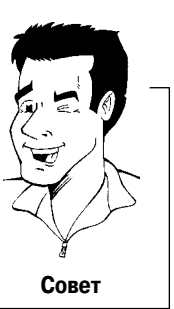

#### Нажмите кнопку ►.

Выберите поле ввода с помощью кнопок 🗲 или 🕨.

Если необходимо, с помощью кнопок CH-▼ и CH+▲ или кнопок с цифрами 0..9, измените информацию.

Подтвердите нажатием кнопки ОК.

Чтобы закончить процедуру, нажмите кнопку TIMER.

Выключите DVD рекодер кнопкой STANDBY ().

# Функция «NexTView Link»

Этот DVD рекодер поддерживает функцию «NexTView Link». Если ваш телевизор также поддерживает эту функцию, то те программы, которые необходимо записать, вы можете пометить телепрограммы на телевизоре. Эти телевизионные программы будут автоматически переданы в таймер DVD рекодера. Если вы удалите пометки с некоторых программ на телевизоре, то соответствующие программы будут удалены и из таймера DVD рекодера.

Более подробно об этом вы можете прочитать в инструкции по использованию вашего телевизора.

# Решение проблем, возникающих при запрограммированной записи

| ПРОБЛЕМА                                                                                                    | РЕШЕНИЕ                                                                                                    |
|----------------------------------------------------------------------------------------------------|----------------------------------------------------------------------------------------------------|
| DVD рекодер не реагирует                                                                                                    | Если DVD рекодер производит запрограммированную запись, то вы можете управлять DVD рекодером вручную. Если вы хотите отменить производимую программную запись, нажмите кнопку <b>STANDBY</b> <sup>()</sup> .                                                                                          |
| На экране телевизора вспыхивает<br>сообщение « <b>Switch off, timer</b><br><i>recording</i> » [Выключите DVD плеер,<br>запись под управлением таймера] | DVD рекодер был включен за несколько минут до начала запрограммированной записи. Используя кнопку <b>STANDBY</b> (), выключите DVD рекодер. Запрограммированная запись будет производиться только в том случае, если DVD рекодер выключен (кнопка <b>STANDBY</b> ()).                                 |
| Сообщение об ошибке « <i>insert</i><br><i>recordable disc</i> » [Вставьте диск на<br>который можно производить запись]                                 | ✓ Либо в привод не был вставлен диск либо данный диск не может использоваться для записи.<br>Вставьте диск, на который можно производить запись. Используя кнопку STANDBY <sup>(1)</sup> , выключите DVD рекодер.                                                                                     |
| На экране кратковременно появляет-<br>ся сообщение об ошибке <i>«Disc</i><br><i>locked»</i> [Диск защищен от записи]                                   | ✔ В привод был вставлен диск с защитой от записи. Отмените защуту от записи (см. раздел «Пре-<br>дотвращение случайного стирания дисков» в главе «Ручная запись») или вставьте другой диск.                                                                                                    |
| Сообщение об ошибке « <b>Memory full»</b><br>[Память переполнена]                                                                                      | ✓ Если такое сообщение об ошибке появилось после нажатия кнопки TIMER, то весь таймер уже запрограммирован, и больше внести записей в таймер нельзя. Нажмите кнопку ▶. Если вы хотите удалить или проверить какую-либо запрограммированную запись, выделите ее с помощью кнопок CH—▼ и CH+▲.          |
| На экране появляется сообщение<br>« <b>Data error</b> » [Неправильные данные]                                                                          | <ul> <li>Данные для выполнения записи не могут быть перенесены. Проверьте, пожалуйста, дату, время<br/>начала и окончания запрограммированной записи.</li> </ul>                                                                                                    |
| На экране появляется сообщение<br>« <b>Collision</b> » [Совпадение записей]                                                                            | <ul> <li>Две запрограммированные записи перекрываются во времени.</li> <li>Если вы проигнорируете это сообщение об ошибке, то будет записана та программу, которая начинается по времени раньше.</li> <li>Измените установки для любой из двух записей.</li> <li>Удалите любую из записей.</li> </ul> |

# Настройки пользователя

|          | Настройка изображения                                                                                                    |
|----------|----------------------------------------------------------------------------------------------------|
| ı        | Настройка звука                                                                                                    |
|          | Настройка языка                                                                                                    |
| Ô        | Дополнительные настройки                                                                                                    |
|          | Настройка пульта дистанционного управления                                                                                               |
| ð        | Настройки для диска                                                                                                    |
| •        | Настройка записи                                                                                                    |
| <b>↓</b> | Установка                                                                                                    |
| 1        | Включите телевизор. Если необходимо, выберите номер программы для DVD рекодера.                                                          |
| 2        | Нажмите на пульте дистанционного управления кнопку <b>SYSTEM-MENU</b> . Появится стро-<br>ка меню.                                       |
| 3        | Используя кнопки ◀ или ▶, выберите символ ҬЏ и подтвердите выбор нажатием кноп-<br>ки СН–▼.                                              |
| 4        | С помощью кнопок <b>CH</b> − <b>▼</b> и <b>CH</b> + <b>▲</b> выберите необходимую функцию и подтвердите выбор нажатием кнопки <b>►</b> . |
| 5        | Используя кнопки CH-▼ и CH+▲, выберите необходимую строку и подтвердите вы-<br>бор нажатием кнопки ►.                                    |
| 5        | С помощью кнопок СН-▼ и СН+▲ или ◀ или ► выберите необходимую функцию.                                                                   |
| 7        | Подтвердите новую установку нажатием кнопки ОК.                                                                                          |
| 3        | Чтобы закрыть меню, нажмите кнопку ◀.                                                                                                    |
|          |                                                                                                    |

В этом разделе вы узнаете, как на DVD рекодере задать пользовательские настройки:

# Настройка изображения

В этом меню вы можете выбрать следующие функции:

#### «TV shape» [Формат]

Изображение с вашего DVD рекодера может быть приспособлено к экрану вашего телевизора.

- «4:3 letterbox»: для широкоэкранного изображения, при этом сверху и снизу экрана будут темные полосы
- «4:3 panscan»: для изображения во всю высоту экрана, при этом боковые части изображения будут обрезаны
- «16:9»: для широкоэкранного телевизора (отношение сторон экрана составляет 16:9)

#### «Black level shift» [Сдвиг уровня черного]

Настраивает цвета при воспроизведении стандарта NTSC.

| and particular |                                                                      |         |
|----------------|----------------------------------------------------------------------|---------|
|                | TV shape<br>Black level shift<br>Vertical video shift<br>SCART video | Picture |

Изображение ТV формат 16:9 Сдвиг уровня черного Выкл Смещение изображения по горизонтали SCART видео RGB

Настройки пользователя

#### «Vertical video shift» [Смещения изображения по горизонтали]

Используйте эту функцию для смещения положения изображения на экране вашего телевизора влево или вправо (кнопки 
или 
).

#### «SCART video» [SCART видео]

По умолчанию рекодер установлен в режим **RGB**. Если вы хотите подключить S-VHS видеомагнитофон, то выберите режим **S-Video**.

## Настройка звука

Вы можете выбрать настройки звука в этом меню в зависимости от того, какие аудио выходы используются.

Если вы используете только аналоговый видео выход (OUT L AUDIO R), то выберите в пункте «Digital output» [Цифровой выход] установку «Off» [Выключено].

#### «Digital output» [Цифровой выход]

Для устройств, подключенных к разъему **DIGITAL AUDIO OUT** [Цифровой выход аудио] вы можете задать следующие настройки.

«All» [Bce]: Сигналы форматов Dolby Digital и DTS подаются на цифровой выход без изменения. Многоканальные сигналы формата MPEG-2 преобразуются в формат PCM (кодово-импульсная модуляция).

Этот режим используется для ресиверов/усилителей, имеющих цифровые многоканальные звуковые декодеры.

«**РСМ оп/у»** [Только формат РСМ]: Многоканальные сигналы форматов Dolby Digital и MPEG-2 преобразуются в формат РСМ.

Этот режим используется для ресиверов/усилителей, не имеющих цифровые многоканальные звуковые декодеры.

«Оff» [Выключено]: Цифровой выход отключен.

Этот режим используется с устройствами, имеющими аналоговый аудио вход.

#### «Analogue output» [Аналоговый выход]

Для устройств, подключенных к аналоговому выходу (**OUT L AUDIO R**), вы можете задать следующие настройки:

- **«Stereo»** [Стерео]: Этот режим используется для устройств, не имеющих систем DolbySurround или TruSurround. Используйте эту установку только в том случае, если DVD рекодер подключен к телевизору со стереофоническим звуком.
- «**Surround**» [Объемный звук]: Сигналы многоканальных форматов Dolby Digital и MPEG-2 преобразуются в двухканальный выходной сигнал, совместимый с Dolby Surround.

Этот режим используется для устройств, имеющих Dolby Surround Pro Logic декодер.

#### «Night mode» [Ночной режим]

Ночной режим оптимизирует звук при воспроизведении на малой громкости. И вы, скорее всего, будете меньше беспокоить своих соседей. Этот режим работает только DVD видео дисков с Dolby Digital аудио.

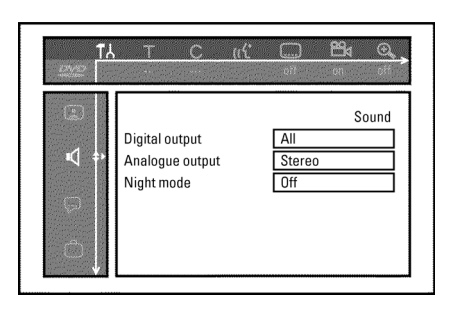

Цифровой выход Аналог. выход Ночной режим Звук Все Стерео Выкл.

#### 24 Language Audio Language English Recording audio Language 1 Subtitle English Menu English Country Othe

Язык

#### Звуковое сопровождение Запись аудио Субтитры Меню

Страна

Английский Язык 1 Английский Английский Другая

# Настройки языка

В этом меню вы можете выбрать следующие настройки:

#### «Audio Language» [Язык звукового сопровождения]

Язык звукового сопровождения при воспроизведении

#### «Recording audio» [Записываемый язык]

Записываемый язык (если телепередача идет на двух языках)

#### «Subtitle» [Субтитры]

Язык субтитров

#### «Мепи» [Меню]

Язык экранного меню

#### «Country» [Страна]

#### Страна

# Дополнительные настройки

В этом меню вы можете выбрать следующие функции:

#### «Status box» [Поле состояния]

Наряду с экранным меню, OSD (окно дополнительной информации) показывает дополнительную информацию на экране телевизора о текущем рабочем состоянии системы (счетчик, воспроизведение, запись, телеканал и т.п.). Вы можете отключить информацию о текущем состоянии системы, при этом OSD информация не будет записываться во время копирования.

«On» [Включено]: OSD информация появляется в каждом выбранном режиме на несколько секунд и снова убирается.

«Off» [Выключено]: OSD информация выключена. Она больше не выводится на экран.

TA Features Status box l On Standby Of Display Brig

|                | Функции  |
|----------------|----------|
| Поле состояния | Включено |
| Режим ожидания | Выключен |
| Дисплей        | Яркий    |

ΩЙ

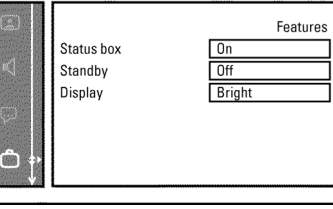

#### «Standby» [Дежурный режим]

Чтобы сэкономить электроэнергию вы можете отключить показ времени на DVD рекодере. При этом запрограммированная запись (функция Timer) продолжает сохраняться.

Кроме того, вы можете представить наиболее важные функции DVD рекодера в виде текста с прокруткой на дисплее (режим демо).

- «Low power» [Низкое потребление]: Если DVD рекодер выключен (с помощью кнопки STANDBY ()), то часы дисплея также выключаются.
- «Off» [Выключено]: Если DVD рекодер выключен (с помощью кнопки STANDBY ()), то часы дисплея остаются включенными.
- «Demo mode» [Демо режим]: Если DVD рекодер выключен (с помощью кнопки STANDBY ()), на дисплее показывается список наиболее важных функций.

#### «Display» [Дисплей]

Вы можете изменить яркость подсветки дисплея на DVD рекодере. Эта настройка влияет на DVD рекодер только когда он выключен.

«Bright» [Ярко]: Нормальная яркость дисплея.

- «Dimmed» [Неярко]: Пониженная яркость дисплея.
- «Off» [Выключено]: Дисплей выключен.

## Настройка пульта дистанционного управления

С помощью этого меню вы можете задать тип пульта дистанционного управления, на который должен реагировать DVD рекодер.

- **«DVD player»** [DVD плеер]: DVD рекодер реагирует на пульт дистанционного управления от DVD плеера (код пульта дистанционного управления RC-6). Выбирайте эту установку если пульт дистанционного управления от вашего телевизора Philips поддерживает DVD функции.
- «DVD recorder» [DVD рекодер]: DVD рекодер реагирует только на прилагаемый пульт дистанционного управления.

В этом меню вы можете изменить некоторые установки, относящиеся к диску:

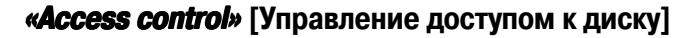

Прочтите, пожалуйста, следующую главу «Управление доступом к диску (родительский контроль)».

#### «Auto resume» [Автоматическое возобновление]

Если воспроизведение фирменного DVD видео диска или видео CD диска было прервано (кнопкой **STOP** или **OPEN/CLOSE** ▲) когда диск перезагружался, то воспроизведение начнется именно с то места, на котором оно было остановлено. Это применимо не только к текущему диску, но и к последним 20 воспроизводимым дискам.

Если эта функция не нужна, ее можно отключить.

#### «РВС» [Управление воспроизведением]

Эта строка в меню появляется только в том случае, если загружен VCD. Эта функция позволяет вам включать или выключать PBC меню для видео CD. См. раздел «Воспроизведение (Super) Video CD».

#### «Finalise disc» [Финализировать диск]

Эта функция позволяет вам финализировать (закрывать запись) DVD+R диски. Если диск уже был финализирован, то эта строка меню будет затемнена.

#### «Adapt disc format» [Приспособить формат диска]

Если DVD+RW был записан на компьютере или на другом DVD рекодере, то индексный экран (экран с указательными картинками) может быть показан некорректно. Эта функция позволяет вам изменить формат диска.

Следовательно, эта функция видна в меню в том случае, если форма диска является другим.

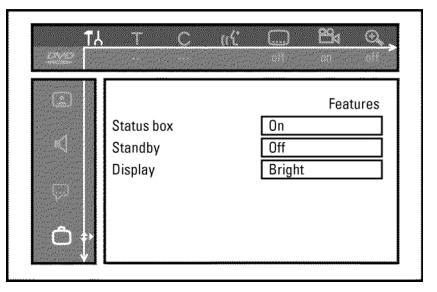

Поле состояния Деж. режим Дисплей Функции Включ. Выкл. Ярко

# Управление доступом к диску (родительский контроль)

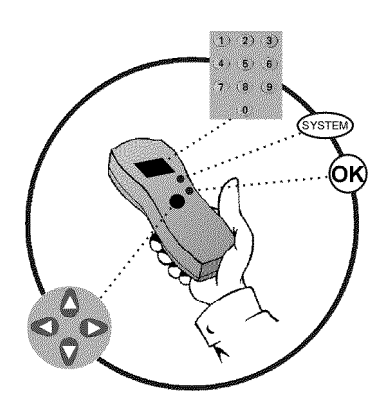

# Родительский контроль (DVD и VCD диски)

#### Эта функция блокирует диски и не позволяет детям их смотреть.

Если функция блокировки включена, то перед просмотром диска необходимо ввести 4-значный PINкод. Вы можете также задать, будет ли вставленный диск воспроизводиться всегда или он может быть воспроизведен только один раз, независимо от режима блокировки.

#### •) «Play always» [Воспроизводить всегда]:

Этот диск сохраняется в памяти, вмещающей до 50 дисков с родительской блокировкой. При сохранении боле 50 дисков последний диск в списке удаляется, и в список добавляется новый диск. В начале воспроизведения на экране выводится сообщение «Child safe» [Разрешено для детей].

#### •) «Play once» [Воспроизвести один раз]:

Этот диск разрешен только для однократного воспроизведения. Если рекодер был выключен, то необходимо повторно ввести PIN-код.

## Включение/выключение родительского контроля

Включите телевизор. Если необходимо, выберите телепрограмму для DVD рекодера. С помощью кнопки **STANDBY/ON** <sup>()</sup> включите DVD рекодер. 3 Нажмите кнопку SYSTEM-MENU. Появится строка меню. Используя кнопки ┥ или 🕨, выберите символ ᆊ. 5 С помощью кнопок CH-V и CH+A выберите символ " (Свойства диска) и подтвердите выбор нажатием кнопки . Подтвердите пункт «Access control» [Управление доступом к диску] нажатием кнопки . Введите произвольный 4-значный код. Если это новый код, то для подтверждения вам необходимо ввести этот код второй раз. Используя кнопки CH-▼ и CH+▲, выберите пункт «Child lock» [Родительский контроль] и подтвердите выбор нажатием кнопки . С помощью кнопок CH-V и CH+ выберите символ 🗗. Подтвердите выбор нажатием кнопки ОК. Выйдите из этого режима, используя клавиши **ч** и SYSTEM-MENU.

Теперь неразрешенные диски можно воспроизводить только при вводе 4-значного PIN кода. Чтобы отключить родительский контроль, выберите в пункте 9 символ 日.

# Авторизация (разрешение воспроизведения) диска

123

Вставьте диск. Спустя небольшое время появится окно управления доступом.

Используя кнопки CH-V и CH+A, выберите пункт «*Play once*» [Воспроизвести один paз] или «*Play always*» [Воспроизводить всегда].

Используй кнопки 0..9, введите PIN-код.

Двухсторонние DVD диски могут иметь различные идентификаторы для каждой стороны. Для таких дисков должна быть авторизована каждая сторона. Многодисковые видео программы на CD могут иметь различные идентификаторы для каждого диска и в этом случае каждый из дисков должен быть авторизован.

### Блокировка незаблокированных дисков

Чтобы заблокировать диск, который был ранее авторизован, проделайте следующие действия:

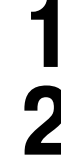

Вставьте диск. Воспроизведение начнет автоматически. Если воспроизведение не началось автоматически, нажмите кнопку **PLAY** .

Нажмите кнопку **STOP** когда виден символ <u>safe</u>. Символ изменится на другой <u>locked</u>. Теперь диск заблокирован.

# Уровень родительского контроля (только для DVD видео)

Фильмы на фирменных DVD дисках могут содержать сцены, не подходящие для просмотра детьми. Поэтому некоторые диски могут содержать информацию по родительскому контролю, которая применима ко всему диску или только к отдельным сценам на диске.

Некоторым сценам присвоен определенный уровень 1–8. Если при воспроизведении обнаружены такие сцены, то уровень фильтра, установленный на DVD рекодере, сравнивается с уровнем сцен. Если значение уровня сцены больше установленного уровня, то будет воспроизведена альтернативная сцена (если она имеется).

Для большинства DVD уровень задается сразу для всего диска. Следовательно, если некоторые сцены превышают выбранный вами уровень, то будет блокирован просмотр всего диска.

# Включение/отключение уровня родительского контроля

 T
 C
 C
 C

 af
 on
 af

 b
 Access control
 Enter code...

 Auto resume
 On

Управление доступом Автоматическое возобновление Функции диска Введите код... 2 3 4

5

6

Включено

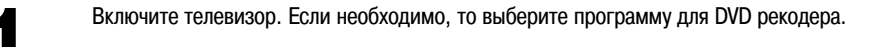

С помощью кнопки **STANDBY/ON** <sup>()</sup> включите DVD рекодер.

Нажмите кнопку SYSTEM-MENU. Появится строка меню.

Используя кнопки 🗲 или 🕨, выберите символ 🔣.

С помощью кнопок СН–▼ и СН+▲ выберите символ <sup>(</sup> (Функции диска)) и нажатием кнопки ▶ подтвердите выбор.

Подтвердите функцию «**Access control**» [Управление доступом к диску] нажатием кнопки .

Введите произвольный 4-значный код. Если это новый код, то для подтверждения вам необходимо ввести этот код второй раз.

С помощью кнопок **CH**—▼ и **CH**+▲ выберите пункт **«Parent level»** [Уровень родительского контроля] и подтвердите выбор нажатием кнопки ►. Появится полоска для выбора уровня родительского контроля.

Используя кнопки **CH**— **V** и **CH**+ **A** или кнопки с цифрами **0..9**, выберите необходимый уровень контроля.

#### Что же означает этот уровень?

Уровень 0 (изображается как «--»): родительский контроль отключен

Уровень 1 (подходит для детей) Уровень 8 (подходит только для взрослых)

#### Что произойдет, если какая-либо сцена на DVD содержит уровень выше установленного на рекодере?

Если рекодер не находит подходящей альтернативной сцены, то воспроизведение останавливается и вам придется ввести 4-значный код.

ный код. Совет Подтвердите уровень нажатием кнопки ОК. Закончите процедуру нажатием кнопки SYSTEM-MENU.

## Смена страны

1

Значения фильтра зависят от установленной страны. Следовательно необходимо ввести название страны, чтобы стали действительными установки фильтра.

Управление доступом Автоматическое возобновление Функции диска Введите код...

Включено

Включите телевизор. Если необходимо, то выберите программу для DVD рекодера.

С помощью кнопки **STANDBY/ON** <sup>(1)</sup> включите DVD рекодер.

Нажмите кнопку SYSTEM-MENU. Появится строка меню.

Используя кнопки ┥ или 🕨, выберите символ 🚻.

С помощью кнопок **CH**—**▼** и **CH**+**▲** выберите символ <sup>(</sup>) (*Функции диска*) и нажатием кнопки **▶** подтвердите выбор.

Подтвердите пункт «Access control» [Управление доступом к диску] нажатием кнопки .

Введите произвольный 4-значный код. Если это новый код, то для подтверждения вам необходимо ввести этот код второй раз.

Используя кнопки **CH**—**▼** и **CH**+**▲**, выберите пункт **«Change country»** [Изменить страну] и подтвердите выбор нажатием кнопки **►**.

Выберите необходимую страну с помощью кнопок **CH**−**▼** и **CH**+**▲** и подтвердите выбор нажатием кнопки **OK**.

Чтобы закончить процедуру нажмите кнопку **4**, а затем **SYSTEM-MENU**.

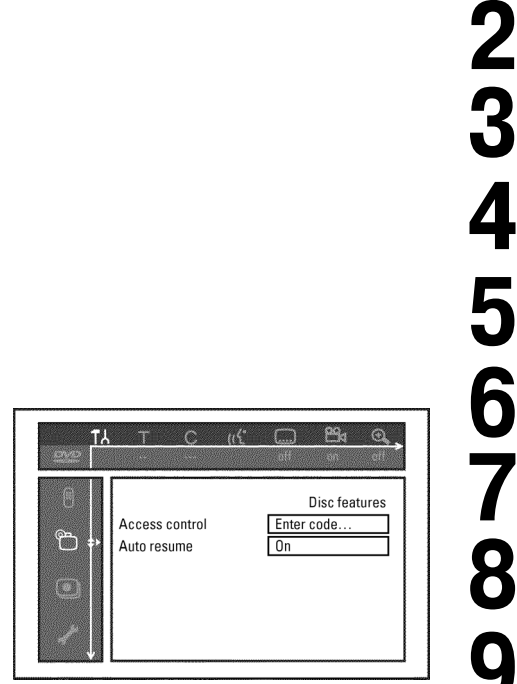

Управление доступом Автоматическое возобновление Функции диска Введите код...

Включено

## Смена PIN-кода

Включите телевизор. Если необходимо, то выберите программу для DVD рекодера.

С помощью кнопки **STANDBY/ON** <sup>()</sup> включите DVD рекодер.

Нажмите кнопку SYSTEM-MENU. Появится строка меню.

Используя кнопки 🗲 или 🕨, выберите символ 🔣.

С помощью кнопок **СН**—**▼** и **СН**+**▲** выберите символ <sup>(</sup>) (*Функции диска*) и нажатием кнопки **▶** подтвердите выбор.

Подтвердите функцию «**Access control**» [Управление доступом к диску] нажатием кнопки .

Введите 4-значный PIN-код. Если это новый код, то для подтверждения вам необходимо ввести этот код второй раз.

Используя кнопки **CH**—**▼** и **CH**+**▲**, выберите пункт **«Change code»** [Сменить код] и подтвердите выбор нажатием кнопки **►**.

Используя кнопки 0..9, введите новый код. Введите то же самый код для его подтверждения.

Чтобы закончить процедуру нажмите кнопку **4**, а затем **SYSTEM-MENU**.

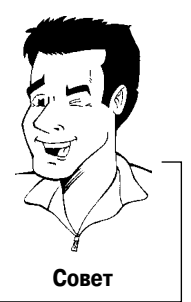

#### Я забыл свой код

Нажмите четыре раза кнопку **STOP** (пункт 7), а затем нажмите **OK**. Теперь контроль за доступом к диску отключен. Вы можете теперь ввести новый код, как было описано выше.

13 Прежде, чем звонить в сервисный центр

Если при использовании этого DVD рекодера вы столкнулись с какими-либо проблемами, то, возможно, устранению этой проблемы вам поможет приведенная ниже таблица. Кроме того, вы можете позвонить в сервисный центр, находящийся в вашей стране.

Номера телефонов вы можете найти на последней странице этого руководства. При этом имейте, пожалуйста, под рукой номер модели вашего DVD рекодера (MODEL NO) и его заводской номер (PROD.NO).

Заводской номер (PROD.NO) находится на табличке, расположенной на задней панели DVD рекодера.

| ПРОБЛЕМА                                                                                                    | РЕШЕНИЕ                                                                                                    |
|----------------------------------------------------------------------------------------------------|----------------------------------------------------------------------------------------------------|
| Ваш рекодер совсем не реагирует на<br>нажатие кнопок, а на дисплее выведе-<br>но сообщение «IS TV ON?» [Включен ли<br>телевизор?]: | Рекодер находится в режиме начальной установки: включите телевизор м переключитесь на<br>DVD рекодер. Теперь должно пявиться меню выбора языка. Прочтите, пожалуйста, в главе «Ус-<br>тановка DVD рекодера» раздел «Начальная установка».                                                                                                    |
| Устройство не реагирует на нажатия<br>кнопок, хотя пульт дистанционного уп-<br>равления работает:                                  | <ul> <li>Включен режим «Dealer-Mode» [Режим продажи]: все кнопки на передней панели заблокированы. Выключите этот режим:</li> <li>Выньте сетевую вилку из розетки.</li> <li>Нажмите и удерживайте кнопку и о<b>PEN/CLOSE</b> и вставьте вилку в розетку.</li> <li>Как только на дисплее появится время или символ «:» (около 6–10 секунд), отпустите кноп-ки и о<b>PEN/CLOSE</b>.</li> </ul>                                                                                                    |
| Ваш DVD рекодер совсем не реагирует<br>на нажатие кнопок:                                                                          | <ul> <li>В сети нет напряжения: проверьте сеть.</li> <li>В настоящий момент производится запрограммированная запись (работает функция Timer). При необходимость отмените производимую запись нажатием кнопки STANDBY/ON <sup>(1)</sup>.</li> <li>Имеется техническая проблема: отключите рекодер от сети на 30 секунд (выньте вилку из розет-ки), затем подключите снова.</li> <li>Если это не поможет, то вы можете задать на своем DVD рекодере установки по умолчанию (заводские установки).</li> </ul>                                                                                                    |
| Задание для рекодера установок по<br>умолчанию (заводских установок)                                                               | <ul> <li>✔ Внимание!</li> <li>Все запомненная информация (телевизионные каналы, время дата и установки на таймере) будет потеряна!</li> <li>1 Отключите устройство от сети.</li> <li>2 Нажмите и удерживайте кнопку STANDBY/ON <sup>(1)</sup> на устройстве и снова вставьте вилку к розетку.</li> <li>3 Отпустите кнопку STANDBY/ON <sup>(1)</sup>, когда на экране дисплея появится сообщение «IS TV ONP» (Включен ли телевизор?). Все запомненная информация (телевизионные каналы, время дата и установки на таймере) будет потеряна!</li> <li>Прочтите, пожалуйста, в главе «Установка DVD рекодера» раздел «Начальная установка».</li> </ul> |
| Не работает пульт дистанционного управления:                                                                                       | <ul> <li>Пульт дистанционного управления не направлен на DVD рекодер: при нажатии кнопок направляйте пульт на рекодер. Проверьте, появляется ли на дисплее при каждом нажатии какой-либо кнопки на пульте дистанционного управления символ o(((. Если он появляется, то рекодер получает от пульта дистанционного управления необходимую информацию.</li> <li>Имеется техническая проблема: выньте батарейки, подождите 10 секунд, а затем установите их снова.</li> <li>Батарейки истощились: замените батарейки.</li> </ul>                                                                                                    |

| ПРОБЛЕМА                                                                                                    | РЕШЕНИЕ                                                                                                    |
|----------------------------------------------------------------------------------------------------|----------------------------------------------------------------------------------------------------|
| На DVD рекодере не работает воспро-<br>изведение:                                                                                              | <ul> <li>На диске нет записи: смените диск.</li> <li>Вы вставили неподходящий диск: ваш рекодер может воспроизводить следующие типы дисков – DVD видео, (Super) Video CD, DVD+R(W), аудио CD, CD в формате MP3.</li> <li>Вы неправильно вставили диск: вставьте диск этикеткой вверх.</li> <li>Диск загрязнен: очистите диск.</li> <li>Несоответствие регионального кода: региональные коды DVD диска и DVD рекодера должны совпадать.</li> <li>Включен родительский контроль: прочтите главу «Управление доступом к диску (родительский контроль)».</li> <li>Вы выбрали для DVD рекодера на телевизоре не соответствующую программу: выберите на телевизоре соответствующую программу.</li> <li>Неплотный контакт кабеля, соединяющего телевизор и DVD рекодер: вставьте разъемы кабеля поплотнее.</li> </ul> |
| Я не могу воспроизводить (Super) Video<br>CD диски                                                                                             | <ul> <li>✓ Возможно, что этот (Super) Video CD диск имеет меню, а режим PBC выключен. Вы можете проверить это в поле состояния – <i>«PBC OFF»</i> [Режим PBC выключен]. Для активизации этой функции выполните следующие действия:</li> <li>1 Нажмите кнопку SYSTEM-MENU при вставленном (Super) Video CD диске.</li> <li>2 Используя кнопки ◀ или ►, выберите символ Ҭ҄.</li> <li>3 С помощью кнопок CH-▼ и CH+▲ выберите строку <i>«Features»</i> [Функции] и подтвердите выбор нажатием кнопки ►.</li> <li>4 Используя кнопки CH-▼ и CH+▲, выберите в строке <i>«PBC»</i> пункт <i>«On»</i> [Включено].</li> <li>5 Подтвердите выбор нажатием кнопки OK и закончите процедуру нажатием кнопки SYSTEM-MENU.</li> </ul>                                                                                       |
| DVD рекодер воспроизводит с плохим качеством (изображение и звук искаже-<br>ны)                                                                | <ul> <li>✓ Плохо настроен ваш телевизор.</li> <li>✓ Диск загрязнен: очистите диск.</li> <li>✓ Иногда изображение может кратковременно искажаться. Это не дефект вашего DVD рекодера.</li> </ul>                                                                                                    |
| Невозможно произвести запись:                                                                                                    | <ul> <li>Телеканал, который вы хотите записать, не запомнен или вы выбрали неправильный номер канала: проверьте запомненные каналы телевизора.</li> <li>Диск защищен от записи: снимите защиту от записи или замените диск. Более подробно об этом см. в главе «Ручная запись» в разделе «Предотвращение случайного стирания дисков».</li> <li>Вставлен финализированный DVD+R диск: замените диск.</li> </ul>                                                                                                    |
| Не производится программная запись:                                                                                                    | <ul> <li>Вы установили неправильное время или дату: проверьте время и дату.</li> <li>Вы неправильно настроили таймер: проверьте все запрограммированные записи (блок таймера).</li> <li>Вставлен заблокированный диск: уберите с диска блокировку.</li> <li>Вставлен финализированный DVD+R диск: замените диск.</li> <li>Включена функция VPS/PDC, но время VPS/PDC установлено неправильно: введите VPS/PDC время с точностью до минуты. Проверьте антенну.</li> </ul>                                                                                                    |
| Был декодирован (введен) неправиль-<br>ный телевизионный канал после того,<br>как вы запрограммировали запись с по-<br>мощью системы ShowView: | <ol> <li>Введите программный номер ShowView необходимой телевизионной программы.</li> <li>Подтвердите ввод нажатием кнопки ОК.</li> <li>Проверьте номер программы/название канала в поле ввода «<i>Prog</i>» [Программа].</li> <li>Если они не соответствуют необходимому, то выберите поле ввода и измените номер программы/название канала.</li> <li>Подтвердите ввод кнопкой ОК.</li> </ol>                                                                                                    |
| При приеме телевизионных программ<br>изображение или звук являются иска-<br>женными:                                                           | <ul> <li>Переключитесь в режим записи «М1» с помощью функции REC MODE [Режим записи] во время воспроизведения от внутреннего телевизионного тюнера (кнопка MONITOR). Это поможет получить максимальное качество.</li> <li>Перед записью задайте режим записи (качество), как это было описано в разделе «Выбор режима (качества)» записи главы «Ручная запись».</li> <li>Проверьте антенну.</li> <li>О том как сменить систему телевизионного приема вы найдете информацию в разделе «Ручной поиск телевизионных каналов» в главе «Установка DVD рекодера».</li> </ul>                                                                                                    |

| ПРОБЛЕМА                                                                 | РЕШЕНИЕ                                                                                                    |
|--------------------------------------------------------------------------|----------------------------------------------------------------------------------------------------|
| Из подключенного высококачественно-<br>го усилителя идет искаженный звук | DVD рекодер подключен к «Phono» входу усилителя: этот разъем предназначен только для под-<br>ключения проигрывателей, не имеющих предварительного усилителя. Выберите другой аудио<br>вход.                                                                                                    |
| При воспроизведение изображение яв-<br>ляется искаженным или черно-белым | <ul> <li>Телевизионная система диска не соответствует системе вашего телевизора (PAL/NTSC).</li> <li>Запись может быть сделана в цвете только в том случае, если телевизионные каналы или под-<br/>ключенные дополнительные устройства посылают цветной сигнал. Черно-белые сигналы, не<br/>содержащие цветовой информации (поднесущей частоты цветового сигнала) записывать нельзя.</li> </ul>                                                                                                    |
| На цифровом выходе нет звукового сиг-<br>нала                            | ✔ Проверьте, чтобы звуковые установки соответствовали выбранных входам и подключенным до-<br>полнительным устройствам.                                                                                                    |
| DVD+RW диски не могут воспроизво-<br>диться на некоторых DVD плеерах     | <ul> <li>Если запись является слишком короткой, то, возможно, что DVD плеер не может обнаружить ее:<br/>Ознакомьтесь, пожалуйста, ниже со справкой «Минимальные времена записи»:<br/>Режим записи «M1»: 5 минут, «M2»: 10 минут, «M2xo: 13 минут, «M3»: 15 минут, «M4»: 20<br/>минут, «M6»: 30 минут.</li> <li>Некоторые DVD плееры не могут воспроизводить DVD+RW записи. Вы можете преодолеть эту<br/>проблему, используя особую функцию:</li> <li>Откройте лоток кнопкой OPEN/CLOSE ▲. Вставьте диск, но лоток не закрывайте.</li> <li>Нажимайте на пульте дистанционного управления кнопку с цифрой 2, пока лоток не закроется.<br/>Диск модифицируется.</li> <li>Если это действие не даст желаемого результата, то повторите предыдущую процедуру, нажи-<br/>мая на пульте кнопку 3.</li> <li>Вы можете вернуть диск в исходное состояние, если нажмете цифру 1.</li> <li>Предупреждение!</li> <li>Существует риск того, что после этой процедуры вы больше не сможете воспроизводить этот диск<br/>на других DVD плеерах.</li> <li>Следовательно, пользуйтесь этой процедурой очень осторожно.</li> </ul> |
| Другие ошибки, связанные с диском                                        | <ul> <li>Если какой-либо диск невозможно воспроизвести, то вы можете попробовать починить его сделать возможной выполнение новой записи, используя следующую процедуру. Эта процедура только подготовит диск к стиранию. Он не будет стерт, пока не будет завершена запись.</li> <li>Очистите диск.</li> <li>Откройте лоток нажатием кнопки OPEN/CLOSE A. Вставьте диск, но не закрывайте лоток.</li> <li>Удерживайте на пульте дистанционного управления нажатой кнопку CLEAR, пока лоток не закроется. Диск подготовлен к стиранию.</li> <li>Начните запись как при чистом диске.</li> </ul>                                                                                                    |

#### Цифровые коды дистанционного управления

| A Mark 146                               |
|------------------------------------------|
| A Plark                                  |
| Action                                   |
| 332                                      |
| Aiko 013, 246, 248, 250, 255, 266        |
| Akai. 002. 113. 114. 140. 216. 246.      |
| 248 250 255 266 285 292                  |
| 305 324 332                              |
| Akura 217 222 246 250 266                |
| Alba 201 217 219 232 246 249             |
|                                          |
| Ametrad 201 229 222 224 246              |
| Amstrad 201, 226, 232, 234, 246,         |
| Amtron                                   |
| Anam 115                                 |
| Anam National 003 028 118                |
| Anglo 246                                |
| Anitoch 201 246 250 256 332              |
| Antech 201, 240, 250, 250, 552           |
| Alisofiic 240, 247, 250, 257, 272,       |
|                                          |
| ACC 004, 005, 006, 007, 113, 120,        |
| 131, 146, 154                            |
| Arc en Ciel                              |
| Aristona 247, 250                        |
| ASA 209, 211, 254, 258, 279, 306         |
| Asberg 250, 256                          |
| Astra 332                                |
| Atlantic 250, 312                        |
| Atori 246                                |
| Audiosonic 250, 266, 332                 |
| AudioTon 332                             |
| Audiovox 028, 116, 154, 157              |
| Ausind 256                               |
| Autovox 209, 256, 272                    |
| Awa 305, 332                             |
| Baird 255, 263, 298, 305                 |
| Bang & Olufsen 209                       |
| Barco 310                                |
| Baur 202, 237, 240, 242, 250, 264        |
| Beko 231, 250, 338                       |
| Bell & Howell 134, 262                   |
| Beon 250                                 |
| Blaupunkt 214, 215, 221, 240, 242,       |
| 264, 303, 316, 324                       |
| BPL                                      |
| Brandt 226, 278                          |
| Brionyega 209 250 303 306 312            |
| Broksonic   3   5  34                    |
| Bruns 209 306                            |
| BSR 224 276 330                          |
| BTC 217 244                              |
| Bush 201 217 219 224 229                 |
| 222 246 240 250 242 27                   |
| 233, 270, 277, 230, 200, 2/6,<br>201 200 |
| 281, 288                                 |
| Carrefour 249, 254                       |
| ,                                        |
| Cascade 201, 246, 250                    |
| Cascade 201, 246, 250<br>Cathay          |
| Cascade 201, 246, 250<br>Cathay          |

| Centurion                                                                                                    |
|----------------------------------------------------------------------------------------------------|
| Contec 201, 246, 249, 260, 330, 332                                                                                                    |
| Contec Cony                                                                                                    |
| CS Electronics                                                                                                    |
| Curtis 113, 144, 152                                                                                                    |
| Curtis Mathes 001, 004, 006, 012,<br>058, 091, 111, 114,<br>120, 131, 134, 141,<br>146, 147                                                                                                    |
|                                                                                                    |
| <b>Daewoo</b> . 004, 005, 006, 013, 014,<br>069, 091, 113, 118, 120,<br>131, 144, 146, 147, 152,                                                                                                    |
| Daewoo . 004, 005, 006, 013, 014,<br>069, 091, 113, 118, 120,<br>131, 144, 146, 147, 152,<br>154, 155, 157, 201, 233,                                                                                                    |
| Daewoo . 004, 005, 006, 013, 014,<br>069, 091, 113, 118, 120,<br>131, 144, 146, 147, 152,<br>154, 155, 157, 201, 233,<br>246, 250, 266, 332, 337<br>Dainichi                                                                                                    |
| Daewoo . 004, 005, 006, 013, 014,<br>069, 091, 113, 118, 120,<br>131, 144, 146, 147, 152,<br>154, 155, 157, 201, 233,<br>246, 250, 266, 332, 337<br>Dainichi                                                                                                    |
| Daewoo . 004, 005, 006, 013, 014,<br>069, 091, 113, 118, 120,<br>131, 144, 146, 147, 152,<br>154, 155, 157, 201, 233,<br>246, 250, 266, 332, 337<br>Dainichi                                                                                                    |
| Daewoo . 004, 005, 006, 013, 014,<br>069, 091, 113, 118, 120,<br>131, 144, 146, 147, 152,<br>154, 155, 157, 201, 233,<br>246, 250, 266, 332, 337<br>Dainichi 217, 266<br>Dansai 248, 250<br>Daytron 004, 006, 091, 128, 131,<br>146, 152, 154, 201, 246<br>Decca 220, 250, 255, 305, 309, 339<br>Denon 158<br>Desmet 250<br>Diamond 332<br>Diamond 332<br>Diamensia 001, 111<br>Dixi 201, 246, 250<br>Dual 250, 288, 332                                                                                                    |
| Daewoo . 004, 005, 006, 013, 014,<br>069, 091, 113, 118, 120,<br>131, 144, 146, 147, 152,<br>154, 155, 157, 201, 233,<br>246, 250, 266, 332, 337<br>Dainichi 217, 266<br>Dansai 248, 250<br>Daytron 004, 006, 091, 128, 131,<br>146, 152, 154, 201, 246<br>Decca 220, 250, 255, 305, 309, 339<br>Denon 158<br>Desmet 250<br>Diamond 332<br>Dimensia 001, 111<br>Dixi 201, 246, 250<br>Dual 250, 288, 332<br>Duanot 004, 082, 208, 209, 211,<br>254, 257, 306                                                                                                    |
| Daewoo . 004, 005, 006, 013, 014,<br>069, 091, 113, 118, 120,<br>131, 144, 146, 147, 152,<br>154, 155, 157, 201, 233,<br>246, 250, 266, 332, 337<br>Dainichi 217, 266<br>Dansai 248, 250<br>Daytron 004, 006, 091, 128, 131,<br>146, 152, 154, 201, 246<br>Decca 220, 250, 255, 305, 309, 339<br>Denon 158<br>Desmet 250<br>Diamond 332<br>Dimensia 001, 111<br>Dixi 201, 246, 250<br>Dual 250, 288, 332<br>Duanont 004, 082, 208, 209, 211,<br>254, 257, 306<br>Dynatron 250                                                                                                    |
| Daewoo . 004, 005, 006, 013, 014,<br>069, 091, 113, 118, 120,<br>131, 144, 146, 147, 152,<br>154, 155, 157, 201, 233,<br>246, 250, 266, 332, 337<br>Dainichi 217, 266<br>Dansai 248, 250<br>Daytron 004, 006, 091, 128, 131,<br>146, 152, 154, 201, 246<br>Decca 220, 250, 255, 305, 309, 339<br>Denon 158<br>Desmet 250<br>Diamond 332<br>Dimensia                                                                                                    |
| Daewoo . 004, 005, 006, 013, 014,<br>069, 091, 113, 118, 120,<br>131, 144, 146, 147, 152,<br>154, 155, 157, 201, 233,<br>246, 250, 266, 332, 337<br>Dainichi 217, 266<br>Dansai 248, 250<br>Daytron 004, 006, 091, 128, 131,<br>146, 152, 154, 201, 246<br>Decca 220, 250, 255, 305, 309, 339<br>Denon 158<br>Desmet 250<br>Diamond 332<br>Dimensia 001, 111<br>Dixi 201, 246, 250<br>Dual 250, 268, 275, 283, 312, 322<br>Elicit 250, 266, 275, 283, 312, 322<br>Electroband 2<br>Electroband 2<br>Electrobane 003, 004, 006, 015,<br>113, 114, 131, 146<br>Elin 211, 246, 250, 258, 312, 322                                                                                           |
| Daewoo . 004, 005, 006, 013, 014,<br>069, 091, 113, 118, 120,<br>131, 144, 146, 147, 152,<br>154, 155, 157, 201, 233,<br>246, 250, 266, 332, 337<br>Dainichi 217, 266<br>Dansai 248, 250<br>Daytron 004, 006, 091, 128, 131,<br>146, 152, 154, 201, 246<br>Decca 220, 250, 255, 305, 309, 339<br>Denon 158<br>Desmet 250<br>Diamond 332<br>Dimensia 001, 111<br>Dixi 201, 246, 250<br>Dual 250, 288, 332<br>Dumont 004, 082, 208, 209, 211,<br>254, 257, 306<br>Dynatron 250<br>Elbe . 250, 266, 275, 283, 312, 322<br>Elcit 257, 272<br>Electroband 2<br>Electrohome 003, 004, 006, 015,<br>113, 114, 131, 146<br>Elin 211, 246, 250, 258, 312, 332<br>Elite 217, 250, 266<br>Elman 257 |

| Emerso                               | on             | 004,<br>018,<br>023,<br>028,<br>068,<br>110,<br>116,<br>141,<br>250, | 006,<br>019,<br>024,<br>029,<br>091,<br>112,<br>128,<br>146,<br>254, | 009,<br>020,<br>025,<br>030,<br>094,<br>113,<br>131,<br>151,<br>261, | 016,<br>021,<br>026,<br>031,<br>095,<br>114,<br>136,<br>157,<br>262, | 017,<br>022,<br>027,<br>032,<br>100,<br>115,<br>137,<br>209,<br>272,<br>306 |
|--------------------------------------|----------------|----------------------------------------------------------------------|----------------------------------------------------------------------|----------------------------------------------------------------------|----------------------------------------------------------------------|-----------------------------------------------------------------------------|
| Envisio<br>Erres<br>Europh<br>Expert | n<br>          |                                                                      | 004                                                                  | , 006,<br>203,<br>250,                                               | 114,<br>247,<br>257,                                                 | 120<br>250<br>272<br>312                                                    |
| <b>Fenne</b><br>Ferguso              | <b>r</b><br>on | 213,                                                                 | 226,                                                                 | <br>263,                                                             | 246,<br>278,<br>303,                                                 | 332<br>291,<br>341                                                          |
| гаенту                               |                | •••••                                                                | •••••                                                                | •••••                                                                |                                                                      | 250                                                                         |
| ⊦inland                              | 1a             |                                                                      |                                                                      |                                                                      | 216,                                                                 | 2/9                                                                         |
| Finlux 2                             | 208,           | 209,                                                                 | 211,                                                                 | 212,                                                                 | 250,                                                                 | 254,                                                                        |
|                                      | 255,           | 256,                                                                 | 257,                                                                 | 258,                                                                 | 262,                                                                 | 279,                                                                        |
|                                      |                |                                                                      |                                                                      |                                                                      |                                                                      | 283                                                                         |
| Firstlin                             | e              | 201,                                                                 | 219,                                                                 | 224,                                                                 | 225,                                                                 | 246,                                                                        |
|                                      |                | 250.                                                                 | 255.                                                                 | 257.                                                                 | 272.                                                                 | 276.                                                                        |
|                                      |                | ,                                                                    | ,                                                                    | ,                                                                    | 277                                                                  | 283                                                                         |
| Fishor (                             | 133            | ∩44                                                                  | 096                                                                  | 129                                                                  | 1 <u>4</u> ∩                                                         | 149                                                                         |
|                                      | 555,<br>511    | 214                                                                  | 221                                                                  | 240                                                                  | 252                                                                  | 177,<br>255                                                                 |
|                                      | 211,           | 216,                                                                 | 231,                                                                 | 249,                                                                 | 255,                                                                 | 255,                                                                        |
| _                                    |                |                                                                      |                                                                      |                                                                      | 260,                                                                 | 306                                                                         |
| Forme                                | nti            | ••••••                                                               |                                                                      | 209,                                                                 | 256,                                                                 | 312                                                                         |
| Fronte                               | ch             | •••••                                                                | 222                                                                  | , 246,                                                               | 272,                                                                 | 332                                                                         |
| Fujitsu                              |                |                                                                      | 032                                                                  | , 255,                                                               | 257,                                                                 | 266                                                                         |
| Funai (                              | 028,           | 032,                                                                 | 115,                                                                 | 116,                                                                 | 136,                                                                 | 222,                                                                        |
|                                      |                | 224,                                                                 | 262                                                                  | , 276,                                                               | 330,                                                                 | 332                                                                         |
| Galaxi                               | i              |                                                                      |                                                                      | 250,                                                                 | 257,                                                                 | 338                                                                         |
| Galaxis                              |                |                                                                      |                                                                      |                                                                      | 250,                                                                 | 257                                                                         |
| GBC                                  |                |                                                                      | 246                                                                  | , 266,                                                               | 305,                                                                 | 332                                                                         |
| GE (                                 | 201,           | 003,                                                                 | 004,                                                                 | 006,                                                                 | 034,                                                                 | 049,                                                                        |
| (                                    | 097,           | Ш,                                                                   | 113,                                                                 | 115,                                                                 | 118,                                                                 | 122,                                                                        |
|                                      | 123,           | 124,                                                                 | 130,                                                                 | 131,                                                                 | 141,                                                                 | 142,                                                                        |
|                                      | ,              | ,                                                                    | 143                                                                  | 146.                                                                 | 153.                                                                 | 157                                                                         |
| GEC                                  | 205            | 250                                                                  | 251                                                                  | 255                                                                  | 305                                                                  | 333                                                                         |
| Geloso                               | 200,           | 201                                                                  | 246                                                                  | 266                                                                  | 272                                                                  | 332                                                                         |
| Conov                                | ·              | 201,                                                                 | 210                                                                  | 200,                                                                 | 250                                                                  | 244                                                                         |
| Caller                               | ка<br>         | •••••                                                                |                                                                      | 217,                                                                 | 250,                                                                 | 200                                                                         |
|                                      | and.           | •••••                                                                | •••••                                                                | •••••                                                                |                                                                      | 332                                                                         |
| Golalin                              | ie             |                                                                      |                                                                      |                                                                      |                                                                      | 250                                                                         |
| GoldSt                               | ar             | 004,                                                                 | 005,                                                                 | 006,                                                                 | 009,                                                                 | 015,                                                                        |
|                                      |                | 091,                                                                 | 092,                                                                 | 113,                                                                 | 114,                                                                 | 117,                                                                        |
|                                      |                | 120,                                                                 | 121,                                                                 | 131,                                                                 | 146,                                                                 | 147,                                                                        |
|                                      |                | 148,                                                                 | 223,                                                                 | 246,                                                                 | 250,                                                                 | 272,                                                                        |
|                                      |                | 282,                                                                 | 295,                                                                 | 297,                                                                 | 307,                                                                 | 323,                                                                        |
|                                      |                |                                                                      |                                                                      |                                                                      |                                                                      | 332                                                                         |
| Goodn                                | nans           | 219.                                                                 | 232.                                                                 | 233.                                                                 | 246.                                                                 | 248.                                                                        |
|                                      |                | 249                                                                  | 250                                                                  | 255                                                                  | 267                                                                  | 285                                                                         |
|                                      |                | ,                                                                    | ,                                                                    | ,                                                                    | ,                                                                    | 332                                                                         |
| Corori                               | ~              |                                                                      |                                                                      |                                                                      |                                                                      | 221                                                                         |
| CDM                                  | e              |                                                                      | •••••                                                                |                                                                      | 200                                                                  | 201<br>222                                                                  |
| GFI*I                                |                |                                                                      |                                                                      | 217,                                                                 | 200,                                                                 | 332                                                                         |
| Gradie                               | nte .          |                                                                      | 006                                                                  | , 114,                                                               | 137,                                                                 | 140                                                                         |

|                                                                                                    | 006,<br>247,                                                                         | 071,<br>249,<br>256                                             | 146,<br>250,<br>, 268                                                                                                    | 216,<br>253,<br>, 278                                                                                                    | 227,<br>255,<br>320                                                                                                    |
|----------------------------------------------------------------------------------------------------|--------------------------------------------------------------------------------------|-----------------------------------------------------------------|----------------------------------------------------------------------------------------------------|----------------------------------------------------------------------------------------------------|----------------------------------------------------------------------------------------------------|
| Grandin                                                                                                    |                                                                                      |                                                                 | •••••                                                                                                    | 301                                                                                                    | 337                                                                                                    |
| Grundig                                                                                                    | 135,                                                                                 | 142,                                                            | 146,                                                                                                    | 208,                                                                                                    | 214,                                                                                                    |
|                                                                                                    | 215,                                                                                 | 240,                                                            | 242,                                                                                                    | 250,                                                                                                    | 254,                                                                                                    |
|                                                                                                    | 256,                                                                                 | 264,                                                            | 266,                                                                                                    | 301,                                                                                                    | 311,                                                                                                    |
|                                                                                                    | 313,                                                                                 | 316,                                                            | 320,                                                                                                    | 324,                                                                                                    | 325,                                                                                                    |
|                                                                                                    |                                                                                      |                                                                 | 330                                                                                                    | , 335                                                                                                    | 343                                                                                                    |
| Hallmark                                                                                                    |                                                                                      |                                                                 | 004                                                                                                    | 004                                                                                                    | 112                                                                                                    |
|                                                                                                    | 242                                                                                  | 746                                                             | 250                                                                                                    | , 000,<br>275                                                                                                    | 276                                                                                                    |
| Hanseatic .                                                                                                    | 243,                                                                                 | 246,                                                            | 250,                                                                                                    | 275,                                                                                                    | 313                                                                                                    |
| Hantarex                                                                                                    |                                                                                      |                                                                 | . 246                                                                                                    | , 250                                                                                                    | 332                                                                                                    |
| Harman Ka                                                                                                    | ardon                                                                                |                                                                 |                                                                                                    |                                                                                                    | 113                                                                                                    |
| Harwood .                                                                                                    |                                                                                      |                                                                 |                                                                                                    | 246                                                                                                    | 250                                                                                                    |
| HCM. 201                                                                                                    | , 234                                                                                | , 246                                                           | , 250                                                                                                    | , 266                                                                                                    | 332                                                                                                    |
| Hinari 201                                                                                                    | , 217,                                                                               | 219,                                                            | 246,                                                                                                    | 249,                                                                                                    | 250,                                                                                                    |
| 262                                                                                                    | , 266,                                                                               | 281,                                                            | 309,                                                                                                    | 332,                                                                                                    | 333,                                                                                                    |
|                                                                                                    |                                                                                      |                                                                 |                                                                                                    | 334                                                                                                    | 339                                                                                                    |
| Hisawa                                                                                                    |                                                                                      |                                                                 |                                                                                                    |                                                                                                    | 266                                                                                                    |
| Hitachi                                                                                                    | 004.                                                                                 | 006.                                                            | 009.                                                                                                    | 010.                                                                                                    | 011.                                                                                                    |
|                                                                                                    | 035                                                                                  | 036                                                             | 071                                                                                                    | 072                                                                                                    | 073                                                                                                    |
|                                                                                                    | 074                                                                                  | 075                                                             | 076                                                                                                    | 077                                                                                                    | 078                                                                                                    |
|                                                                                                    | 079                                                                                  | 080                                                             | 081                                                                                                    | 095                                                                                                    | 101                                                                                                    |
|                                                                                                    | 109                                                                                  | 112                                                             | 126                                                                                                    | 127                                                                                                    | 131                                                                                                    |
|                                                                                                    | 107,                                                                                 | 146                                                             | 154                                                                                                    | 150                                                                                                    | 205                                                                                                    |
|                                                                                                    | 204                                                                                  | 212                                                             | 210                                                                                                    | 225                                                                                                    | 203,                                                                                                    |
|                                                                                                    | 200,                                                                                 | 212,                                                            | 210,                                                                                                    | 233,                                                                                                    | 277,                                                                                                    |
|                                                                                                    | 249,                                                                                 | 250,                                                            | 251,                                                                                                    | 252,                                                                                                    | 200,                                                                                                    |
|                                                                                                    | 200,                                                                                 | 237,                                                            | 262,                                                                                                    | 267,                                                                                                    | 207,                                                                                                    |
|                                                                                                    | 200.                                                                                 |                                                                 |                                                                                                    |                                                                                                    |                                                                                                    |
|                                                                                                    | ,                                                                                    | 277,                                                            | 277,                                                                                                    | 307,                                                                                                    | 327,                                                                                                    |
|                                                                                                    | ,                                                                                    | 277,                                                            | 333                                                                                                    | , 334                                                                                                    | 336                                                                                                    |
| Hornypho                                                                                                    | ne                                                                                   | <i></i> ,                                                       | 333                                                                                                    | , 334                                                                                                    | 336<br>250                                                                                                    |
| Hornyphor<br>Hoshai                                                                                                    | ne                                                                                   |                                                                 | 333                                                                                                    | , 334<br>,                                                                                                    | 336<br>250<br>266                                                                                                    |
| Hornyphoi<br>Hoshai<br>Huanyu                                                                                                    | ne                                                                                   | 277,                                                            | 333                                                                                                    | , 334                                                                                                    | 336<br>250<br>266<br>233                                                                                                    |
| Hornyphon<br>Hoshai<br>Huanyu<br>Hyper                                                                                                    | ne                                                                                   | . 246                                                           | , 266                                                                                                    | , 334<br>, 334<br>, 272                                                                                                    | 336<br>250<br>266<br>233<br>332                                                                                                    |
| Hornyphon<br>Hoshai<br>Huanyu<br>Hyper<br>ICE                                                                                                    | ne                                                                                   | . 246                                                           | , 246                                                                                                    | , 334<br>, 334<br>, 272                                                                                                    | 336<br>250<br>266<br>233<br>332                                                                                                    |
| Hornyphor<br>Hoshai<br>Huanyu<br>Hyper<br>ICE<br>Imperial                                                                                                    | ne<br>. 222<br>. 231                                                                 | 277,<br>. 246<br>, 232<br>, 250                                 | , 246<br>, 246<br>, 256                                                                                                    | , 334<br>, 334<br>, 272<br>, 272                                                                                                    | 336<br>250<br>266<br>233<br>332<br>266<br>338                                                                                                    |
| Hornyphon<br>Hoshai<br>Huanyu<br>Hyper<br>ICE<br>Imperial<br>Infinity                                                                                                    | ne<br>. 222<br>. 231                                                                 | 277,<br>246<br>, 232<br>, 250                                   | , 266<br>, 246<br>, 256                                                                                                    | , 334<br>, 234<br>, 272<br>, 250<br>, 272                                                                                                    | 250<br>266<br>233<br>332<br>266<br>338<br>037                                                                                                    |
| Hornyphoi<br>Hoshai<br>Huanyu<br>Hyper<br>ICE<br>Infinity<br>Infinity<br>Ingersol                                                                                                    | ne<br>. 222<br>. 231                                                                 | 277,<br>246<br>, 232<br>, 250                                   | , 266<br>, 246<br>, 256                                                                                                    | , 334<br>, 234<br>, 272<br>, 250<br>, 272                                                                                                    | 250<br>266<br>233<br>332<br>266<br>338<br>037<br>246                                                                                                    |
| Hornyphoi<br>Hoshai<br>Huanyu<br>Hyper<br>Ingerial<br>Infinity<br>Ingersol<br>Inno Hit                                                                                                    | ne<br>. 222<br>. 231                                                                 | 2277,<br>246,<br>232<br>250                                     | 299,<br>333<br>, 266<br>, 246<br>, 256                                                                                                    | , 334<br>, 334<br>, 272<br>, 250<br>, 272<br>, 250<br>, 272                                                                                                    | 250<br>266<br>233<br>332<br>266<br>338<br>037<br>246<br>256                                                                                                    |
| Hornyphoi<br>Hoshai<br>Huanyu<br>Hyper<br>Inperial<br>Infinity<br>Ingersol<br>Inno Hit                                                                                                    | ne<br>. 222<br>. 231<br>. 239,<br>266,                                               | 237,<br>246<br>, 232<br>, 250<br>246,<br>272,                   | 299,<br>333<br>, 266<br>, 246<br>, 256<br>250,<br>305,                                                                                    | , 334<br>, 334<br>, 272<br>, 272<br>, 272<br>, 272<br>, 272<br>, 272<br>, 272<br>, 272<br>, 272<br>, 272                                                                                                    | 250<br>266<br>233<br>332<br>266<br>338<br>037<br>246<br>256,<br>323                                                                                                    |
| Hornyphoi<br>Hoshai<br>Huanyu<br>Hyper<br>Ingerial<br>Ingersol<br>Inno Hit                                                                                                    | ne<br>. 222<br>. 231<br>. 239,<br>266,                                               | 277,<br>246,<br>246,<br>246,<br>272,                            | 299,<br>333<br>, 266<br>, 246<br>, 256<br>250,<br>305,                                                                                    | , 334<br>, 334<br>, 272<br>, 272<br>, 250<br>, 272<br>, 272<br>, 255<br>, 322,                                                                                                    | 250<br>266<br>233<br>332<br>266<br>338<br>037<br>246<br>256,<br>323,<br>332                                                                                                    |
| Hornyphoi<br>Hoshai<br>Huanyu<br>Hyper<br>Infinity<br>Infinity<br>Inno Hit<br>Interbuy                                                                                                    | ne<br>. 222<br>. 231<br>. 239,<br>266,                                               | . 246<br>, 232<br>, 250<br>246,<br>272,                         | 299,<br>333<br>, 266<br>, 246<br>, 256<br>250,<br>305,                                                                                    | , 334<br>, 334<br>, 272<br>, 250<br>, 272<br>, 272<br>, 255<br>, 322,<br>, 322,<br>, 246                                                                                                    | 227,<br>336<br>250<br>266<br>233<br>332<br>266<br>338<br>037<br>246<br>256,<br>323,<br>332<br>272                                                                                                    |
| Hornyphoi<br>Hoshai<br>Huanyu<br>Hyper<br>Infinity<br>Infinity<br>Ingersol<br>Inno Hit<br>Interbuy<br>Interfunk                                                                                   | ne<br>. 222<br>. 231<br>239,<br>266,<br>247.                                         | 232,<br>246,<br>250<br>246,<br>272,<br>250                      | , 246<br>, 246<br>, 256<br>250, 305,<br>274.                                                                                              | , 334,<br>, 272,<br>, 250,<br>, 272,<br>006,<br>255,<br>322,<br>246,<br>306,                                                                                                    | <ul> <li>327,</li> <li>336</li> <li>250</li> <li>266</li> <li>233</li> <li>332</li> <li>266</li> <li>338</li> <li>037</li> <li>246</li> <li>256,</li> <li>323,</li> <li>332</li> <li>272</li> <li>319,</li> </ul>                                                                                                    |
| Hornyphoi<br>Hoshai<br>Huanyu<br>Hyper<br>Ingerial<br>Infinity<br>Ingersol<br>Inno Hit<br>Interbuy<br>Interfunk                                                                                   | . 222<br>. 231<br>239,<br>266,<br>247,                                               | 232,<br>246,<br>250,<br>246,<br>272,<br>250,                    | , 266<br>, 246<br>, 256<br>, 250,<br>305,<br>274,                                                                                         | , 334,<br>, 272,<br>, 250,<br>, 272,<br>006,<br>255,<br>322,<br>246,<br>306,                                                                                                    | <ul> <li>327,</li> <li>336</li> <li>250</li> <li>266</li> <li>233</li> <li>332</li> <li>266</li> <li>338</li> <li>037</li> <li>246</li> <li>256,</li> <li>323,</li> <li>332</li> <li>272</li> <li>319,</li> <li>320</li> </ul>                                                                                                    |
| Hornyphoi<br>Hoshai<br>Huanyu<br>Hyper<br>Ince<br>Infinity<br>Ingersol<br>Inno Hit<br>Interbuy<br>Interfunk                                                                                       | . 222<br>. 231<br>. 239,<br>266,<br>. 247,                                           | 232, 232<br>, 232<br>, 250<br>246, 272,<br>250,<br>250,         | 299,<br>333<br>, 266<br>, 246<br>, 256<br>, 250,<br>305,<br>274,<br>257                                                                   | , 334,<br>, 272,<br>, 250,<br>, 272,<br>006,<br>255,<br>322,<br>246,<br>306,<br>266                                                                                                    | <ul> <li>327,</li> <li>336</li> <li>250</li> <li>266</li> <li>233</li> <li>332</li> <li>266</li> <li>338</li> <li>037</li> <li>246</li> <li>256,</li> <li>323,</li> <li>322</li> <li>272</li> <li>319,</li> <li>320</li> <li>272</li> </ul>                                                                                                    |
| Hornyphoi<br>Hoshai<br>Huanyu<br>Hyper<br>Ince<br>Infinity<br>Infinity<br>Ingersol<br>Inno Hit<br>Interbuy<br>Interfunk                                                                           | . 222<br>. 231<br>. 239,<br>266,<br>247,<br>222,                                     | 232<br>, 232<br>, 250<br>, 250,<br>250,<br>250,                 | 257,<br>333<br>, 266<br>, 246<br>, 256<br>, 250,<br>305,<br>274,<br>257,                                                                  | , 330,<br>, 334,<br>, 272,<br>, 250,<br>, 272,<br>006,<br>255,<br>322,<br>246,<br>306,<br>266,<br>282                                                                                                    | <ul> <li>327,</li> <li>336</li> <li>250</li> <li>266</li> <li>233</li> <li>332</li> <li>266</li> <li>338</li> <li>037</li> <li>246</li> <li>256,</li> <li>323,</li> <li>322</li> <li>272,</li> <li>319,</li> <li>320</li> <li>272,</li> <li>288</li> </ul>                                                                                                    |
| Hornyphoi<br>Hoshai<br>Huanyu<br>Hyper<br>Ince<br>Infinity<br>Infinity<br>Ingersol<br>Inno Hit<br>Interbuy<br>Interfunk<br>Intervision                                                            | . 222<br>. 231<br>239,<br>266,<br>247,<br>222,                                       | 232<br>246<br>272,<br>250,<br>250,<br>250,<br>250,              | 237,<br>333<br>, 266<br>, 246<br>, 256<br>, 256<br>, 250,<br>305,<br>274,<br>257,<br>255                                                  | , 330,<br>, 334,<br>, 272,<br>, 250,<br>, 272,<br>006,<br>255,<br>322,<br>246,<br>306,<br>266,<br>282,<br>266,                                                                                                    | <ul> <li>327,</li> <li>336</li> <li>250</li> <li>266</li> <li>233</li> <li>332</li> <li>266</li> <li>338</li> <li>037</li> <li>246</li> <li>256,</li> <li>323,</li> <li>272</li> <li>319,</li> <li>320</li> <li>272,</li> <li>288</li> <li>272</li> </ul>                                                                                                    |
| Hornyphoi<br>Hoshai<br>Huanyu<br>Hyper<br>Inperial<br>Infinity<br>Infinity<br>Ingersol<br>Inno Hit<br>Interbuy<br>Interfunk<br>Intervision                                                        | . 222<br>. 231<br>239,<br>266,<br>247,<br>222,<br>246,                               | 2277,<br>2246,<br>2246,<br>272,<br>250,<br>250,<br>250,         | 237,<br>333<br>, 266<br>, 246<br>, 256<br>, 250,<br>305,<br>274,<br>257,<br>256,                                                          | , 330,<br>, 334,<br>, 272,<br>, 250,<br>, 272,<br>, 250,<br>, 272,<br>006,<br>3225,<br>322,<br>, 246,<br>306,<br>282,<br>266,<br>323,                                                                                                    | <ul> <li>327,</li> <li>336</li> <li>250</li> <li>266</li> <li>233</li> <li>332</li> <li>266</li> <li>338</li> <li>037</li> <li>246</li> <li>256,</li> <li>323,</li> <li>322</li> <li>272,</li> <li>319,</li> <li>320</li> <li>272,</li> <li>288</li> <li>272,</li> <li>332</li> </ul>                                                                                                    |
| Hornyphoi<br>Hoshai<br>Huanyu<br>Hyper<br>Infinity<br>Infinity<br>Infinity<br>Infinity<br>Interbuy<br>Interbuy<br>Interfunk<br>Intervision                                                        | . 222<br>. 231<br>239,<br>266,<br>247,<br>222,<br>246,                               | 2277,<br>2270,<br>2246,<br>272,<br>250,<br>250,<br>250,<br>250, | 237,<br>333<br>, 266<br>, 246<br>, 256<br>, 250,<br>305,<br>274,<br>257,<br>256,<br>256,<br>232                                           | 307,<br>334,<br>334,<br>250,<br>272,<br>006,<br>2255,<br>322,<br>246,<br>306,<br>2266,<br>2266,<br>323,<br>2250,<br>325,<br>306,                                                                                                    | <ul> <li>327,</li> <li>336</li> <li>250</li> <li>266</li> <li>233</li> <li>332</li> <li>266</li> <li>338</li> <li>037</li> <li>246</li> <li>256,</li> <li>323,</li> <li>322</li> <li>272</li> <li>319,</li> <li>320</li> <li>272,</li> <li>288</li> <li>272,</li> <li>288</li> <li>272,</li> <li>332</li> <li>272,</li> <li>332</li> <li>266</li> </ul> |
| Hornyphoi<br>Hoshai<br>Huanyu<br>Hyper<br>Infinity<br>Infinity<br>Infinity<br>Infinity<br>Interbuy<br>Interbuy<br>Interfunk<br>Intervision<br>Irradio<br>ITT                                      | . 222<br>. 231<br>239,<br>266,<br>247,<br>222,<br>246,                               | 237,<br>246,<br>250,<br>250,<br>250,<br>250,                    | 237,<br>333<br>, 266<br>, 246<br>, 256<br>, 250,<br>305,<br>274,<br>257,<br>256,<br>256,<br>256,<br>274,                                  | 307,<br>, 334<br>, 272<br>, 250<br>, 272<br>006<br>2255,<br>322,<br>246<br>306,<br>282<br>266,<br>323<br>, 220<br>279<br>246<br>306<br>282<br>266,<br>323<br>279<br>279<br>279<br>279<br>279<br>279<br>279<br>279                                                                                                    | <ul> <li>327,</li> <li>336</li> <li>250</li> <li>266</li> <li>233</li> <li>332</li> <li>266</li> <li>323,</li> <li>322</li> <li>272</li> <li>319,</li> <li>320</li> <li>272,</li> <li>288</li> <li>272,</li> <li>288</li> <li>272,</li> <li>288</li> <li>272,</li> <li>288</li> <li>272,</li> <li>288</li> <li>272,</li> <li>288</li> <li>272,</li> <li>288</li> <li>272,</li> <li>288</li> <li>272,</li> <li>288</li> <li>272,</li> <li>288</li> <li>272,</li> <li>288</li> <li>272,</li> <li>288</li> <li>272,</li> <li>266</li> <li>285</li> </ul>                                                                                                    |
| Hornyphoi<br>Hoshai<br>Huanyu<br>Hyper<br>Interial<br>Interfunk<br>Interfunk<br>Intervision<br>Irradio<br>ITT                                                                                     | ne<br>. 222<br>. 231<br>239,<br>266,<br>247,<br>222,<br>246,                         | 232<br>246<br>2250,<br>250,<br>250,<br>250,                     | 237,<br>333<br>, 266<br>, 246<br>, 250,<br>305,<br>274,<br>257,<br>257,<br>256,<br>232<br>, 262                                           | 307,<br>, 334,<br>, 272,<br>, 272,<br>, 27 | 327,<br>336<br>250<br>266<br>233<br>332<br>266<br>338<br>037<br>246<br>256,<br>323,<br>332<br>272<br>319,<br>320<br>272,<br>288<br>272,<br>332<br>266<br>285<br>272                                                                                                    |
| Hornyphoi<br>Hoshai<br>Huanyu<br>Hyper<br>Interial<br>Interbuy<br>Interbuy<br>Interfunk<br>Intervision<br>Irradio<br>ITT                                                                          | . 222<br>. 231<br>. 239,<br>266,<br>247,<br>222,<br>246,                             | 232<br>246<br>2246<br>272,<br>250,<br>250,<br>250,<br>250,      | 237,<br>333<br>, 266<br>, 246<br>, 256<br>, 256<br>, 250,<br>305,<br>274,<br>257,<br>256,<br>. 232<br>. 262                               | 307,<br>, 334,<br>, 272,<br>, 272,<br>, 273,<br>, 273,<br>, 275,<br>, 275,<br>, 275,<br>, 275,<br>, 275,<br>, 275,<br>, 275,<br>, 275,<br>, 275,<br>, 275,<br>, 275,<br>, 275,<br>, 275,<br>, 275,<br>, 27 | 327,<br>336<br>250<br>266<br>233<br>332<br>266<br>338<br>037<br>246<br>256,<br>323,<br>332<br>272<br>319,<br>320<br>272,<br>288<br>272,<br>332<br>266<br>285<br>272                                                                                                    |
| Hornyphoi<br>Hoshai<br>Huanyu<br>Hyper<br>Interial<br>Infinity<br>Infinity<br>Interfunk<br>Interfunk<br>Intervision<br>Irradio<br>ITS<br>ITT<br>JBL                                               | . 222<br>. 231<br>239,<br>266,<br>247,<br>222,<br>246,                               | 246,<br>2246,<br>2246,<br>272,<br>250,<br>250,<br>250,          | 237,<br>333<br>, 266<br>, 246<br>, 256<br>, 250,<br>305,<br>274,<br>257,<br>256,<br>. 232<br>. 262                                        | 307,<br>, 334,<br>, 272,<br>, 272,<br>, 27 | 326,<br>336<br>250<br>266<br>333<br>332<br>266<br>338<br>037<br>246<br>256,<br>323,<br>332<br>272,<br>319,<br>320<br>272,<br>288<br>272,<br>332<br>266<br>285<br>272                                                                                                    |
| Hornyphoi<br>Hoshai<br>Huanyu<br>Hyper<br>Inter<br>Interbuy<br>Interbuy<br>Interfunk<br>Intervision<br>Irradio<br>ITS<br>ITT<br>JBL<br>JC Penney                                                  | . 222<br>. 231<br>239,<br>266,<br>247,<br>222,<br>246,<br>                           | 232, 246, 232, 250, 250, 250, 250, 250, 0004, 0004,             | 237,<br>333<br>, 266<br>, 246<br>, 256<br>, 250,<br>305,<br>274,<br>257,<br>256,<br>. 232<br>. 262                                        | 307,<br>, 334,<br>, 272,<br>, 272,<br>, 272,<br>, 272,<br>, 272,<br>, 270,<br>, 272,<br>, 270,<br>, 272,<br>, 260,<br>, 322,<br>, 246,<br>306,<br>, 282,<br>266,<br>, 323,<br>, 250,<br>, 279,<br>250,<br>, 272,<br>006,<br>, 272,<br>266,<br>, 323,<br>, 250,<br>, 272,<br>266,<br>, 323,<br>, 272,<br>266,<br>, 324,<br>272,<br>266,<br>, 323,<br>272,<br>266,<br>, 324,<br>272,<br>266,<br>323,<br>272,<br>266,<br>272,<br>266,<br>272,<br>266,<br>272,<br>272                                                                                                    | 326,<br>336<br>250<br>266<br>333<br>332<br>266<br>338<br>037<br>246<br>256,<br>323,<br>332<br>272<br>319,<br>320<br>272,<br>332<br>272,<br>332<br>272,<br>332<br>272,<br>332<br>272,<br>332<br>272,<br>332<br>272,<br>332<br>200<br>037<br>008,                                                                                                    |
| Hornyphoi<br>Hoshai<br>Huanyu<br>Hyper<br>Interial<br>Infinity<br>Ingersol<br>Inno Hit<br>Interbuy<br>Interfunk<br>Intervision<br>Irradio<br>ITS<br>ITT<br>JC Penney                              | . 222<br>. 231<br>239,<br>266,<br>247,<br>222,<br>246,<br>                           | 232, 246, 272, 250, 250, 250, 250, 004, 044, 044,               | 277,<br>333<br>, 266<br>, 246<br>, 256<br>, 256<br>, 250,<br>305,<br>274,<br>257,<br>256,<br>. 232<br>. 262                               | 307,<br>, 334,<br>, 272,<br>, 272,<br>, 272,<br>, 272,<br>, 272,<br>, 270,<br>, 272,<br>, 272,<br>, 274,<br>, 272,<br>, 274,<br>, 274,<br>, 275,<br>, 275,<br>, 27 | 326,<br>336<br>250<br>266<br>333<br>332<br>266<br>338<br>037<br>246<br>256,<br>323,<br>332<br>272<br>319,<br>320<br>272,<br>3320<br>272,<br>332<br>272,<br>332<br>272,<br>332<br>272,<br>332<br>272,<br>332<br>272,<br>332<br>272,<br>332,<br>077,<br>008,<br>091,                                                                                                    |
| Hornyphoi<br>Hoshai<br>Huanyu<br>Hyper<br>Ince Imperial<br>Infinity<br>Infinity<br>Ingersol<br>Inno Hit<br>Interbuy<br>Interfunk<br>Intervision<br>Irradio<br>ITS<br>ITT<br>JC Penney             | . 222<br>. 231<br>239,<br>266,<br>247,<br>222,<br>246,<br>001,<br>034,<br>092,       | 232, 246, 272, 250, 250, 250, 250, 250, 004, 044, 097,          | 277,<br>333<br>, 266<br>, 246<br>, 256<br>, 256<br>, 250,<br>305,<br>274,<br>257,<br>256,<br>. 232<br>252,<br>262<br>005,<br>049,<br>111, | 307,<br>, 334,<br>, 272,<br>, 272,<br>, 275,<br>, 275,<br>, 27 | 326,<br>336<br>250<br>266<br>333<br>332<br>266<br>338<br>037<br>246<br>256,<br>323,<br>332<br>272<br>319,<br>320<br>272,<br>332<br>272,<br>332<br>272,<br>332<br>272,<br>332<br>272,<br>332<br>272,<br>332<br>272,<br>332<br>266<br>338<br>037<br>246<br>250<br>037<br>008,<br>091,<br>120,<br>037                                                                                                    |
| Hornyphoi<br>Hoshai<br>Huanyu<br>Hyper<br>Ince Imperial<br>Infinity<br>Infinity<br>Ingersol<br>Inno Hit<br>Interbuy<br>Interbuy<br>Interfunk<br>Intervision<br>Irradio<br>ITS<br>ITT<br>JC Penney | 222<br>. 231<br>239,<br>266,<br>247,<br>222,<br>246,<br>001,<br>034,<br>092,<br>122, | 232, 246, 272, 250, 250, 250, 250, 250, 004, 044, 097, 124,     | 277,<br>333<br>, 266<br>, 246<br>, 256<br>, 256<br>, 257,<br>257,<br>2556,<br>. 232<br>262<br>005,<br>049,<br>111,<br>141,                | 307,<br>, 334,<br>, 272,<br>, 272,<br>, 275,<br>, 275,<br>, 27 | 326,<br>336<br>250<br>266<br>333<br>332<br>266<br>338<br>037<br>246<br>256,<br>323,<br>332<br>272,<br>319,<br>320<br>272,<br>332<br>272,<br>332<br>272,<br>332<br>272,<br>322<br>266<br>285<br>272,<br>037<br>008,<br>091,<br>120,<br>120,<br>120,<br>120,<br>120,<br>120,<br>120,<br>12                                                                                                    |

| Jensen 004, 006, 114                                                                                                    |
|----------------------------------------------------------------------------------------------------|
| JVC 009, 010, 011, 034, 036, 038,                                                                                                    |
| 039, 040, 085, 086, 110, 132,                                                                                                    |
| 139, 141, 142, 207, 213, 232,                                                                                                    |
| 249, 263, 266, 290, 296, 344                                                                                                    |
|                                                                                                    |
| Kaisui 201, 217, 246, 250, 266, 332                                                                                                    |
| Kapsch 211, 312                                                                                                    |
| Karcher 250, 257, 332                                                                                                    |
| Kathrein 243                                                                                                    |
| Kawasho 002, 004, 006, 120, 140,                                                                                                    |
| 145                                                                                                    |
| Kendo 219, 250, 257, 272, 283, 332                                                                                                    |
| Kennedy                                                                                                    |
| Kenwood, 004, 006, 015, 113, 114                                                                                                    |
| 120 130 151                                                                                                    |
| Kloss Novabeam028 041 042 118                                                                                                    |
| Kneissel 250 275 283                                                                                                    |
| Kolster 250, 275, 265                                                                                                    |
| Konka 266                                                                                                    |
| Konting 209                                                                                                    |
| Korung                                                                                                    |
| KOSINOS                                                                                                    |
| KTV. 028, 091, 094, 115, 116, 120,                                                                                                    |
|                                                                                                    |
| 131, 146                                                                                                    |
| 131, 146                                                                                                    |
| Lenco                                                                                                    |
| Lenco                                                                                                    |
| Lenco                                                                                                    |
| Lenco                                                                                                    |
| Lenco       211, 246         Lenoir       246, 332         LG       246, 250, 272, 282         Liesenkotter       250         Lloyds       151, 246                                                                                                    |
| Lenco                                                                                                    |
| Lenco       211, 246         Lenoir       246, 332         LG       246, 250, 272, 282         Liesenkotter       250         Lloyds       151, 246         Loewe       037, 209, 250, 275         Loewe Opta       306                                                                                                    |
| Lenco                                                                                                    |
| Lenco       211, 246         Lenoir       246, 332         LG       246, 250, 272, 282         Liesenkotter       250         Lloyds       151, 246         Loewe       037, 209, 250, 275         Loewe Opta       306         Logik       339         Luma       246, 250, 283, 312                                                                                                    |
| Lenco                                                                                                    |
| Lenco                                                                                                    |
| Lenco       211, 246         Lenoir       246, 332         LG       246, 250, 272, 282         Liesenkotter       250         Lloyds       151, 246         Loewe       037, 209, 250, 275         Loewe Opta       306         Logik       339         Luma       246, 250, 283, 312         Lumatron       250         Luxman       004, 006         Luxor 285, 287, 298, 306, 307, 320, |
| Lenco                                                                                                    |
| Lenco                                                                                                    |
| Lenco                                                                                                    |
| Lenco                                                                                                    |
| Lenco                                                                                                    |
| Lenco                                                                                                    |
| Lenco                                                                                                    |
| Lenco                                                                                                    |
| Lenco                                                                                                    |
| Lenco                                                                                                    |

Magnavox 004, 006, 008, 015, 037,

Marantz .... 004, 006, 035, 037, 114,

Matsui201, 204, 216, 219, 224, 228,

Medion ..... 250

Megatron ..... 006, 035, 071

Memorex .. 006, 113, 148, 201, 246

Metz. 209, 230, 240, 264, 270, 274,

229, 232, 246, 248, 249, 250,

253, 255, 261, 264, 276, 278,

280, 281, 289, 309, 332, 339,

041, 042, 045, 046, 070,

||3, ||4, |20, |28, |3|,

133, 134, 136, 137, 142,

120, 130, 131, 134, 148,

144, 262

243, 250

344

|               | 306     | , 308, | 311          | , 313,        | 324,         | 325         |
|---------------|---------|--------|--------------|---------------|--------------|-------------|
| MGA           | 004,    | 005,   | 006,         | 015,          | 047,         | 114,        |
|               |         |        |              |               |              | 266         |
| Minem         | va      | 208,   | 240,         | 242,          | 254,         | 256,        |
|               |         |        | 264          | 311,          | 324,         | 325         |
| Minok         | a       |        |              | · · · · · ·   | 234.         | 250         |
| Missio        | n       |        |              |               | ,            | 304         |
| Mitsuk        | hishi   | 004    | 005          | 006           | 015          | 047         |
| mesar         |         | 113    | 114          | 120           | 131          | 146         |
|               |         | 150    | 209          | 220,          | 240          | 749         |
|               |         | 250    | 207,         | 306           | 309          | 374         |
|               |         | 250,   | 200,         | 500,          | 507,         | 327,        |
| Miuran        |         | 222    | 220          | 254           | 775          | 332         |
| Mata          |         | . 223  | 237          | , 230,        | 2/3,         | 322         |
| MTC           | 014     |        |              | <br>0 F 0     | 003,         | 120         |
| міс           | 004,    | 005,   | 006,         | 058,          | 113,         | 120,        |
| <b>A</b> 1.0. |         | 000    | 201          | 134,          | 141,         | 154         |
| Multit        | ecn .   | 028,   | 201,         | 246,          | 250,         | 257,        |
|               |         |        |              | 266,          | 2/2,         | 332         |
| Murph         | ıy      |        | ••••••       |               | 211,         | 255         |
|               |         |        |              |               | <b>.</b>     |             |
| NAD           |         |        | 006          | , 043,        | 044,         | 109         |
| Natior        | nal     |        |              |               |              | 265         |
| NEC .         | 003,    | 004,   | 005,         | 006,          | 114,         | 120,        |
|               | 130     | , 131, | 151          | , 249,        | 309,         | 332         |
| Necke         | ermar   | חח     | 209,         | 214,          | 237,         | 242,        |
|               |         |        | 243,         | 250,          | 272,         | 283,        |
|               |         |        |              | 306,          | 313,         | 338         |
| NEI           |         |        |              |               |              | 250         |
| Nesco         |         |        |              |               | 262.         | 272         |
| Neufu         | nk      |        |              |               | 246          | 250         |
| Nikkai        | 204     | 217    | 222          | 246           | 248          | 249         |
| MIXIX         | 201,    | 217,   | 250          | 210,          | 210,         | 207         |
| NI:1.1        |         |        | 250          | , 233,        | 200,         | 154         |
|               |         | •••••  | ••••••       | 006,          | 013,         | 154         |
|               | .EA     |        | <br>205      |               | <br>202      | 332         |
| NOKIA         | 236,    | 279,   | 285,         | 287,          | 292,         | 294,        |
|               |         |        | 244          | 202           | 210          | 295         |
| Norar         | nena    | e      | 264,         | 303,          | 310,         | 319,        |
|               |         |        |              |               |              | 341         |
| Novat         | ronic   |        | ••••••       | •••••         | 250,         | 258         |
| _             |         |        |              |               |              |             |
| Ocea          | nic     |        | •••••        |               | 276,         | 298         |
| Okano         |         |        |              | 250,          | 255,         | 338         |
| Onwa          |         |        |              | 028,          | 115,         | 266         |
| Optim         | ius     |        |              |               |              | 109         |
| Optor         | nica    |        |              |               | 051,         | 093         |
| Orbit         |         |        |              |               |              | 250         |
| Orion         | 025,    | 100,   | 219,         | 224,          | 225,         | 229,        |
|               | 246,    | 250,   | 257,         | 261,          | 276,         | 277,        |
|               | 281,    | 300,   | 309,         | 313,          | 317,         | 326,        |
|               |         | ,      |              |               | 330.         | 339         |
| Osaki         | 217     | 222    | 234          | 250           | 255          | 266         |
| obura         | ,       | ,      | ,            | ,             | ,            | 330         |
| 050           |         |        |              |               | 217          | 266         |
| Osum          | ~       |        | 240          | 255           | 240          | 200         |
|               | C       |        | 247          | , 255,<br>214 | 200,         | 200         |
|               | r CI 53 | DIN    | 202,         | ∠17,<br>242   | ∠17,<br>⊃∕7  | ∠J/,<br>240 |
|               |         |        | 240,         | 242,          | 243,         | 247,<br>272 |
|               |         |        | 250,         | 264,          | 268,         | 2/2,        |
|               |         |        | 276,         | 302,          | 303,         | 313,        |
|               |         |        |              | 324,          | 330,         | 332         |
|               |         |        | <b>.</b> - · | <b>.</b>      | <b>.</b> - · |             |
| Pallad        | lium    | 231    | 250          | , 272,        | 283,         | 338         |
| Panaso        | onic .  | 003,   | 034,         | 037,          | 090,         | 106,        |
|               |         | 116,   | 118,         | 122,          | 124,         | 125,        |
|               |         | 135,   | 142,         | 143,          | 154,         | 156,        |
|               |         | 221,   | 230,         | 245,          | 250,         | 265,        |

| 200, 270, 270, 510, 510,                                                                                                    |
|----------------------------------------------------------------------------------------------------|
| 320, 331                                                                                                    |
| Panavision 250, 283                                                                                                    |
| Pathe Cinema 275, 338                                                                                                    |
| Pathe Marconi                                                                                                    |
| Perdio 250, 255                                                                                                    |
| Philop 003 004 005 006 008 009                                                                                                    |
|                                                                                                    |
| 013, 037, 041, 042, 046, 071,                                                                                                    |
| 113, 114, 120, 128, 131, 134,                                                                                                    |
| 36,  37,  44,  54,  58, 209,                                                                                                    |
| 250, 256, 262, 272, 306, 338                                                                                                    |
| Philips 000, 003, 004, 006, 008, 009,                                                                                                    |
| 015, 037, 041, 042, 048, 049,                                                                                                    |
| 050 121 134 203 205 209                                                                                                    |
|                                                                                                    |
| 255, 242, 245, 247, 250, 251,                                                                                                    |
| 301, 306, 312, 320                                                                                                    |
| Phoenix 209, 250, 255                                                                                                    |
| Phonola 203, 209, 247, 250, 306,<br>320                                                                                                    |
| Pioneer 004 006 095 109 112                                                                                                    |
|                                                                                                    |
| Deutland 004 004 012 001 112                                                                                                    |
| Portland 004, 006, 013, 091, 113,                                                                                                    |
| 120, 131, 146, 147, 152                                                                                                    |
| Prandoni-Prince 256, 272                                                                                                    |
| Price Club 58                                                                                                    |
| Prima 147, 246, 332                                                                                                    |
| Prinz 255                                                                                                    |
| Prism 34                                                                                                    |
| Profess 201 246 222                                                                                                    |
| Die (; Transfer                                                                                                    |
| Profi- I ronic 250, 257                                                                                                    |
| Proline225, 247, 250, 255, 277, 291                                                                                                    |
| Proscan 001.097.111                                                                                                    |
| 110scall                                                                                                    |
| Protech 201, 222                                                                                                    |
| Protech 004, 006, 009, 113, 114,                                                                                                    |
| Protech                                                                                                    |
| Protech                                                                                                    |
| Protech                                                                                                    |
| Protech                                                                                                    |
| Protech                                                                                                    |
| Protech                                                                                                    |
| Protech                                                                                                    |
| Protech                                                                                                    |
| Protech                                                                                                    |
| Protech                                                                                                    |
| Protech                                                                                                    |
| Protech       201, 222         Proton       004, 006, 009, 113, 114, 127, 131, 137, 146, 148         Provision       250         Pye       203, 247, 250         Quasar       003, 034, 118, 124, 125, 128, 135, 142, 143         Quelle       202, 208, 211, 237, 240, 242, 249, 250, 254, 258, 260, 264, 272, 306, 309, 322, 324, 330, 332         Radio Shack       111, 115, 116, 118, 18, 18, 143                                                                                                    |
| Protech                                                                                                    |
| Protech                                                                                                    |
| Protech                                                                                                    |
| Protech                                                                                                    |
| Protech       201, 222         Proton       004, 006, 009, 113, 114, 127, 131, 137, 146, 148         Provision       250         Pye       203, 247, 250         Quasar       003, 034, 118, 124, 125, 128, 135, 142, 143         Quelle       202, 208, 211, 237, 240, 242, 249, 250, 254, 258, 260, 264, 272, 306, 309, 322, 324, 330, 332         Radio Shack       111, 115, 116, 118, 134, 146         Radio Shack/Realistic 001, 004, 006, 009, 028, 033, 051, 091, 092       203, 247, 250, 326, 326, 326, 327, 326, 320                                                                                                    |
| Protech       201, 222         Proton       004, 006, 009, 113, 114, 127, 131, 137, 146, 148         Provision       250         Pye       203, 247, 250         Quasar       003, 034, 118, 124, 125, 128, 135, 142, 143         Quelle       202, 208, 211, 237, 240, 242, 249, 250, 254, 258, 260, 264, 272, 306, 309, 322, 324, 330, 332         Radio Shack       111, 115, 116, 118, 134, 146         Radio Shack/Realistic 001, 004, 006, 009, 028, 033, 051, 091, 092       051, 091, 092         Radiola       203, 247, 250, 320         Padiametric       203, 247, 250, 320                                                                                                    |
| Protech       201, 222         Proton       004, 006, 009, 113, 114, 127, 131, 137, 146, 148         Provision       250         Pye       203, 247, 250         Quasar       003, 034, 118, 124, 125, 128, 135, 142, 143         Quelle       202, 208, 211, 237, 240, 242, 249, 250, 254, 258, 260, 264, 272, 306, 309, 322, 324, 330, 332         Radio Shack       111, 115, 116, 118, 134, 146         Radio Shack/Realistic 001, 004, 006, 009, 028, 033, 051, 091, 092       051, 091, 092         Radiola       203, 247, 250, 320         Radiomarelli       203, 247, 250, 320                                                                                                    |
| Protech       201, 222         Proton       004, 006, 009, 113, 114, 127, 131, 137, 146, 148         Provision       250         Pye       203, 247, 250         Quasar       003, 034, 118, 124, 125, 128, 135, 142, 143         Quelle       202, 208, 211, 237, 240, 242, 249, 250, 254, 258, 260, 264, 272, 306, 309, 322, 324, 330, 332         Radio Shack       111, 115, 116, 118, 134, 146         Radio Shack/Realistic 001, 004, 006, 009, 028, 033, 051, 091, 092       722, 247, 250, 320         Radiola       203, 247, 250, 320         RadioShack       203, 247, 250, 320         RadioShack       209, 250, 272         RadioShack       203, 247, 250, 320         RadioShack       203, 247, 250, 320         RadioShack       203, 247, 250, 320         RadioShack       209, 250, 272         RadioShack       250                                                                                                    |
| Protech       201, 222         Proton       004, 006, 009, 113, 114, 127, 131, 137, 146, 148         Provision       250         Pye       203, 247, 250         Quasar       003, 034, 118, 124, 125, 128, 135, 142, 143         Quelle       202, 208, 211, 237, 240, 242, 249, 250, 254, 258, 260, 264, 272, 306, 309, 322, 324, 330, 332         Radio Shack       111, 115, 116, 118, 134, 146         Radio Shack/Realistic 001, 004, 006, 009, 028, 033, 051, 091, 092       051, 091, 092         Radiola       203, 247, 250, 320         Radiooshack       203, 247, 250, 320         Radiola       203, 247, 250, 2272         Radiola       203, 247, 250, 228         Radiola       203, 247, 250, 320         Radiola       203, 247, 250, 229         Radiola       203, 247, 250, 320         Radiola       203, 247, 250, 229         Radiola       209, 250, 272         Radiolone       250         Radiotone       246, 250, 289                                                                                                    |
| Protech       201, 222         Proton                                                                                                    |
| Protech       201, 222         Proton       004, 006, 009, 113, 114, 127, 131, 137, 146, 148         Provision       250         Pye       203, 247, 250         Quasar       003, 034, 118, 124, 125, 128, 135, 142, 143         Quelle       202, 208, 211, 237, 240, 242, 249, 250, 254, 258, 260, 264, 272, 306, 309, 322, 324, 330, 332         Radio Shack       111, 115, 116, 118, 134, 146         Radio Shack/Realistic 001, 004, 006, 009, 028, 033, 051, 091, 092       051, 091, 092         Radiola       203, 247, 250, 320         Radiooshack       203, 247, 250, 320         Radiotone       203, 247, 250, 228         RAdioShack       203, 247, 250, 320         Radiooshack       203, 247, 250, 320         Radiotone       203, 247, 250, 320         Radiotone       204, 250, 272         Radiotone       246, 250, 289         RCA . 001, 003, 004, 005, 006, 007, 015, 056, 056, 056, 056, 056, 056, 055, 056, 056                                                                                                    |
| Protech       201, 222         Proton       004, 006, 009, 113, 114, 127, 131, 137, 146, 148         Provision       250         Pye       203, 247, 250         Quasar       003, 034, 118, 124, 125, 128, 135, 142, 143         Quelle       202, 208, 211, 237, 240, 242, 249, 250, 254, 258, 260, 264, 272, 306, 309, 322, 324, 330, 332         Radio Shack       111, 115, 116, 118, 134, 146         Radio Shack/Realistic 001, 004, 006, 009, 028, 033, 051, 091, 092       051, 091, 092         Radiola       203, 247, 250, 320         Radiobhack       203, 247, 250, 320         Radiobhack       209, 250, 272         Radiola       203, 247, 250, 320         Radiola       203, 247, 250, 320         Radiola       203, 247, 250, 320         Radiola       209, 250, 272         Radiola       250         Rodiola       250         Rodiola, 001, 003, 004, 005, 006, 007, 015, 052, 053, 054, 055, 056, 095, 097, 098, 099, 102, 111.                                                                                                    |
| Protech       201, 222         Proton       004, 006, 009, 113, 114, 127, 131, 137, 146, 148         Provision       250         Pye       203, 247, 250         Quasar       003, 034, 118, 124, 125, 128, 135, 142, 143         Quelle       202, 208, 211, 237, 240, 242, 249, 250, 254, 258, 260, 264, 272, 306, 309, 322, 324, 330, 332         Radio Shack       111, 115, 116, 118, 134, 146         Radio Shack/Realistic 001, 004, 006, 009, 028, 033, 051, 091, 092       092, 203, 247, 250, 320         Radiola       203, 247, 250, 320         Radioola       203, 247, 250, 320         Radioola       203, 247, 250, 320         Radioola       203, 247, 250, 320         Radioola       203, 247, 250, 320         Radioola       203, 247, 250, 320         Radioola       209, 250, 272         Radioola       250         Radioola       209, 250, 272         Radioola       250         Radioola       209, 250, 272         Radioola       250         Rolo, 001, 003, 004, 005, 006, 007, 015, 052, 053, 054, 055, 056, 095, 097, 098, 099, 102, 111, 112, 115, 118, 119, 122, 123                                                                                            |
| Protech       201, 222         Proton       004, 006, 009, 113, 114, 127, 131, 137, 146, 148         Provision       250         Pye       203, 247, 250         Quasar       003, 034, 118, 124, 125, 128, 135, 142, 143         Quelle       202, 208, 211, 237, 240, 242, 249, 250, 254, 258, 260, 264, 272, 306, 309, 322, 324, 330, 332         Radio Shack       111, 115, 116, 118, 134, 146         Radio Shack/Realistic 001, 004, 006, 009, 028, 033, 051, 091, 092         Radiola       203, 247, 250, 320         Radioone       203, 247, 250, 320         Radioone       203, 247, 250, 320         Radioone       203, 247, 250, 272         Radioone       204, 250, 289         RCA - 001, 003, 004, 005, 006, 007, 015, 052, 053, 054, 055, 056, 095, 097, 098, 099, 102, 111, 112, 115, 118, 119, 122, 123, 124, 130, 131, 141, 143, 146                                                                                                    |
| Protech       201, 222         Proton                                                                                                    |
| Protech       201, 222         Proton                                                                                                    |
| Protech       201, 222         Proton       004, 006, 009, 113, 114, 127, 131, 137, 146, 148         Provision       203, 247, 250 <b>Quasar</b> 003, 034, 118, 124, 125, 128, 135, 142, 143         Quelle       202, 208, 211, 237, 240, 242, 249, 250, 254, 258, 260, 264, 272, 306, 309, 322, 324, 330, 332 <b>Radio Shack</b> 111, 115, 116, 118, 134, 146         Radio Shack/Realistic 001, 004, 006, 009, 028, 033, 051, 091, 092         Radiola       203, 247, 250, 320         Radiooshack       203, 247, 250, 320         Radiooshack       203, 247, 250, 320         Radiooshack       203, 247, 250, 320         Radiooshack       203, 247, 250, 320         Radiooshack       203, 247, 250, 320         Radiooshack       203, 247, 250, 320         Radiooshack       203, 247, 250, 229         Robioshack       203, 247, 250, 320         Radiooshack       203, 247, 250, 320         Radiooshack       250         Radiooshack       250         Radiooshack       111         112, 115, 118, 119, 122, 123, 124, 130, 131, 141, 143, 146, 153         Realistic       111         124, 130, 131, 141, 143, 146, 153                                                         |
| Protech       201, 222         Proton       004, 006, 009, 113, 114, 127, 131, 137, 146, 148         Provision       223, 247, 250 <b>Quasar</b> 003, 034, 118, 124, 125, 128, 135, 142, 143         Quelle       202, 208, 211, 237, 240, 242, 249, 250, 254, 258, 260, 264, 272, 306, 309, 322, 324, 330, 332 <b>Radio Shack</b> 111, 115, 116, 118, 134, 146         Radio Shack/Realistic 001, 004, 006, 009, 028, 033, 051, 091, 092         Radioal       203, 247, 250, 320         Radiooshack       203, 247, 250, 320         Radiooshack       203, 247, 250, 320         Radiooshack       203, 247, 250, 228         Radiooshack       203, 247, 250, 320         Radiooshack       203, 247, 250, 320         Radioomarelli       209, 250, 272         Radiooshack       250         RCA       001, 003, 004, 005, 006, 007, 015, 052, 053, 054, 055, 056, 095, 097, 098, 099, 102, 111, 112, 115, 118, 119, 122, 123, 124, 130, 131, 141, 143, 146, 153         Realistic       111         Recor       250                                                                                                    |
| Protech       201, 222         Proton       004, 006, 009, 113, 114, 127, 131, 137, 146, 148         Provision       250         Pye       203, 247, 250         Quasar       003, 034, 118, 124, 125, 128, 135, 142, 143         Quelle       202, 208, 211, 237, 240, 242, 249, 250, 254, 258, 260, 264, 272, 306, 309, 322, 324, 330, 332         Radio Shack       111, 115, 116, 118, 134, 146         Radio Shack/Realistic 001, 004, 006, 009, 028, 033, 051, 091, 092       051, 091, 092         Radiola       203, 247, 250, 320         Radiooshack       203, 247, 250, 320         Radiooshack       209, 250, 272         Radiooshack       250         Radiotone       246, 250, 289         RCA . 001, 003, 004, 005, 006, 007, 015, 052, 053, 054, 055, 056, 095, 097, 098, 099, 102, 111, 112, 115, 118, 119, 122, 123, 124, 130, 131, 141, 143, 146, 153         Realistic       111         Recor       250         Revox       250                                                                                                    |
| Protech       201, 222         Proton       004, 006, 009, 113, 114, 127, 131, 137, 146, 148         Provision       250         Pye       203, 247, 250         Quasar       003, 034, 118, 124, 125, 128, 135, 142, 143         Quelle       202, 208, 211, 237, 240, 242, 249, 250, 254, 258, 260, 264, 272, 306, 309, 322, 324, 330, 332         Radio Shack       111, 115, 116, 118, 134, 146         Radio Shack/Realistic 001, 004, 006, 009, 028, 033, 051, 091, 092       092, 203, 247, 250, 320         Radiola       203, 247, 250, 320         Radiooshack       203, 247, 250, 320         Radiooshack       209, 250, 272         Radiooshack       209, 250, 272         Radioola       209, 250, 272         Radioola       209, 250, 272         Radioola       209, 250, 272         Radioola       250         RCA . 001, 003, 004, 005, 006, 007, 015, 052, 053, 054, 055, 056, 095, 097, 098, 099, 102, 111, 112, 115, 118, 119, 122, 123, 124, 130, 131, 141, 143, 146, 153         Realistic       111         Recor       250         Revox       250         Revox       250         Revox       250         Rex       222, 272, 283, 312                                   |
| Protech       201, 222         Proton       004, 006, 009, 113, 114, 127, 131, 137, 146, 148         Provision       250         Pye       203, 247, 250         Quasar       003, 034, 118, 124, 125, 128, 135, 142, 143         Quelle       202, 208, 211, 237, 240, 242, 249, 250, 254, 258, 260, 264, 272, 306, 309, 322, 324, 330, 332         Radio Shack       111, 115, 116, 118, 134, 146         Radio Shack/Realistic 001, 004, 006, 009, 028, 033, 051, 091, 092         Radioala       203, 247, 250, 320         Radioola       203, 247, 250, 320         Radioola       203, 247, 250, 320         Radioola       203, 247, 250, 320         Radioola       203, 247, 250, 320         Radioola       203, 247, 250, 320         Radioola       203, 247, 250, 320         Radioola       209, 250, 272         Radioola       209, 250, 272         Radioola       209, 250, 272         Radioola       209, 250, 272         Radioola       209, 250, 272         Radioola       209, 250, 272         Radioola       209, 250, 072, 073         Redioistic       111         112, 115, 118, 119, 122, 123, 124, 130, 131, 141, 143, 146, 153         Realistic       111         R |

| Roadstar 201, 217, 222, 246, 266,    |
|--------------------------------------|
| 332                                  |
| Robotron                             |
| Runco 82                             |
| C-1                                  |
| Saba 209, 226, 278, 291, 303, 306,   |
| 310, 319                             |
| Saisho 201, 219, 222, 228, 246, 261, |
| 266, 280, 309, 339                   |
| Salora                               |
| Sambers                              |
| Sampo 004, 006, 091, 092, 118,       |
| 120, 131                             |
| Samsung 004, 005, 006, 009, 012,     |
| 015, 057, 058, 059, 091,             |
| 092, 103, 113, 120, 131,             |
| 34,  4 ,  46,  5 ,  59,              |
| 201, 222, 223, 231, 239,             |
| 243, 246, 250, 255, 262,             |
| 305, 322, 323, 332, 338              |
| Sansui 100, 250                      |
| Sanyo 004, 033, 047, 060, 089, 096,  |
| 129, 149, 211, 216, 227, 246,        |
| 249, 253, 255, 260, 275, 298,        |
| 305, 306, 309, 332                   |
| SBR 203, 205, 247, 250               |
| Schneider. 217, 232, 247, 250, 266,  |
| 272, 288, 332                        |
| Scott 004, 006, 009, 016, 025, 028,  |
| 032, 115, 116, 131, 136, 146         |
| Sears 001, 004, 006, 010, 011, 015,  |
| 032, 033, 039, 040, 043, 044,        |
| 061, 071, 096, 097, 111, 113,        |
| 115, 129, 134, 146, 149              |
| SEG 222, 246, 249, 250, 272          |
| SEI 202, 209, 224, 250, 257, 276     |
| SEI-Sinudyne 306, 330                |
| Seleco                               |
| Sentra 204, 246, 248, 266            |
| Sharp 004, 006, 009, 017, 020, 051,  |
| 062, 063, 064, 067, 091, 093,        |
| 127, 144, 146, 151, 210, 249,        |
| 260, 262, 276, 302, 321, 328,        |
| 329 340                              |
| Shorai 224 262 276 330               |
| Siarem 209 250 257 260 264 306       |
| Siemens 214 215 240 242 311          |
| 313 324 325                          |
| Sierra 247 250                       |
| Signaturo 2000                       |
| Signature 2000 127                   |
| Singer 207, 257, 272, 500, 552       |
| 311udyne 202, 209, 219, 230, 237,    |
| Solavov 251, 200, 270, 300, 330      |
| Solidvox 255, 307                    |
| Sometron 201 244 250 244 232         |
| Sonolor 201, 240, 250, 260, 332      |
| Sontoo 250 274 220                   |
| Some 002 104 107 109 129 140         |
| Sony . 002, 104, 107, 108, 138, 140, |
| 143, 140, 202, 237, 247, 257,        |
| 270, 304, 307, 337, 342              |
|                                      |
| 113, 115, 131, 137                   |
| Star Lite                            |
| Starlite                             |

| Stern 312                            |    |
|--------------------------------------|----|
| Sunkai 219, 224, 225, 229, 266, 276, |    |
| 277, 281, 330                        |    |
| Sunstar 246, 250                     |    |
| SuperTech 246, 250, 332              | Te |
| Supra 246, 332                       | Te |
| Susumu 217, 278                      | Te |
| Sylvania 004, 006, 008, 015, 037,    | Te |
| 040, 041, 042, 045, 046,             |    |
| 088, 113, 114, 120, 128,             | Te |
| 131, 134, 136, 137, 144,             | Te |
| 154                                  | Te |
| Symphonic 023, 028, 116, 136         | Te |
|                                      | Te |
| Tandberg 283, 330                    | Te |
| Tandy 093, 134, 217, 255, 266, 272   | Te |
| Tashiko 205, 249, 251, 333           |    |
| Tatung 003, 118, 220, 250, 255,      | Te |
| 305, 309, 339                        | Th |
| Teac 250                             |    |
| Tec 246, 272, 278, 284, 332          | Th |
| Technics 034, 135, 142, 143, 221,    |    |
| 245                                  |    |
| Techwood 004, 006, 034, 114, 134     | То |
| Teknika 004, 005, 006, 008, 009,     |    |

|                         | 010, 011, 013, 028, 032,            | 141, 148, 149, 150, 204,           |
|-------------------------|-------------------------------------|------------------------------------|
| 24, 225, 229, 266, 276, | 045, 058, 090, 091, 115,            | 208, 238, 241, 248, 249,           |
| 277, 281, 330           | 116, 120, 130, 131, 137,            | 254, 257, 271, 314, 318            |
| 246, 250                | 146, 154                            | Totevision                         |
| 246, 250, 332           | Teleavia 319                        | Towada 257                         |
| 246, 332                | Telecaption65                       | Tristar 266                        |
| 217, 278                | Telecor 250, 266                    | Triumph 250, 261, 271, 279         |
| 04, 006, 008, 015, 037, | Telefunken 151, 226, 250, 278, 284, |                                    |
| 10, 041, 042, 045, 046, | 291, 303, 319                       | <b>Uher</b> 250, 256, 306, 312     |
| 38, 113, 114, 120, 128, | Telegazi 250, 266                   | Ultra 154                          |
| 81, 134, 136, 137, 144, | Telemeister 250                     | Ultravox 250, 257, 272, 306        |
| 154                     | Telesonic 250                       | Uniden 138                         |
| 023, 028, 116, 136      | Telestar 250                        | Universal 49                       |
|                         | Teletech 201, 246, 250, 272         | Universum 211, 212, 222, 231, 240, |
| 283, 330                | Teleton 249, 274                    | 249, 250, 254, 256, 258,           |
| 34, 217, 255, 266, 272  | Tensai211, 217, 224, 246, 250, 258, | 260, 261, 264, 272, 276,           |
| 205, 249, 251, 333      | 266, 272, 276, 282, 332             | 279, 283, 285, 287, 292,           |
| )3, 118, 220, 250, 255, | Texet 217, 246                      | 309, 313, 324, 330, 332            |
| 305, 309, 339           | Thomson . 250, 278, 284, 291, 303,  | Univox 250                         |
| 250                     | 310, 319, 341                       |                                    |
| 46, 272, 278, 284, 332  | Thorn 204, 211, 213, 237, 240, 241, | Vestel 250                         |
| 84, 135, 142, 143, 221, | 250, 263, 278, 298, 303, 305,       | Video Concepts 115                 |
| 245                     | 313, 324                            | VideoSystem 250                    |
| 04, 006, 034, 114, 134  | Toshiba 033, 043, 044, 058, 061,    | Vidikron 134                       |
| 04, 005, 006, 008, 009, | 065, 066, 087, 088, 129,            | Vision 250                         |
|                         |                                     |                                    |

|            | 141 148 149 150 204      |
|------------|--------------------------|
|            | 209 229 241 249 249      |
|            | 208, 238, 241, 248, 249, |
|            | 254, 257, 271, 314, 318  |
| Totevision |                          |
| Towada     |                          |
| Tristar    | 266                      |
| Tuiumanh   |                          |
| i riumpn   |                          |
|            |                          |
| Uher       |                          |
| Ultra      |                          |
| Ultravox   |                          |
| Uniden     | 138                      |
|            | 19                       |
| Universal  |                          |
| Universum  | 211, 212, 222, 231, 240, |
|            | 249, 250, 254, 256, 258, |
|            | 260, 261, 264, 272, 276, |
|            | 279, 283, 285, 287, 292, |
|            | 309 313 324 330 332      |
| I Internet | 307, 313, 321, 330, 352  |
| Univox     |                          |
|            |                          |
| Vestel     | 250                      |
| Video Con  | cepts 115                |
| VideoSyste | m                        |
| Vidikron   | 134                      |
| , iand 011 |                          |

| Vortec 250<br>Voxson 209, 250, 256, 306                                                                                                    |
|----------------------------------------------------------------------------------------------------|
| Waltham         250           Wards         001,004,005,006,015,           016,023,032,037,041,         042,045,049,051,111,           113,120,122,123,131,         134,136,137,141,144,           148,262         Watson           Watt Radio         257           Wega         209,249,250           Weltblick         250           White Westinghouse 113,120,144,           146,147,154,           157,250 |
| Yamaha . 004, 005, 006, 015, 120,<br>137, 151, 154<br>Yoko 222, 246, 250, 266, 332<br>Yorx 266, 332                                                                                                    |

**Zenith** ..... 004, 082, 083, 084, 105, 117, 138, 154